<u>सीसीटीएनएस/ अति महत्वपूर्ण/ डाटा डिजिटाईजेशन</u>

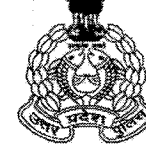

## पुलिस तकनीकी सेवायें मुख्यालय, उत्तर प्रदेश

8वॉ तल, टावर-4, पुलिस मुख्यालय,अमर शहीद पथ , गोमतीनगर विस्तार, लखनऊ – 226002 🕞:e- mail : tshq@up.nic.in पत्र सं0: टीएस-सीसीटीएनएस-69/2012 (IX) दिनांक: जून 🚺 , 2020 सेवा में,

> पुलिस आयुक्त जनपद- लखनऊ/ गौतमबुद्धनगर ।

वरिष्ठ पुलिस अधीक्षक / पुलिस अधीक्षक समस्त जनपद, उत्तर प्रदेश ।

समस्त जोन/ परिक्षेत्र / जनपद कोऑर्डिनेटर, कम्प्यूटर ऑपरेटर (ग्रेड-ए) उत्तर प्रदेश।

दिनांक 01.01.2003 से 31.12.2012 तक के शेष लिगेसी डाटा को डिजिटाईज किये जाने हेतु आवश्यक दिशा-निर्देश।

संदर्भः तकनीकी सेवायें के पत्र संख्याः टीएस-सीसीटीएनएस-69/2012 (II) दिनांक 18.06.2013 (संलग्न)

सीसीटीएनएस योजना के अन्तर्गत वर्ष 2003 से 2012 तक का डाटा डिजिटाईजेशन किया जाना था,

जिस क्रम में तत्कालीन फर्म NIIT द्वारा 23,56,299 डाटा को डिजिटाईज किया गया है। स्टेट एपेक्स कमेटी द्वारा थाने में कार्यरत कम्प्यूटर आपरेटर से शेष लिगेसी डाटा डिजिटाइजेशन का कार्य पूर्ण कराये जाने हेतु निर्देश दिये गये हैं।

2- उक्त के क्रम में दिनांक 01.01.2003 से 31.12.2012 तक के शेष लिगेसी डाटा को डिजिटाईज किये जाने तथा सभी पुलिस थानों के शेष डाटा को डिजिटाईज करने हेतु सभी जनपदों को तकनीकी सेवायें मुख्यालय के द्वारा एक यूटीलिटी सॉफ्टवेयर उपलब्ध कराया जायेगा, जिसके माध्यम से थानों पर नियुक्त कम्प्यूटर ऑपरेटर द्वारा थानें पर ही अपराध रजिस्टर से डाटा फीड करेंगे, जिसका पर्यवेक्षण संबंधित थानाध्यक्ष, क्षेत्राधिकारी, जनपद के सीसीटीएनएस नोडल अधिकारी एवं जनपद प्रभारी द्वारा किया जायेगा तथा सम्पूर्ण डाटा डिजिटाईजेशन का कार्य दिनांक 31.08.2020 तक पूर्ण कर लिया जायेगा। अंपराध रजिस्टर से शत-प्रतिशत सही प्रविष्टि को डिजिटाईज करने का उत्तरदायित्व पूर्ण रूप से कम्प्यूटर ऑपरेटर एवं थानाध्यक्ष का होगा।

अपराधिक इतिहास की परिभाषा:- अभियोग/ अधिनियमों का डाटा दिनांक: 01-01-2003 से 10 वर्षों अर्थात वर्ष 2012 (31.12.2012) तक का निम्नानुसार डिजिटाइज्ड किया जाना है।

1. भादवि के समस्त अभियोग।

विषयः

2. अधिनियमों के समस्त अभियोग निम्न को छोडकर:

क- पुलिस अधिनियम

- ख- मोटर वाहन अधिनियम
- ग- धारा 135 व 138 विद्युत अधिनियम के उल्लंघन जैसे बिजली चोरी मीटर से छेड़खानी अर्थात शुल्क लेकर शमन किये जा सकने वाले अपराध ।

3- अतः आप अपने जनपद के शेष लिगेसी डाटा को डिजिटाईज करने हेतु संबंधित को निर्देशित कर <u>डाटा</u> डिजिटाईजेशन को दिनांक 31.08.2020 तक पूर्ण कराया जाना सुनिश्चित करें, जिसकी SOP सुलभ संदर्भ हेतु संलग्न है तथा डाटा डिजिटाईजेशन की प्रगति से संबंधित पाक्षिक आख्या के साथ डिजिटाईजेशन पूर्ण होने का प्रमाण पत्र भी इस मुख्यालय को उपलब्ध कराया जाये कि वर्ष 2003 से 2012 तक सभी डाटा डिजिटाईज हो गये हैं तथा उक्त वर्ष का कोई भी डाटा अब डिजिटाईज किये जाने हेतु शेष नहीं है। (संलग्नक-1 व 2- प्रमाण पत्र) (संलग्नक-3 - SOP)

4- उक्त निर्देशों का कड़ाई से अनुपालन करते हुये नियत समय में अनुपालन आख्या उपलब्ध कराना सुनिश्चित करें । यदि उक्त कार्यवाही को पूर्ण करने में किसी प्रकार की समस्या हो तो इस मुख्यालय स्तर पर हेल्पडेस्क नम्बर 0522-2390520/ 2390521/ 2390522 अथवा ई-मेल आईडी: upcctns.helpdesk@upcctns.gov.n से सम्पर्क स्थापित कर टिकट प्राप्त कर सकते हैं ।

**संलग्नकः**यथोपरि।

(संदीप सालुंके)

(परान पाएुन) अपर पुलिस महानिदेशक, तकनीकी सेवायें, उत्तर प्रदेश, लखनऊ। (फोनः 9454400175)

प्रतिलिपिः-

1. समस्त जोनल अपर पुलिस महानिदेशक/ पुलिस महानिरीक्षक, उत्तर प्रदेश।

2. समस्त परिक्षेत्रीय पुलिस महानिरीक्षक/ पुलिस उपमहानिरीक्षक, उत्तर प्रदेश।

3. पुलिस अधीक्षक/ सहायक निदेशक,उ0प्र0 पुलिस कम्प्यूटर केन्द्र,लखनऊ।

4. पुलिस उपाधीक्षक सीसीटीएनएस/ तकनीकी सैवायें, लखनऊ।

5. सुश्री तरु माथुर, प्रोग्रामर ग्रेड-2, उ0प्र0 पुलिस कम्प्यूटर केन्द्र को समन्वय हेतु।

6. प्रभारी हेल्पडेस्क, तकनीकी सेवायें।

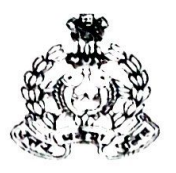

A

(3२६) सीसीटीएनएस।

## मुख्यालय उत्तर प्रदेश पुलिस तकनीकी सेवायें

चतुर्थ तल, जवाहर भवन, अशोक मार्ग, लखनऊ–226001

पत्रॉकःटीएस—सीसीटीएनएस—69 / 2012(II) दिनांकःजून /8,2013 सेवा में,

वरिष्ठ पुलिस अधीक्षक ⁄ पुलिस अधीक्षक, प्रभारी जनपद समस्त उत्तर प्रदेश। (जनपद लखनऊ,मुरादाबाद एवं गाजीपुर को छोडकर)

विषयः– सीसीटीएनएस योजना के अन्तर्गत डाटा डिजिटाइजेशन के उपयोगार्थ आवश्यक दिशा निर्देश।

सीसीटीएनएस योजना के अन्तर्गत आपके जनपद में अपराध से सम्बन्धित अभिलेखों को डिजिटाइजेशन किया जाना है। इस प्रक्रिया के अन्तर्गत सीसीआईएस/ सीपा/सीआर-4 जैसे साफ्टवेयर में पूर्व से भरी गयी सूचनाओं को सम्मिलित करते हुए अपराध एवं अपराधियों से सम्बन्धित विवरण Digitised किया जाना है, जिस हेतु मेसर्स एनआईआईटी टेक्नोलॉजी लिमिटेड को SI(System Integrator) चुना गया है।

2— अपराधिक इतिहास की परिभाषाः— अभियोग / अधिनियमों का डाटा दिनांक:01—01—2003 से 10 वर्षों अर्थात वर्ष 2012 तक का निम्नानुसार डिजिटाइज्ड किया जाना है।

1. भादवि के समस्त अभियोग।

2. अधिनियमों के समस्त अभियोग निम्न को छोडकर:--

क-पुलिस अधिनियम

ख-मोटर वाहन अधिनियम

ग—धारा 135 व 138 विद्युत अधिनियम के उल्लंघन जैसे बिजली चोरी मीटर से छेडखानी अर्थात शुल्क लेकर शमन किये जा सकने वाले अपराध।

3—

2.

3.

उक्त डाटा डिजिटाइजेशन हेतु निम्नांकित निर्देशों का पालन किया जाएः-

- जनपद स्तर पर डाटा डिजिटाईजेशन पर्यवेक्षण हेतु एक 03 सदस्यीय समिति का गठन कर लिया जाए, जिसका प्रभारी एक निरीक्षक / उप निरीक्षक को नामित किया जाए।
  - डाटा डिजिटाइजेशन का यह कार्य क्लस्टर रूप में पुलिस लाइन को मुख्यालय मानकर किया जायेगा। अतः उक्त कार्य करने वाली टीम को पर्याप्त स्थान, विद्युत, फर्नीचर एवं अन्य मूलभूत सुविधाओं की उपलब्धता पुलिस अधीक्षक सुनिष्टिचत करा लें।
  - इस कार्य हेतु नियुक्त एनआईआईटी की टीम को आवश्यक सहयोग एवं सुविधा की उपलब्धता भी सुनिश्चित करा लें।
- 4. उक्त कार्य हेतु थानावार एक-एक आरक्षी लेखक को नामित किया जाए, जो एनआईआईटी द्वारा डाटा इन्ट्री आपरेटर का सहयोग करेगा। डाटा इन्ट्री एनआईआईटी के आपरेटर द्वारा ही की जाएगी।

कमशः2 / पर

(2)

5.

6.

उक्त कार्य हेतु संसाधनों की उपलब्धता तथा उनकी गुणवत्ता की समय–समय पर क्षेत्राधिकारी , नोडल अधिकारी सीसीटीएनएस जनपदीय एवं अध्यक्ष जनपदीय मिशन

टीम अर्थात वरिष्ठ पुलिस अधीक्षक / पुलिस अधीक्षक द्वारा जॉच कर ली जाए। थाना, क्षेत्राधिकारी कार्यालय, अपर पुलिस अधीक्षक कार्यालय एवं वरिष्ठ पुलिस अधीक्षक / पुलिस अधीक्षक कार्यालय के डाटा के डिजिटाइजेशन के कार्य की समाप्ति के उपरान्त सम्बन्धित कार्यालय प्रभारी द्वारा कार्य समाप्ति के 2/3 दिवस के अन्दर एनआईआईटी के प्रतिनिधियों को इस सम्बन्ध में कम्प्लीशन सर्टिफिकेट निर्गत करना।

- 7. थाना / कार्यालयवार डिजिटाइज होने वाले अभिलेखों की एक सूची डाटा इन्ट्रीआपरेटर अपने पास रखेंगे तथा इसके साथ ही इन अभिलेखों की एक समानान्तर सूची थाना / कार्यालय द्वारा भी रखी जायेगी ताकि डाटा शुद्धता हेतु इन सूचियों का आपस में मिलान कराया जा सके।
- डाटा डिजिटाइजेशन के अन्तर्गत प्रथम सूचना रिपोर्ट की प्रति उपलब्ध कराये जाने के सम्बन्ध में समसंख्यक पत्र दिनांकितः 22–10–2012 का अनुपालन सुनिष्टिित किया जाए।
- 9. प्रचलित विवेचनाओं को डिजिटाइज करने के सम्बन्ध में अवगत कराना है कि चूँकि विवेचक द्वारा विवेचना पूर्ण करने के उपरान्त विवेचना से सम्बन्धित केस डायरी के समस्त अभिलेख क्षेत्राधिकारी कार्यालय में उपलब्ध कराये जाते हैं, अतः प्रचलित विवेचनाओं एवं आज की तिथि के बाद पूर्ण होने वाली विवेचनाओं के सम्बन्ध में यह आवश्यक है कि ऐसी समस्त केस डायरियों को न्यायालय भेजने से पूर्व सिस्टम इन्टीग्रेटर के सहयोग से डिजिटाइज्ड कर लिया जाय ताकि एक ही विवेचना/
- एफ0आई0आर0 को टुकडों में बार—बार डिजिटाइज करने की आवश्यकता न पडे। 10. डिजिटाइजेशन के समय अपराध रजिस्टर के साथ जेड रजिस्टर भी उपलब्ध कराना सुनिश्चित किया जाए। सम्बन्धित क्षेत्राधिकारी व्यक्तिगत रूप से अपराध रजिस्टर और जेड रजिस्टर का मिलान करवाना सुनिश्चित करें।
- 11. प्रथम सूचना रिपोर्ट जिल्द के सम्बन्ध में समसंख्यक पत्र दिनांकितः 03–04–2013 के अनुसार कार्यवाही की जाए।
- 12. केस काइम नं० के सम्बन्ध में पत्र संख्याः टीएस-सीसीटीएनएस-69/2012 दिनांकितः 12-02-2013(छायाप्रति संलग्न) के अनुसार कार्यवाही अमल में लायी जाए।
- 13. IIF 6 & IIF 7 फार्म में न्यायालय / पैरवी संबंधी सूचनाएं भरी जानी है। जनपदीय वरिष्ठ पुलिस अधीक्षक / पुलिस अधीक्षक संबंधित न्यायालय से समन्वय कर अभिलेख / सूचनाएं उपलब्ध कराने की व्यवस्था करेंगे।

3- डाटा डिजिटाइजेशन में प्रयुक्त होने वाले समस्त प्रकार के हार्डवेयर एवं डाटा इन्ट्री आपरेटर पूर्ण रूप से एनआईआईटी द्वारा ही उपलब्ध कराये जायेंगे, डाटा इन्ट्री आपरेटर को किसी प्रकार का भत्ता उ0प्र0 पुलिस द्वारा नहीं प्रदान किया जाएगा।

> (अरूण कुमार) अपर पुलिस महानिदेशक, कानून—व्यवस्था, अपराध, सीसीटीएनएस, अज्ञात्र, लखनऊ।

प्रतिलिपिः–

- निम्नलिखित को सूचनार्थ एवं आवश्यक कार्यवाही हेतु।
- 1- समस्त जोनल पुलिस महानिरीक्षक, उत्तर प्रदेश।
- 2- समस्त परिक्षेत्रीय पुलिस उपमहानिरीक्षक, उत्तर प्रदेश।
- 3- श्री जफर रिजवी, प्रोजेक्ट डायरेक्टर, एनआईआईटी।
- 4– श्री राजीव वशिष्ठ, प्रोजेक्ट मैनेजर, एसपीएमयू।

#### डिजिटाईजेशन प्रगति का पाक्षिक प्रमाण पत्र

सेवा में,

अपर पुलिस महानिदेशक, तकनीकी सेवायें, <u>उत्तर प्रदेश, लखनऊ ।</u>

विषयः- डाटा डिजिटाईजेशन के संबंध में डिजिटाईजेशन प्रगति की पाक्षिक आख्या।

महोदय,

कृपया तकनीकी सेवायें, उत्तर प्रदेश, लखनऊ के पत्र संख्याः टीएस-सीसीटीएनएस-69/2012 (IX) दिनांक 11.06.2020 के द्वारा निर्देश दिये गये थे कि दिनांक 01.01.2003 से 31.12.2012 तक के शेष लिगेसी डाटा को 02 माह में थाने में नियुक्त कम्प्यूटर ऑपरेटर एवं सीसीटीएनएस के कर्मचारियों द्वारा डिजिटाईज कर लिया जाये। जिसके क्रम में प्रत्येक पाक्षिक में आख्या प्रेषित किया जाना है।

अतः डाटा डिजिटाईजेशन के संबंध में इस पक्ष दिनांक...... से दिनांक ...... तक की आख्या निम्नवत है:-

| जनपद का | कुल डाटा    | अब तक              | पाक्षिक में       | पुष्टिकरण किया गया | डिजिटाईजेशन हेतु |
|---------|-------------|--------------------|-------------------|--------------------|------------------|
| नाम     | जो          | <b>ভি</b> जिटाईज्ड | डिजिटाईजेशन किये  | डाटा               | शेष डाटा         |
|         | डिजिटाईज    | किया गया डाटा      | गये डाटा की सूचना |                    |                  |
|         | किया जाना   |                    |                   |                    |                  |
|         | शेष है      |                    |                   |                    |                  |
|         | (वर्ष 2003- |                    |                   |                    |                  |
|         | 2012 तक)    |                    |                   |                    |                  |
|         |             |                    |                   |                    |                  |
|         |             |                    |                   |                    |                  |

आख्या सूचनार्थ प्रेषित है।

) वरिष्ठ पुलिस अधीक्षक/ पुलिस अधीक्षक जनपद-

#### <u>डाटा डिजिटाईजेशन का प्रमाण पत्र</u>

सेवा में,

अपर पुलिस महानिदेशक, तकनीकी सेवायें, <u>उत्तर प्रदेश, लखनऊ।</u>

विषयः- डाटा डिजिटाईजेशन के संबंध में प्रमाण पत्र।

महोदय,

कृपया तकनीकी सेवायें, उत्तर प्रदेश, लखनऊ के पत्र संख्याः टीएस-सीसीटीएनएस-69/2012 (IX) दिनांक 11.06.2020 के द्वारा निर्देश दिये गये थे कि दिनांक 01.01.2003 से 31.12.2012 तक के शेष लिगेसी डाटा को 02 माह में थाने में नियुक्त कम्प्यूटर ऑपरेटर एवं सीसीटीएनएस के कर्मचारियों द्वारा डिजिटाईज कर लिया जाये । तथा डिजिटाईज होने के उपरान्त अपने जनपद से प्रमाण पत्र भी इस मुख्यालय को उपलब्ध करायें कि वर्ष 2003 से 2012 तक सभी डाटा डिजिटाईज हो गये हैं । तथा उक्त वर्ष का कोई भी डाटा अब डिजिटाईज किये जाने हेतु शेष नहीं है ।

अतः प्रमाणित किया जाता है किः-

- (1) जनपद के सभी थानों का दिनांक 01.01.2003 से 31.12.2012 तक का डाटा डिजिटाईज हो गया हैं तथा
- (2) उक्त अवधि का कोई भी डाटा अब डिजिटाईज किये जाने हेतु शेष नहीं है।
- (3) अपराध रजिस्टर से शत-प्रतिशत सही प्रविष्टि की गयी है।

आख्या सूचनार्थ प्रेषित है।

() वरिष्ठ पुलिस अधीक्षक/ पुलिस अधीक्षक जनपद-

(संलग्नक 4)

(संलग्नक 5)

#### Standard Operating Procedure (SOP)

- दिनांक 17.04.2020 को आहूत हुयी स्टेट एपेक्स कमेटी की बैठक में निर्णय लिया गया है कि "वर्तमान में कार्यरत 2400 कम्प्यूटर आपरेटर से शेष लिगेसी डाटा डिजिटाइजेशन (Legacy Data Digitization) का कार्य कराये जाने का प्रस्ताव समिति के समक्ष रखा गया। समिति द्वारा यह अपेक्षा की गयी कि प्रश्नगत कार्य नियत समय में पूर्ण किया जाय।"
- अतः दिनांक 01.01.2003 से 31.12.2012 तक शेष लिगेसी डाटा के डिजिटाईजेशन हेतु निम्न महत्वपूर्ण बिन्दु पर दिशानिर्देशों की आवश्यकता होगी:-

#### डाटा डिजिटाईजेशन किन अभियोगो का किया जायेगा ?

आपराधिक इतिहास में भादवि के समस्त अपराध व विभिन्न अधिनियमों के समस्त अपराधों को सम्मिलित किया जाये । इसमें ऐसे मामलों को छोड़ दिया जाये, जो उल्लंघन की श्रेणी में आते हैं ।

उपरोक्तानुसार निम्न अभियोगों को डिजिटाइज्ड किया जाना उचित होगा।

- i. भादवि के समस्त अभियोग
- ii. अधिनियमों के समस्त अभियोग निम्न को छोड़करः-
- a) पुलिस अधिनियम
- b) मोटर वाहन अधिनियम
- c) धारा 135 व 138 विद्युत अधिनियम के उल्लंघन जैसे बिजली चोरी मीटर से छेड़खानी अर्थात शुल्क लेकर शमन किये जा सकने वाले अपराध

#### ॥. डाटा कैसे डिजिटाइज किया जायेगा, हेतु SOP/ दिशानिर्देश -

- जनपदों में 01.01.2003 से 31.12.2012 तक ऐसे डाटा की सूचना जनपदवार, थानावार <u>ftp://192.168.75.37/</u> के माध्यम से भेजी जा रही है, जो पूर्व से ही डिजिटाईज किये गये हैं।
- 2. अब वर्तमान में उक्त तिथि के शेष लिगेसी डाटा को डिजिटाईज करना होगा।
- उपलब्ध करायी जा रही यूटिलिटी सॉफ्टवेयर को ftp के folder <u>ftp://192.168.75.37/</u> Data Digitization Utility से निम्नलिखित फाइल को डाउनलोड करके कम्प्यूटर पर इन्सटॉल किया जायेगा।

(a) Application setup.zip, (b) CCTNS\_STATE\_DB, (c) Installation Manual

4. यूटीलिटी सॉफ्टेवयर के साथ-साथ SQL भी डाउनलोड करेगें, जिसका लिंकः-

164.100.181.132/ddsql/sql32bit.exe (for 32 bit),

164.100.181.132/ddsql/sql64bit.exe (for 64 bit) है।

फॉर्म भरने हेतु कुछ ध्यान देने वाले बिन्दु की भी आवश्यकता होगी।

6. उक्त यूटीलिटी सॉफ्टवेयर का user manual भी संलग्न किया जा रहा है।

- यदि उक्त यूटीलिटी को डाउनलोड करने में कोई कठिनायी हो रही हो तो इस मुख्यालय के हेल्पडेस्क नम्बर पर पूछताछ की जा सकेगी।
- 8. विशेष परिस्थितियों में विशेष वाहक को भेजकर भी उक्त यूटीलिटी को प्राप्त किया जा सकता है।
- यूटीलिटी सॉफ्टवेयर के माध्यम से 01.01.2003 से 31.12.2012 तक के शेष लिगेसी डाटा के डिजिटाईजेशन का कार्य थाने पर कार्यरत कम्प्यूटर ऑपरेटर/ सीसीटीएनएस के अन्य कर्मचारियों द्वारादिनांक 31.07.2020 तक प्रत्येक दशा में फीड किया जायेगा।
- 10. यूटीलिटी सॉफ्टवेयर द्वारा फीड किये गये डाटा का बैकअप प्रतिदिन लेकर उसे हार्ड डिस्क में भी सेव (Save) किया जायेगा, जिसका File Path निम्न प्रकार से किया जायेगा: (संलग्नक 6)

   Hard disk
   Data Digitization Folder
   DD\_Backup होगा।
- 11. प्रत्येक थानें में 100 प्रतिशत डाटा पुष्टिकरण थानास्तर पर SHO/ SO द्वारा किया जायेगा।
- 12. जपनद के वरिष्ठ पुलिस अधीक्षक/पुलिस अधीक्षक/ द्वारा दो प्रकार के प्रमाण पत्र उपलब्ध कराये जायेगे।(संलग्नक 1 व 2)
- सम्पूर्ण डाटा डिजिटाईजेशन होने के पश्चात डाटा बैकअप संलग्नक के अनुसार बनाकर, एक प्रति मय सीडी कार्यालय में प्रेषित की जायेगी जिसके संबंध में विस्तृत निर्देश जारी किये जायेंगे।
   (संलग्नक 6)
- 14. डाटा माईग्रेट (Migrate) करने की व्यवस्था मुख्यालय स्तर से की जायेगी।

IIF फॉर्म फीड करते समय ध्यान देने वाले कुछ आवश्यक दिशा-निर्देश:

| क्र०<br>सं० | फॉर्म संख्या | बिन्दु                                                                                                    | सुझाव                                                                                                    |
|-------------|--------------|----------------------------------------------------------------------------------------------------|----------------------------------------------------------------------------------------------------|
| 1.          | IIF -1       | घटनास्थल विवरण भरने का विकल्प नहीं है ।                                                                                                    | प्रथम सूचना विवरण कॉलम में दर्ज<br>कर सकते है।                                                                                                    |
| 2.          | liF -1       | शिकायतकर्ता के पिता का नाम अनिवार्य फील्ड है जबकि<br>वादी/ शिकायतकर्ता के पिता का नाम अपराध रजिस्टर में<br>अंकित नहीं है।                                                                 | सम्बन्ध प्रकार में 'उपलब्ध नहीं'<br>चयन कर नाम में 'उपलब्ध नहीं'<br>भर सकते है।                                                                                |
| 3.          | IIF-1        | अपराध रजिस्टर में अंकित मकदमे को सॉफ्टवेयर में CCN<br>संख्या या FIR सख्या में से किससे दर्ज किया जाये क्योंकि<br>CAS SOFTWARE में अपराध केवल एक ही केस संख्या<br>से दर्ज किया जा सकता है। | निर्देशानुसार अपराध रजिस्टर में<br>अंकित मकदमे को FIR संख्या के<br>स्थान पर CCN संख्या से दर्ज<br>किया जायेगा।                                                 |
| 4.          | IIF-1        | यदि अपराध रजिस्टर में किसी मकदमे में CCN संख्या<br>शब्द एवं अंक में (ALPHANUMERIC) है।                                                                                                    | ऐसी स्थिति में उस मुकदमे को दर्ज<br>नहीं किया जा सकता क्योंकि<br>CAS SOFTWARE में<br>ALPHANUMERIC FIR NO.<br>दर्ज करने का कोई प्रावधान नहीं है<br>।            |
|             |              |                                                                                                    | उदाहरण: Cross Cases                                                                                                    |
| 5.          | IIF-1        | अपराध रजिस्टर में जिन मुकदमों में CCN संख्या NIL है।                                                                                                    | जिन मुकदमों में CCN संख्या NIL<br>है उन मुकदमों को दर्ज नहीं किया<br>जा सकता, क्योंकि CAS<br>SOFTWARE में अपराध दर्ज<br>करने के लिए केस संख्या अनिवार्य<br>है। |
| 6.          | IIF -2       | प्रकाश में आये अभियुक्तों का नाम जोड़ने का विकल्प<br>उपलब्ध नहीं है।                                                                                                    | सभी अभियुक्तों का विवरण<br>आईआईएफ-1 में दर्ज किया जा<br>सकता है।                                                                                               |
| 7.          | IIF -3       | गिरफ़्तारी/ समर्पण का समय अनिवार्य फील्ड है जबकि<br>अभिलेख (रजिस्टर नंबर -04) में गिरफ़्तारी समय अंकित<br>नहीं है।                                                                        | गिरफ़्तारी/ समर्पण हेतु 00:00<br>फार्मेट में समय निर्धारित कर दर्ज<br>कराया जा सकता है।                                                                        |
| 8.          | IIF -3       | गिरफ़्तारी के सम्बन्ध में सूचित किये गये व्यक्ति का विवरण<br>अभिलेख (रजिस्टर नंबर -04) में उपलब्ध नहीं।                                                                                   | कॉलम संख्या-7 में सम्बन्ध का<br>प्रकार 'उपलब्ध नहीं' का चयन<br>तथा नाम में 'उपलब्ध नहीं' दर्ज<br>किया जा सकता है।                                              |

| 9.  | IIF-3  | अपराध रजिस्टर में जिला मुकदमों में अभियुक्त की<br>गिरफ्तारी/ आत्मसमर्पण का विवरण उपलब्ध नही है।                                                                                                    | ऐसी स्थिति में अभियुक्त की<br>गिरफ्तारी/आत्मसमर्पण का विवरण<br>अंकित नही किया जा सकता।                                                                                                    |
|-----|--------|----------------------------------------------------------------------------------------------------|----------------------------------------------------------------------------------------------------|
| 10. | IIF-3  | अपराध रजिस्टर में जिन मुकदमों में अभियुक्त की<br>गिरफ्तारी/ आत्मसमर्पण का विवरण उपलब्ध नहीं है, परन्तु<br>जमानत का विवरण उपलब्ध है।                                                                                                    | ऐसे सुकदमो में अभियुक्त को<br>गिरफ्तार मानते हुए अभियुक्त की<br>गिरफ्तारी मुकदमे की तिथि में<br>अंकित करेंगे।                                                                              |
| 11. | IIF-3  | गिरफ्तारी ज्ञापन भरते समय 'अभियुक्त का नाम' में उन<br>अभियुक्तों का नाम भी प्रदर्शित हो रहा है जिनकी गिरफ्तारी/<br>समर्पण भरा जा चुका है।                                                                                                    | जिन अभियुक्तों का नाम 'गिरफ्तार<br>ज्ञापन नहीं' में प्रदर्शित हो रहा है<br>उनकी गिरफ्तारी/ समर्पण भरा जा<br>चुका है । अतः उन अभियुक्तों की<br>गिरफ्तारी/ समर्पण पुनः न भरें ।              |
| 12. | IIF -5 | अभियुक्त अज्ञात होने पर भी अभियुक्त की स्थिति भरना<br>अनिवार्य है तथा बिना चयन किये फॉर्म जमा नहीं हो रहा है।                                                                                                    | स्थिति में 'गिरफ्तार नहीं' का चयन<br>किया जा सकता है।                                                                                                    |
| 13. | IIF -5 | यदि किसी एफआईआर में एक से अधिक अभियुक्त है व<br>सबके खिलाफ अलग-अलग दिनांक में अंतिम पत्र /<br>आरोपपत्र लगा है तो उक्त स्थिति में सभी दिनांक अंकित<br>नहीं हो पायेंगे और यदि एक ही दिनांक अंकित करना है तो<br>कौन सा दिनांक अंकित हो स्पष्ट नहीं है। | ऐसे मुकदमों में जो रिपोर्ट सबसे<br>अंतिम तिथि में उपलब्ध है, उस<br>दिनांक को अंकित करें।                                                                                                   |
| 14. | IIF-5  | एक एफआईआर में यदि एक से अधिक अभियुक्त है जिनमे<br>से कुछ के लिए आरोप पत्र तथा कुछ के लिए अंतिम पत्र<br>लगाकर जमा किया गया परन्तु इस प्रकार की एफआईआर<br>में सभी अभियुक्तों के लिए आरोप पत्र ही अंकित हो रहा है।                                     | संलग्न यूजर मैन्युअल के अनुसार<br>फॉर्म भरें।                                                                                                    |
| 15. | IIF-5  | जिन मुकदमों में चार्जशीट और अंतिम रिपोर्ट दोनों लगी है।                                                                                                    | ऐसे मुकदमें में जो रिपोर्ट सबसे<br>अंतिम तिथि में उपलब्ध है उसे ही<br>दर्ज किया जाएगा।                                                                                                    |
| 16. | IIF-5  | जिन मुकदमों में चार्जशीट/ अंतिम रिपोर्ट संख्या शब्दांक में<br>(ALPHANUMERIC) है।                                                                                                    | CAS SOFTWARE में<br>ALPHANUMERIC चार्जशीट/<br>अंतिम रिपोर्ट संख्या दर्ज करने का<br>कोई प्रावधान नहीं है इसलिए<br>केवल NUMERIC चार्जशीट /<br>अंतिम रिपोर्ट संख्या ही दर्ज की जा<br>सकती है। |
| 17. | -      | जिन मुकदमों में विवेचक/ लेखक का नाम रजिस्टर में<br>उपलब्ध नहीं है ?                                                                                                    | ऐसी अवस्था में विवेचक/ लेखक के<br>नाम में 'उपलब्ध नहीं' अंकित करें ।                                                                                                    |

# **ATTACHMENT 5:**

# **STEP 1: SQL Installation**

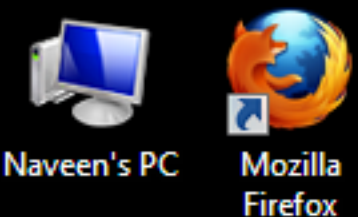

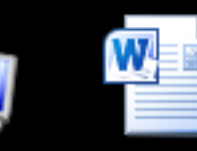

New

Microsof...

Network -Shortcut

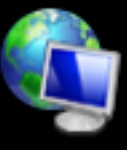

Network

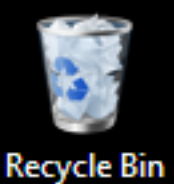

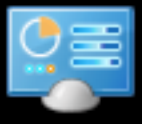

Control Panel

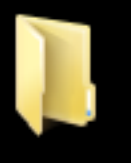

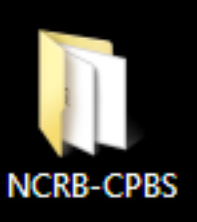

C

G ▶ naveen\_pc ▶ Downloads ▶ software dmu Search software 🔂 Open Organize 🔻 Share with 💌 Burn New folder Date modified Name Typ 쑦 Favorites 📃 Desktop cctns\_state\_db 9/28/2017 10:48 AM File 🗼 Downloads Dutio\_Application 9/27/2017 3:54 PM Win 9/28 Recent Places SQLEXPRADV\_x86\_ENU Open SQLIVIAnago......ICtudio\_xoo\_ENU 9/28 Run as administrator 🔚 Libraries Troubleshoot compatibility Documents J Music Share with Pictures Add to archive... Add to "SQLEXPRADV\_x86\_ENU.rar" 😸 Videos Compress and email... 🜉 Naveen's PC Extract files... 🌉 Local Disk (C:) Extract Here 👝 Local Disk-C (D:) Extract to SQLEXPRADV\_x86\_ENU\ COCAL DISK-D (E:) Open with WinRAR Pin to Taskbar 📬 Network Pin to Start Menu Restore previous versions Send to ٠ III Cut SQLEXPRADV\_x86\_ENU Date modified: 9/28/2017 3:03 PM Date created: 10/4/2017 Application Copy Size: 894 MB Create shortcut Delete

Properties

Rename

| e dmu                                   | Q        |
|-----------------------------------------|----------|
|                                         | 1 0      |
| e                                       | Size     |
|                                         | 775,502  |
| dows Installer                          | 1,010    |
| 19 - 19 - 19 - 19 - 19 - 19 - 19 - 19 - | 045 5051 |

# Compress to "SQLEXPRADV\_x86\_ENU.rar" and email

►

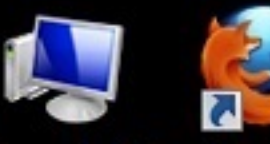

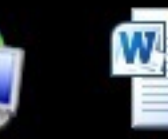

Network -Shortcut

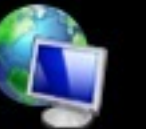

Network

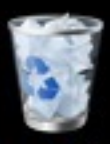

Recycle Bin

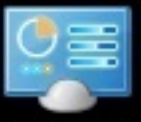

Control Panel

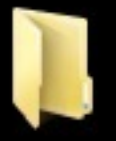

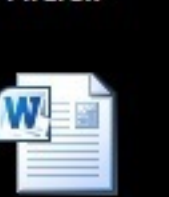

New

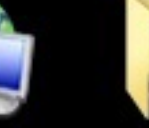

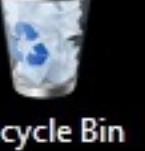

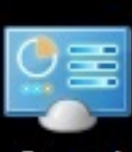

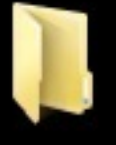

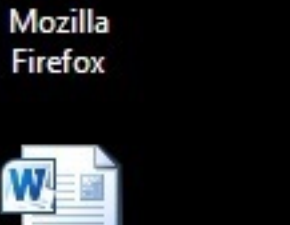

G

Organize •

Microsof...

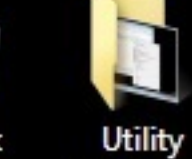

installation

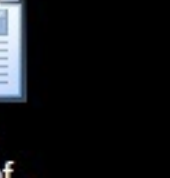

🙀 Favorites

E Desktop L Downloads

۲

Dopen 🖬

🖳 Recent Places

🔚 Libraries Documents

J Music

Pictures Videos

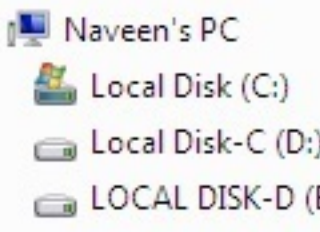

Network

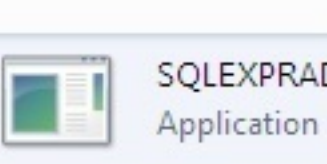

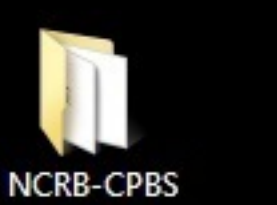

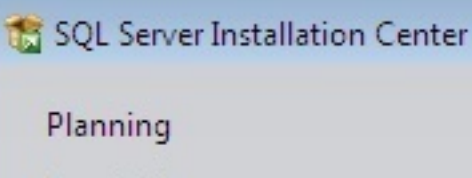

Tools

Cocal Disk-C (D:) COCAL DISK-D (E:)

SQLEXPRAD

8%

Installation

naveen\_pc + Downloads + software dmu

Share with 🔻

Maintenance

Resources

Advanced

Options

Burn

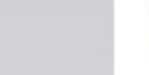

New folder

New installation or add features to an existing installation.

+ ++

Launch a wizard to instan oge berver 2000 KZ in a non-clustered environment or to add features to an existing SQL Server 2008 R2 instance.

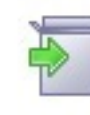

Upgrade from SQL Server 2000, SQL Server 2005 or SQL Server 2008 Launch a wizard to upgrade SQL Server 2000, SQL Server 2005 or SQL Server 2008 to SQL Server 2008 R2.

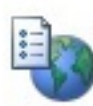

Search for product updates

Search Microsoft Update for SQL Server 2008 R2 product updates.

SQL Server 2008 R2

P 

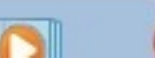

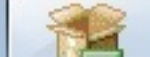

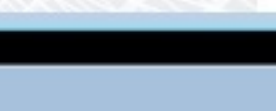

|                              |      |     | 23 |       |
|------------------------------|------|-----|----|-------|
| Search software dmu          |      |     | ٩  | ]     |
| 8==                          | •    |     | ?  |       |
| Clic                         | ck I | Her | е  | - • • |
| ures to an existing installs | tion | -   |    |       |

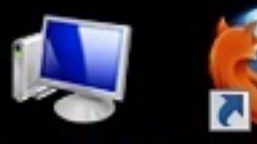

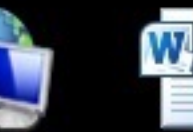

Network -Shortcut

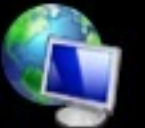

Network

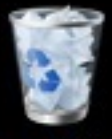

Recycle Bin

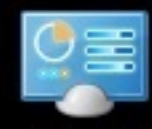

Control Panel

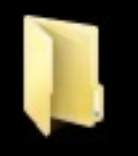

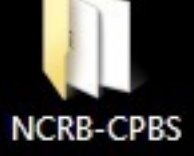

E

📸 SQL Server 2008 R2 Setup Mozilla Firefox

Installation Type

Setup Support Rules

Installation Type

Feature Selection

Installation Rules

Instance Configuration

**Disk Space Requirements** 

License Terms

New

Microsof...

Utility

installation

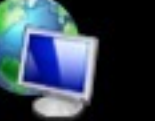

Server Configuration

**Database Engine Configuration** Analysis Services Configuration **Reporting Services Configuration** Error Reporting Installation Configuration Rules Installation Progress Complete

New installation or add shared features

Specify whether you want to perform a new installation or add features to an existing instance of SQL Server.

second to install a new instance of SQL Server or want to install shared Select unis a pli components such as SQL Server Management Studio or Integration Services.

Add features to an existing instance of SQL Server 2008 R2

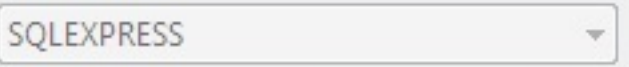

Select this option if you want to add features to an existing instance of SQL Server. For example, you want to add the Analysis Services features to the instance that contains the Database Engine. Features within an instance must be the same edition.

#### Installed instances:

| Instance Name | Instance ID     | Features         | Edition | Version   |
|---------------|-----------------|------------------|---------|-----------|
| SQLEXPRESS    | MSSQL10_50.SQLE | SQLEngine, SQLEn | Express | 10.52.400 |
| SQLEXPRESS    | MSSQL10_50.SQLE | SQLEngine,SQLEn  | Express | 10.52.4   |
|               |                 |                  |         |           |
|               |                 |                  |         |           |
|               |                 |                  |         |           |
|               |                 |                  |         |           |
|               |                 |                  |         |           |
|               |                 |                  |         |           |
|               |                 |                  |         |           |
|               |                 |                  |         |           |
|               |                 |                  |         |           |
|               |                 |                  | 2       |           |
|               |                 |                  | 2       |           |

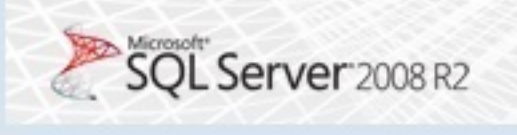

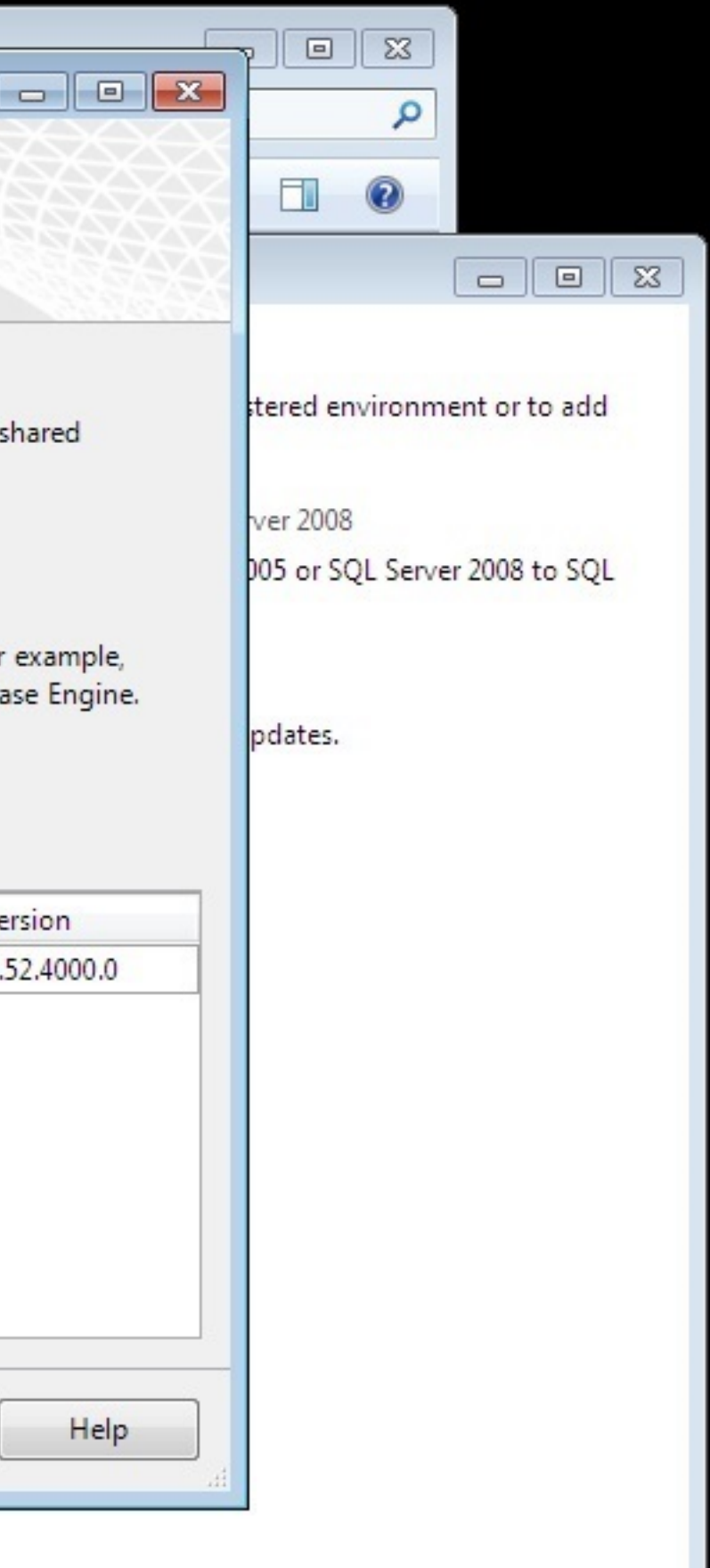

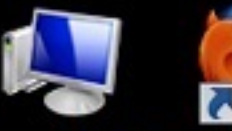

Naveen's PC

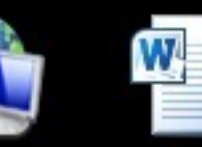

Network -Shortcut

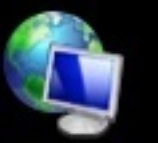

Network

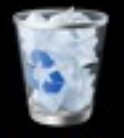

**Recycle Bin** 

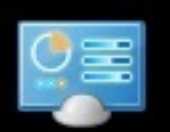

Control Panel

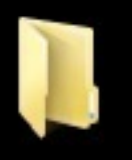

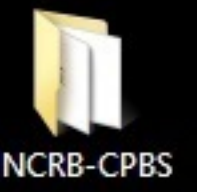

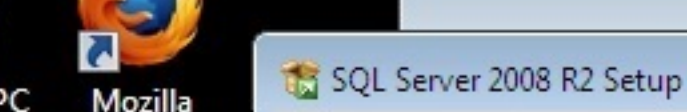

Firefox

New

Microsof...

Utility

installation

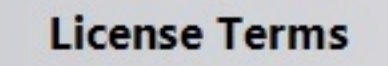

To install SQL Server 2008 R2, you must accept the Microsoft Software License Terms.

Setup Support Rules Installation Type License Terms Feature Selection Installation Rules Instance Configuration **Disk Space Requirements** Server Configuration **Database Engine Configuration** Analysis Services Configuration Reporting Services Configuration Error Reporting Installation Configuration Rules Installation Progress Complete

#### MICROSOFT SOFTWARE LICENSE TERMS

MICROSOFT SQL SERVER 2008 R2 EXPRESS WITH TOOLS

#### MICROSOFT SQL SERVER 2008 R2 EXPRESS WITH ADVANCED SERVICES

These license terms are an agreement between Microsoft Corporation (or based on where you live, one of its affiliates) and you. Please read them. They apply to the software named above, which includes the media on which you received it, if any. The terms also apply to any Microsoft

- updates,
- supplements, .
- Internet-based services, and •

I accept the license terms.

Send restore usage data to Microsoft. Feature usage data includes information about your hardware configuration and how you use SQL Server and its components.

See the SQL Server 2008 R2 Privacy Statement for more information.

< Back

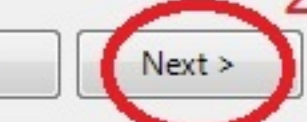

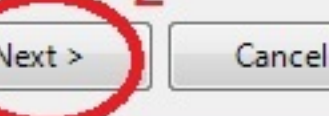

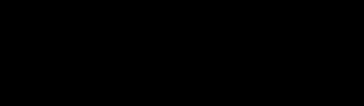

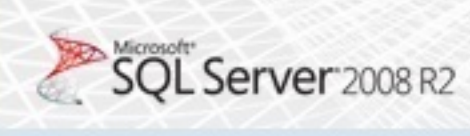

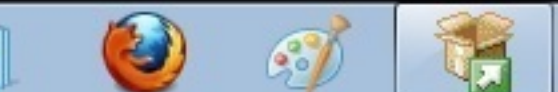

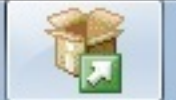

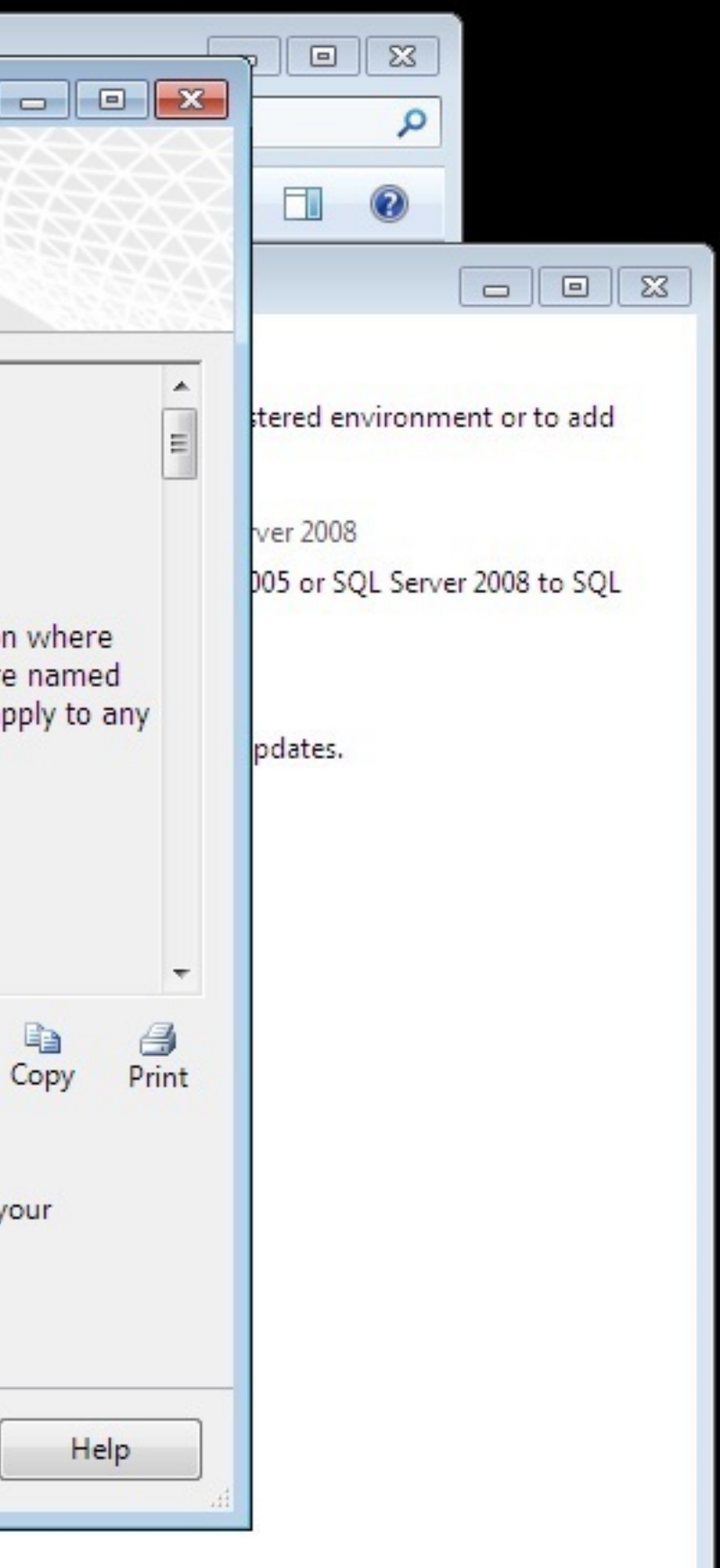

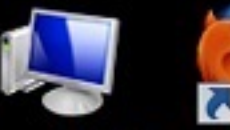

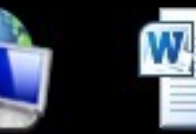

New

Microsof...

Utility

installation

Network -Shortcut

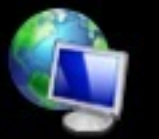

Network

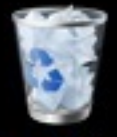

Recycle Bin

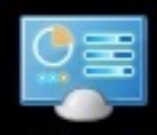

Control Panel

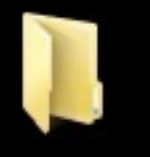

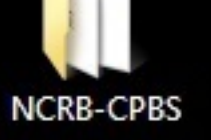

e

Mozilla Firefox

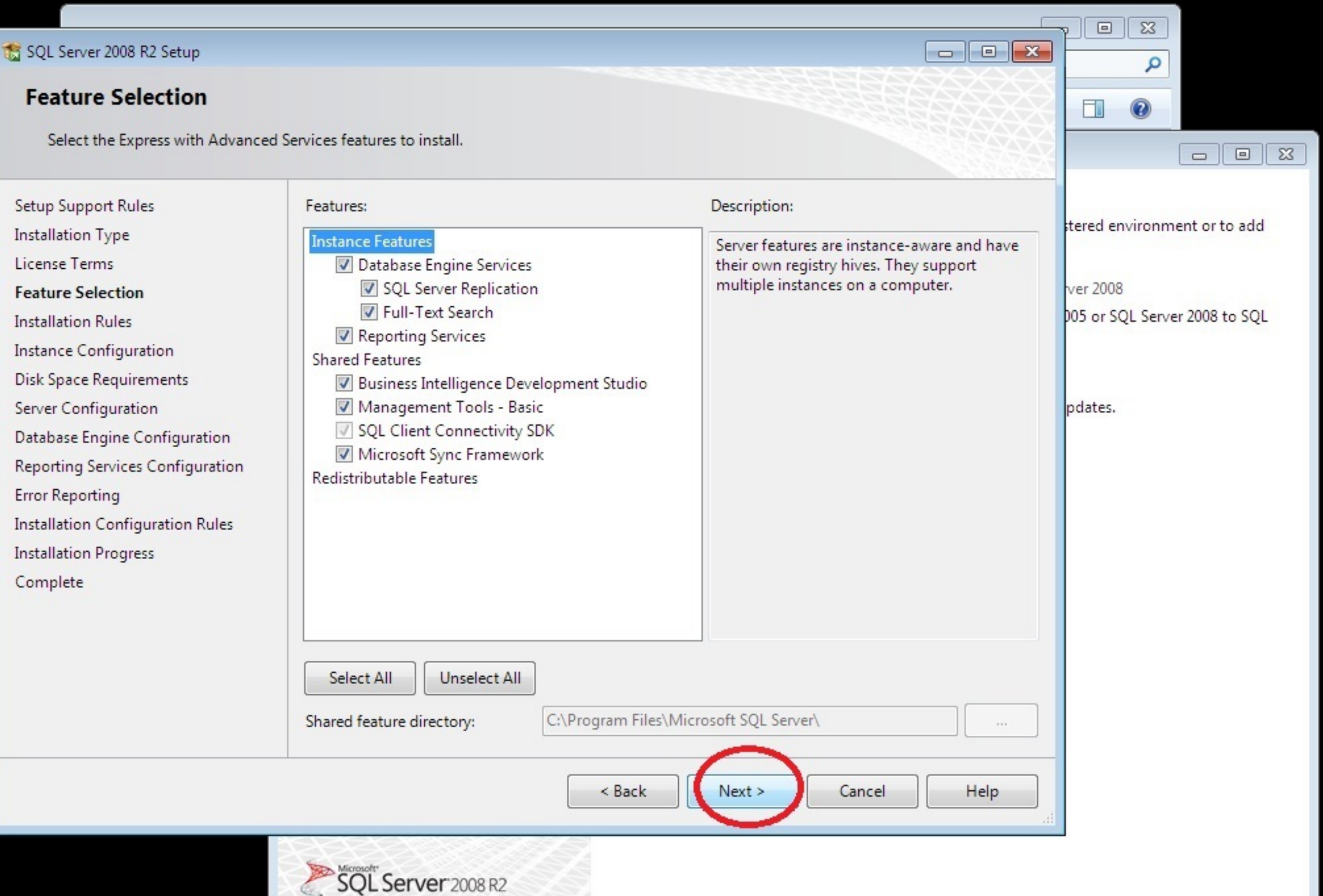

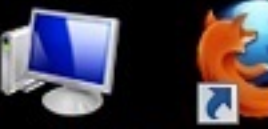

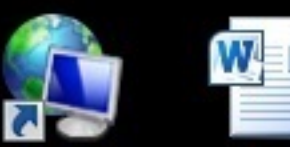

New

Microsof...

I

Utility installation

Network -Shortcut

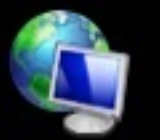

Network

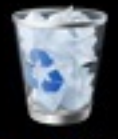

Recycle Bin

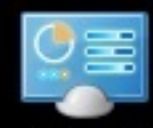

Control Panel

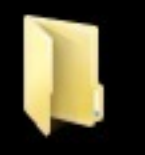

NCRB-CPBS

**?** 

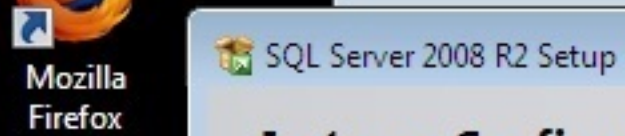

**Instance Configuration** 

Specify the name and instance ID

| Setup Support Rules              |
|----------------------------------|
| Installation Type                |
| License Terms                    |
| Feature Selection                |
| Installation Rules               |
| Instance Configuration           |
| Disk Space Requirements          |
| Server Configuration             |
| Database Engine Configuration    |
| Reporting Services Configuration |
| Error Reporting                  |
| Installation Configuration Rules |
| Installation Progress            |
| Complete                         |

۲

60

| Default instance                                                                                  | 1               | comes part of the ma                                                                                   | tanation path.                                                     |                                                            |                               |
|---------------------------------------------------------------------------------------------------|-----------------|----------------------------------------------------------------------------------------------------|--------------------------------------------------------------------|------------------------------------------------------------|-------------------------------|
| ) Named instance:                                                                                 | MSSQLSER        | VER                                                                                                    |                                                                    |                                                            | tered environment or to add   |
|                                                                                                   |                 |                                                                                                    |                                                                    |                                                            |                               |
|                                                                                                   | MCCOLCER        |                                                                                                    |                                                                    |                                                            | 005 or SQL Server 2008 to SQL |
| actance II I                                                                                      | MSSQLSER        | VER                                                                                                    |                                                                    |                                                            |                               |
| istance ib.                                                                                       |                 | ogram Files\Microsoft SQL Server\                                                                      |                                                                    |                                                            |                               |
| QL Server directory                                                                               | ory: C:\Program | Files\Microsoft SQL S                                                                                  | Server\<br>Server\MSSQL10_<br>Server\MSRS10_5                      | 50.MSSQLSERVER                                             | pdates.                       |
| Augustance root direct<br>QL Server directory<br>Reporting Services of<br>Installed instances:    | ory: C:\Program | Files\Microsoft SQL S                                                                                  | Server\<br>Server\MSSQL10_<br>Server\MSRS10_5                      | 50.MSSQLSERVER<br>0.MSSQLSERVER                            | pdates.                       |
| OL Server directory<br>Colored Services of<br>Installed instances:<br>Instance Name<br>SQLEXPRESS | ory: C:\Program | Files\Microsoft SQL S<br>Files\Microsoft SQL S<br>Files\Microsoft SQL S<br>Features<br>SQLEngine,SQLEn | Server\<br>Server\MSSQL10<br>Server\MSRS10_5<br>Edition<br>Express | 50.MSSQLSERVER<br>0.MSSQLSERVER<br>Version<br>10.52.4000.0 | pdates.                       |

| Edition | Version   |
|---------|-----------|
| Express | 10.52.400 |
|         | Express   |

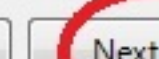

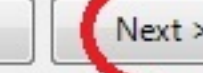

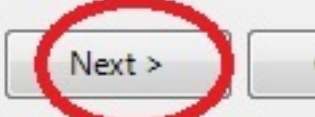

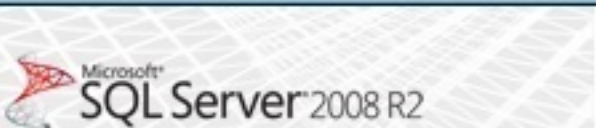

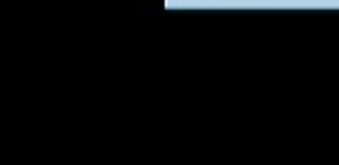

0

e

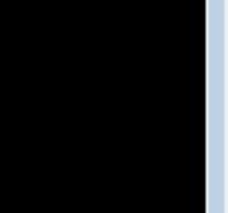

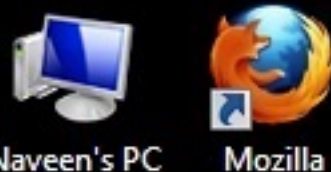

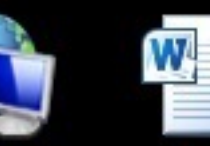

Firefox

New

Microsof...

Utility

installation

Network -Shortcut

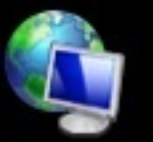

Network

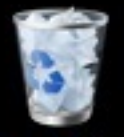

Recycle Bin

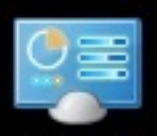

Control Panel

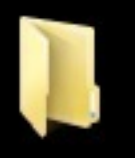

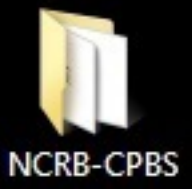

e

🏗 SQL Server 2008 R2 Setup

Setup Support Rules

Installation Type

Feature Selection

Installation Rules

Error Reporting

Complete

Installation Progress

Instance Configuration

Server Configuration

**Disk Space Requirements** 

**Database Engine Configuration** 

**Reporting Services Configuration** 

Installation Configuration Rules

License Terms

## Server Configuration

Specify the service accounts and collation configuration.

Service Accounts Collation

Microsoft recommends that you use a separate account for each SQL Server service.

| Service                          | Account Name      | Password | Startup Ty |
|----------------------------------|-------------------|----------|------------|
| SQL Server Database Engine       | NT AUTHORITY\NETW |          | Automatic  |
| SQL Server Reporting Services    | NT AUTHORITY\NETW |          | Automatic  |
| SQL Full-text Filter Daemon Laun | NT AUTHORITY\LOCA |          | Manual     |
| SQL Server Browser               | NT AUTHORITY\LOCA |          | Automatic  |

Use the same account for all SQL Server services

< Back

Next >

Cancel

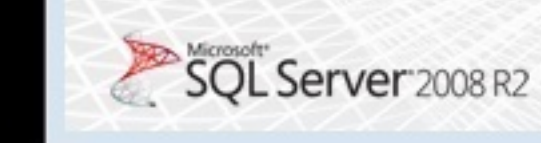

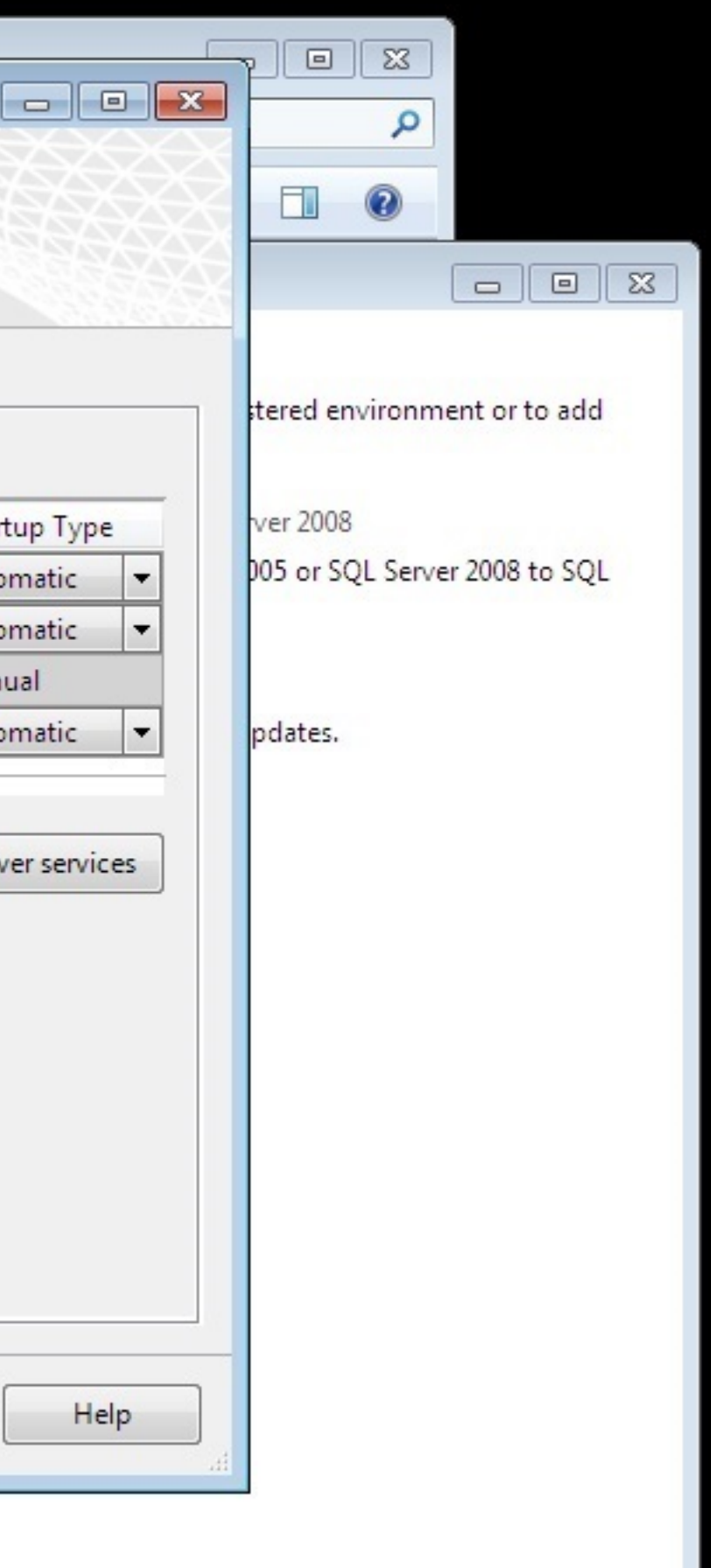

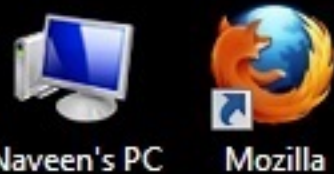

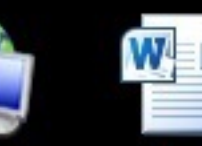

Firefox

New

Microsof...

]

Utility

installation

Network -Shortcut

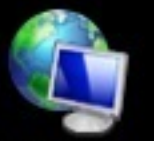

Network

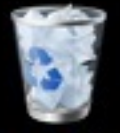

**Recycle Bin** 

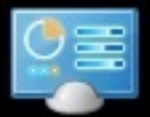

Control Panel

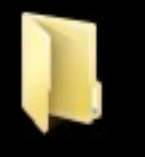

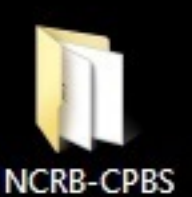

🐮 SQL Server 2008 R2 Setup

## **Database Engine Configuration**

Specify Database Engine authentication security mode, administrators and data directories.

| Setup Support Rules<br>Installation Type<br>License Terms<br>Feature Selection<br>Installation Rules<br>Instance Configuration<br>Disk Space Requirements<br>Server Configuration<br>Database Engine Configuration | Account Provisioning Data Directories FILESTREAM<br>Specify the authentication mode and administrators for the Database<br>Authentication Mode<br>Windows authentication mode<br>Mixed Mode (SQL Server authentication and Windows authenticat<br>Specify the password for the SQL Server system administrator (sa) acc<br>Enter password:<br>Mixed Mode (SQL Server authentication and Windows authenticat | e Engine.<br>count.                                                                 |
|----------------------------------------------------------------------------------------------------|----------------------------------------------------------------------------------------------------|-------------------------------------------------------------------------------------|
| Error Reporting                                                                                                    | Confirm password:                                                                                                    |                                                                                     |
| Installation Configuration Rules                                                                                                    | Specify SQL Server administrators                                                                                                    |                                                                                     |
| Installation Progress<br>Complete                                                                                                    | NODE-12-PC\NODE-12 (NODE-12)         Add Current User         Add                                                                                                    | SQL Server<br>administrators have<br>unrestricted access to<br>the Database Engine. |
|                                                                                                    | < Back Next >                                                                                                    | Cancel Hel                                                                          |

2

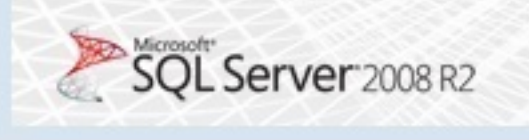

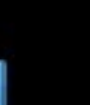

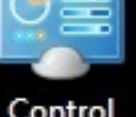

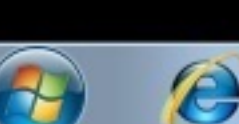

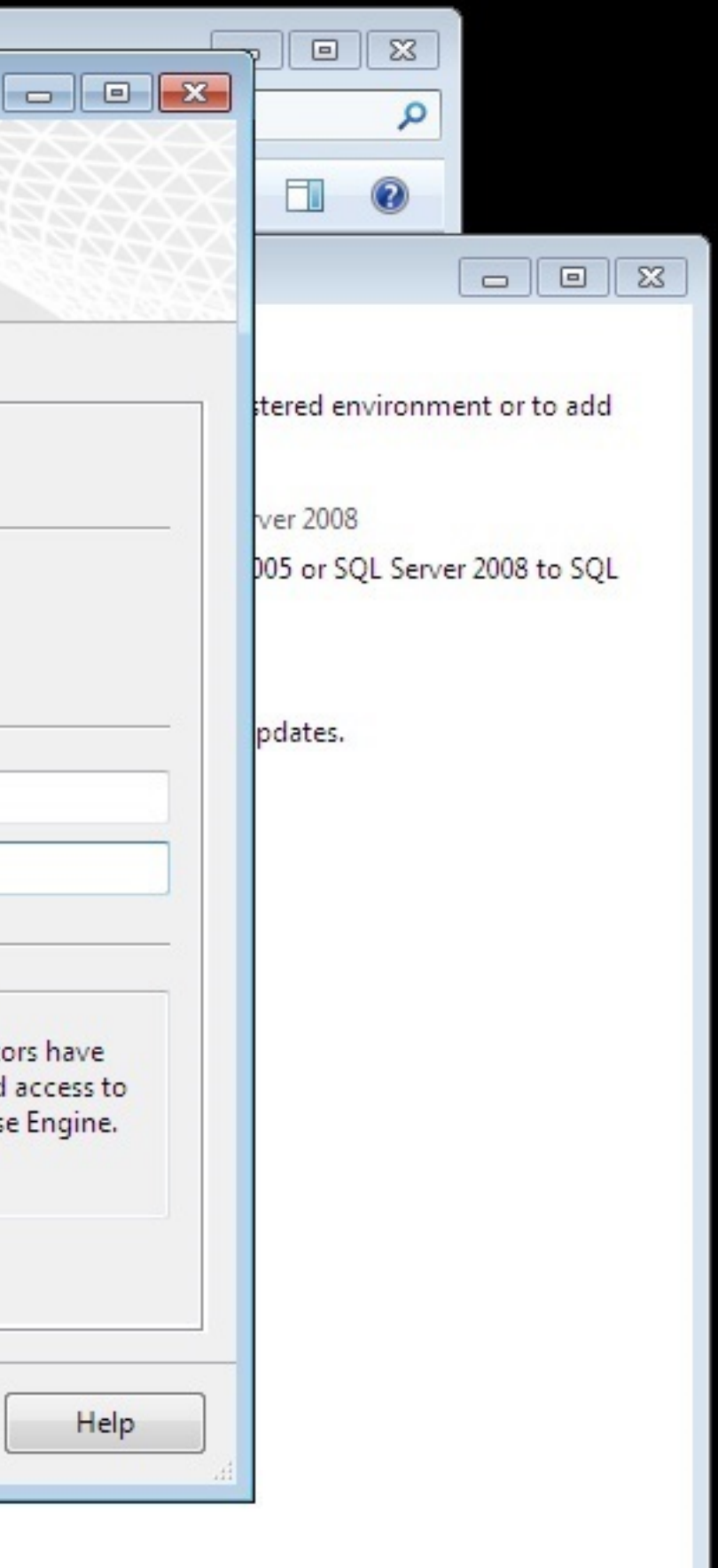

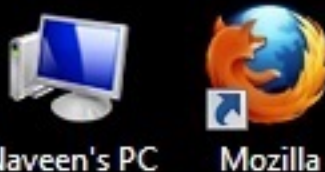

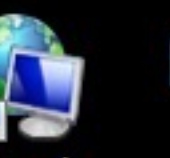

Firefox

W

New

Microsof...

1

Utility

installation

Network · Shortcut

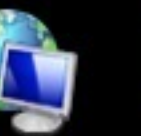

Network

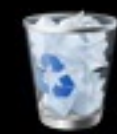

**Recycle Bin** 

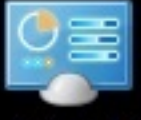

Control Panel

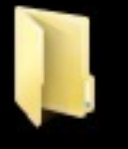

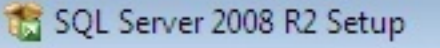

### **Database Engine Configuration**

Specify Database Engine authentication security mode, administrators and data directories.

Microsoft

Setup Support Rules Installation Type License Terms Feature Selection Installation Rules Instance Configuration Disk Space Requirements Server Configuration **Database Engine Configuration** Reporting Services Configuration Error Reporting Installation Configuration Rules Installation Progress Complete

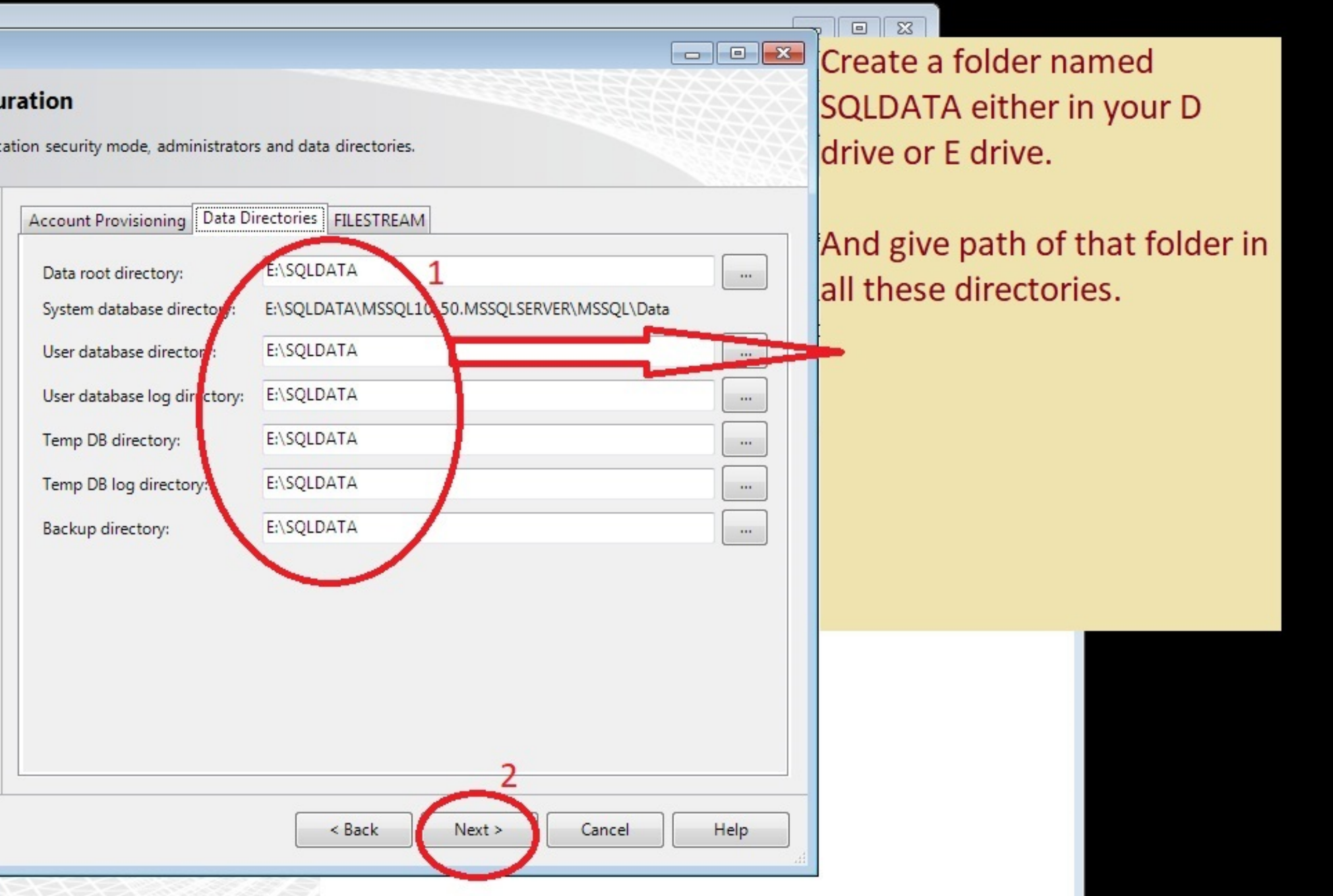

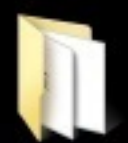

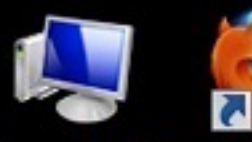

Naveen's PC

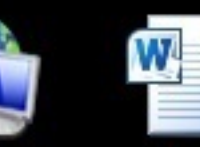

Mozilla

Firefox

New

Microsof...

Utility

installation

Network -Shortcut

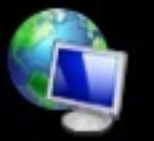

Network

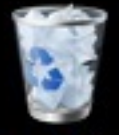

Recycle Bin

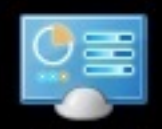

Control Panel

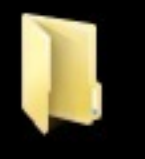

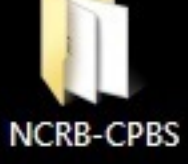

📸 SQL Server 2008 R2 Setup

## **Reporting Services Configuration**

Specify the Reporting Services configuration mode.

Setup Support Rules Installation Type License Terms Feature Selection Installation Rules Instance Configuration Disk Space Requirements Server Configuration Database Engine Configuration **Reporting Services Configuration** Error Reporting Installation Configuration Rules Installation Progress Complete

Install the native mode default configuration.

Setup will install the report server and configure it in Native mode to use the default values. The report server is usable as soon as Setup is finished.

Install the SharePoint integrated mode default configuration.

Setup will create the report server database in SharePoint integrated mode and configure the report server to use the default values. However, integrated operations will not be supported until a minimal installation of a SharePoint product or technology is deployed on the report server computer and the Reporting Services Add-in for SharePoint Technologies is installed and configured on the instance of the SharePoint product or technology you are using.

Install, but do not configure the report server.

Setup will install, but will not configure, the report server software. After installation is finished, you can use the Reporting Services Configuration tool to set options that are required to run the report server.

< Back Next >

2

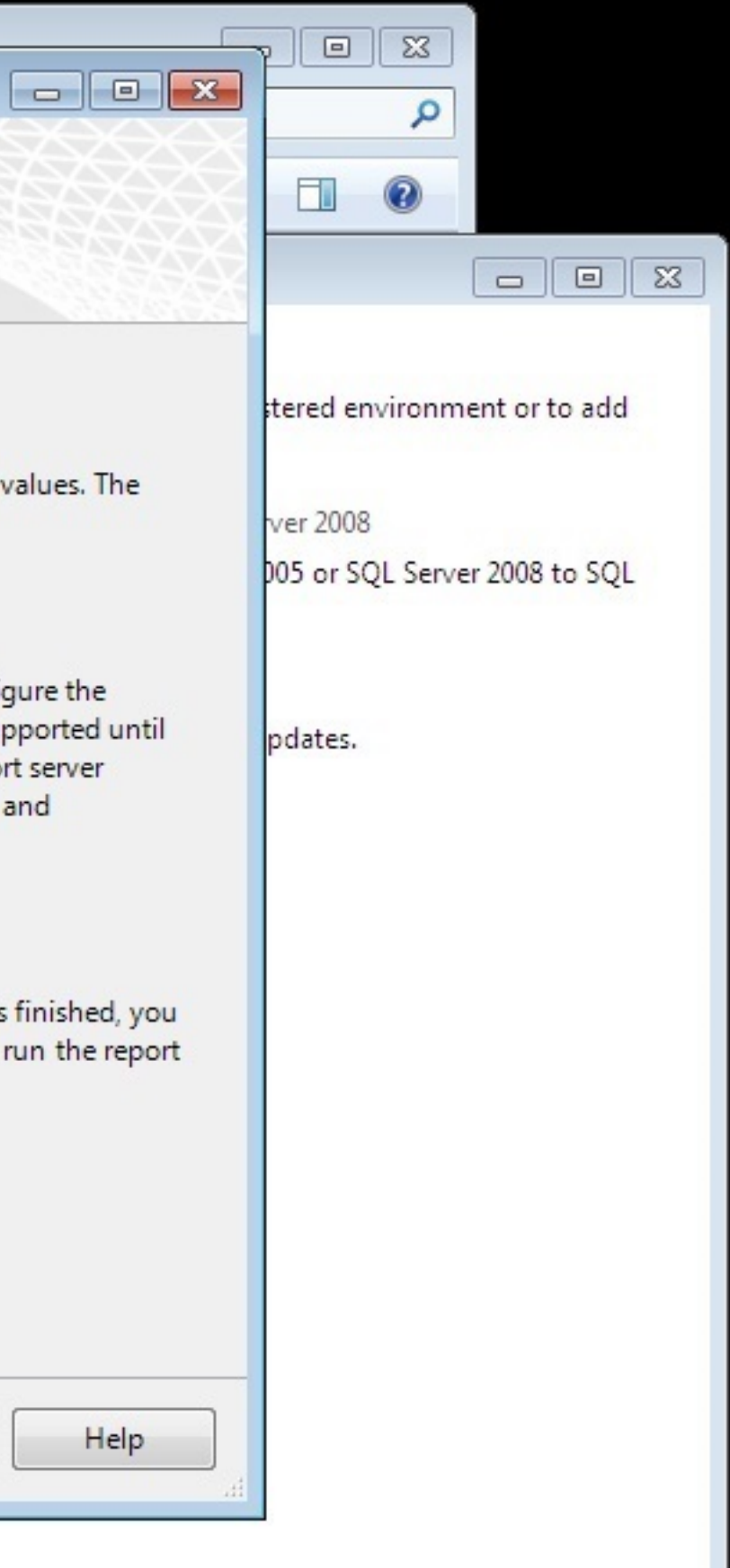

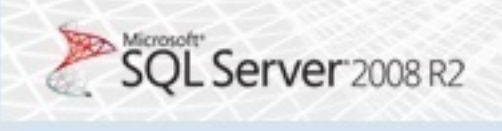

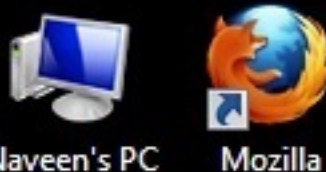

Naveen's PC

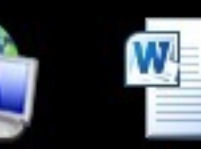

Firefox

New

Microsof...

Utility

installation

Network -Shortcut

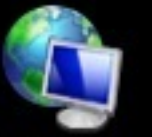

Network

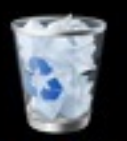

Recycle Bin

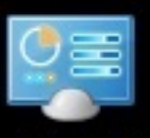

Control Panel

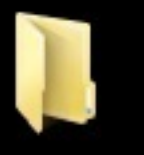

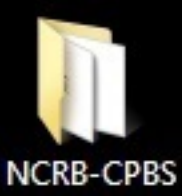

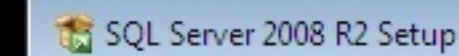

## **Error Reporting**

Help Microsoft improve SQL Server features and services.

Setup Support Rules Installation Type License Terms Feature Selection Installation Rules Instance Configuration **Disk Space Requirements** Server Configuration **Database Engine Configuration** Reporting Services Configuration Error Reporting Installation Configuration Rules Installation Progress Complete

Specify the information that you would like to automatically send to Microsoft to improve future releases of SQL Server. These settings are optional. Microsoft treats this information as confidential. Microsoft may provide updates through Microsoft Update to modify feature usage data. These updates might be downloaded and installed on your machine automatically, depending on your Automatic Update settings.

See the SQL Server 2008 R2 Privacy Statement for more information.

Read more about Microsoft Update and Automatic Update.

Send Windows and SQL Server Error Reports to Microsoft or your corporate report server. This setting only applies to services that run without user interaction.

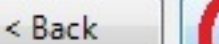

Cancel Next >

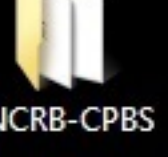

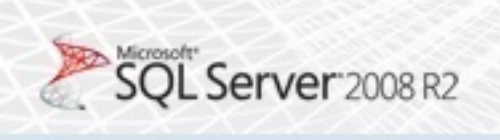

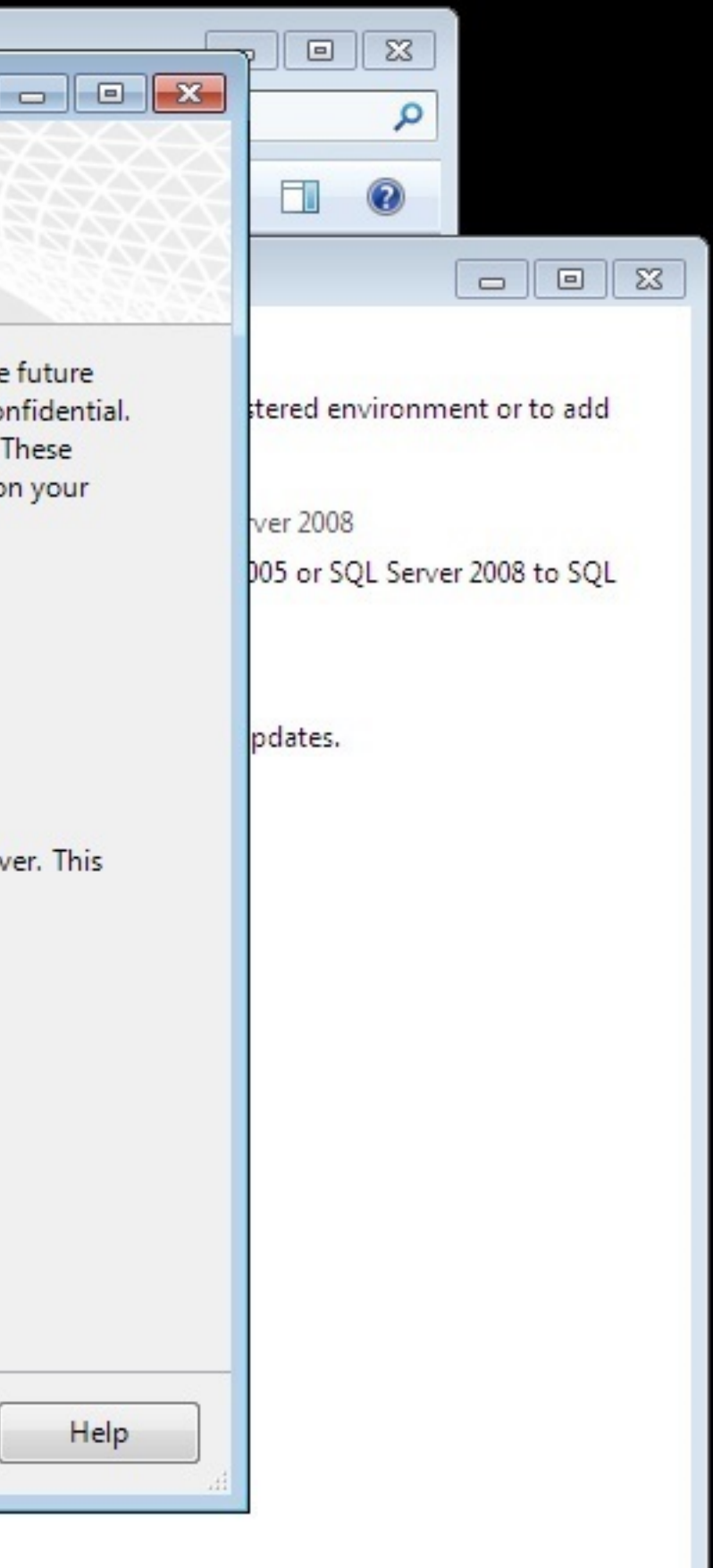

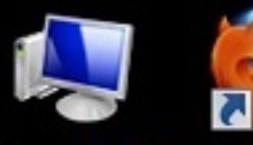

Naveen's PC

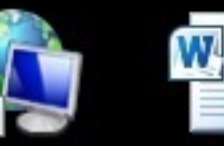

New

Microsof...

Utility

installation

Network -Shortcut

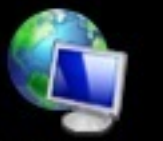

Network

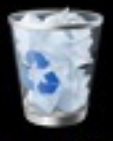

Recycle Bin

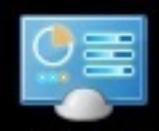

Control Panel

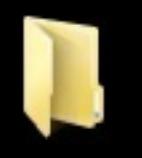

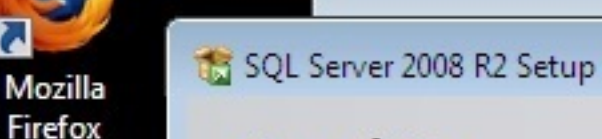

## Complete

Your SQL Server 2008 R2 installation completed successfully.

Setup Support Rules Installation Type License Terms Feature Selection Installation Rules Instance Configuration Disk Space Requirements Server Configuration Database Engine Configuration Reporting Services Configuration Error Reporting Installation Configuration Rules Installation Progress Complete

61

Summary log file has been saved to the following location:

C:\Program Files\Microsoft SQL Server\100\Setup Bootstrap\Log\20171004 111940\Summary NODE-12-PC 20171004 111940.txt

Information about the Setup operation or possible next step

Your SQL Server 2008 R2 installation completed successfully.

Supplemental Information:

The following notes apply to this release of SQL Server only.

Microsoft Update

For information about how to use Microsoft Update to identify updates for SQL Server 2008 R2, see the Microsoft Update Web site at <a href="http://go.microsoft.com/fwlink/?LinkId=108409">http://go.microsoft.com/fwlink/?LinkId=108409</a>.

Close

Samples

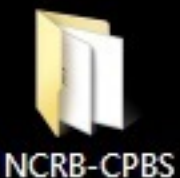

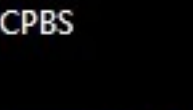

e

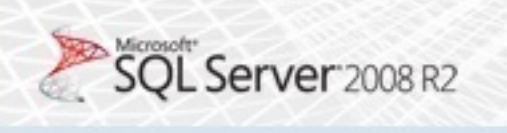

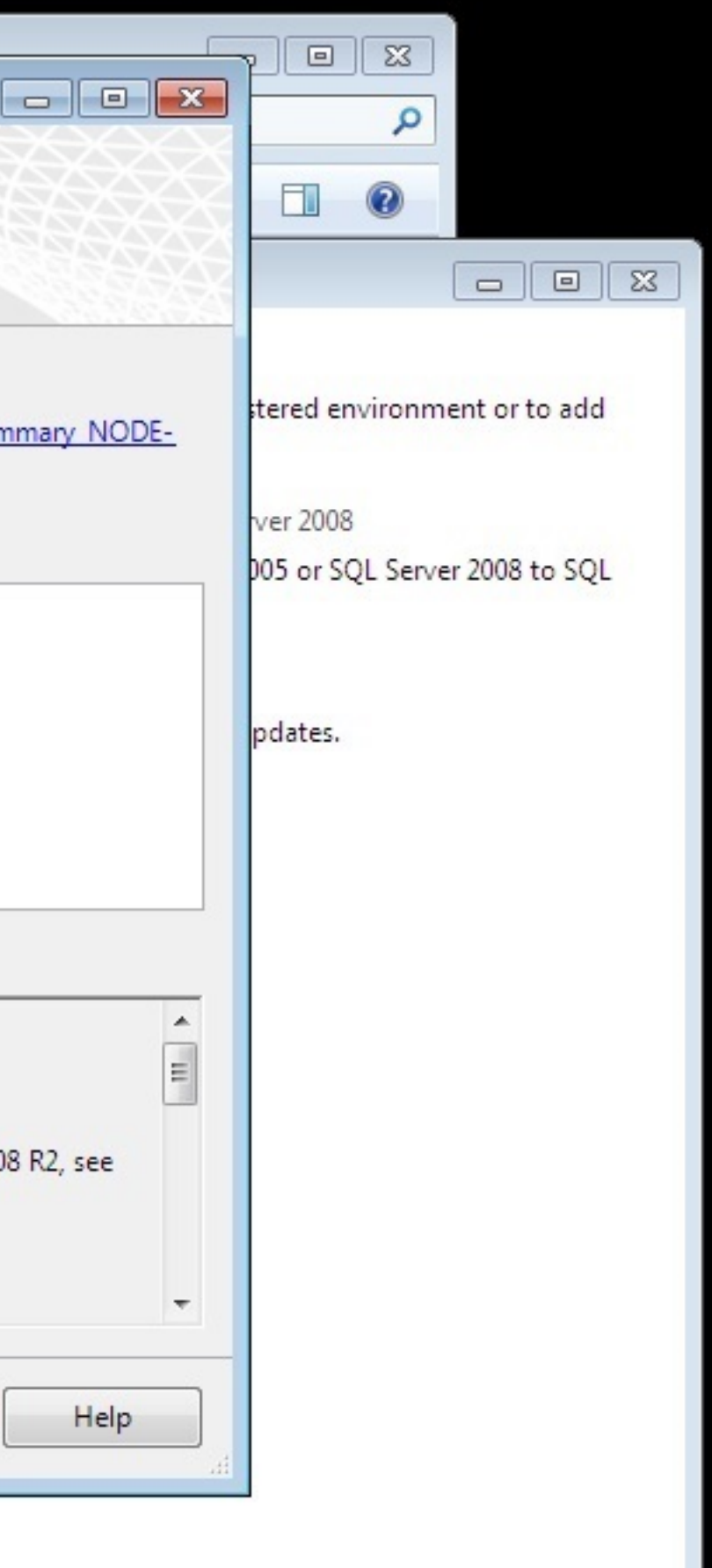

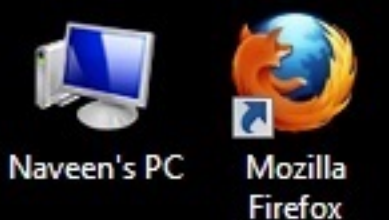

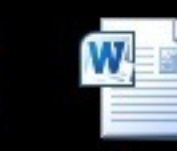

New

Microsof...

Network -Shortcut

🗑 Default Programs A. 📑 Desktop Gadget Gallery Internet Explorer Mozilla Firefox Windows DVD Maker Windows Fax and Scan 🚱 Windows Media Center 🚺 Windows Media Player 🖉 Windows Update A XPS Viewer Accessories Games 1 Maintenance Microsoft Office Microsoft SQL Server 2008 Microsoft SQL Server 2008 R2 🔄 Import and Export Data (32-bit) SQL Server Business Intelligence Dev SQL Server Management Studio Configuration Loois Integration Services Microsoft Visual Studio 2008 + 4 Back Search programs and files

e

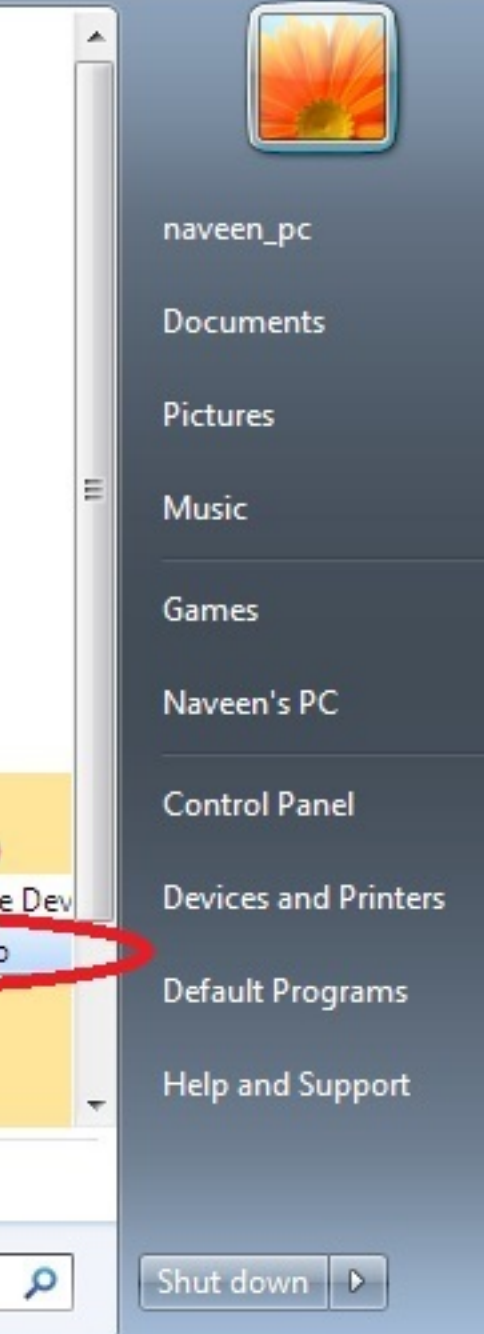

6

| aveen's PC            | Microsoft SQL Server Management Studio |                                           |            |
|-----------------------|----------------------------------------|-------------------------------------------|------------|
| arcen sr e            | File Edit View Tools Window Communi    | nity Help                                 |            |
|                       | 🗄 🛄 New Query 📑 📑 🚰 🗐 🎒 🜉 📮            |                                           |            |
|                       | Object Explorer - 🕂 🗙                  | Connect to Server                         | ×          |
|                       | Connect - 🛃 📑 🝸 📓                      | - Minneda                                 |            |
| letwork -<br>Shortcut |                                        |                                           |            |
|                       |                                        | SQLJCIVCI 2000112                         |            |
|                       |                                        | Server type: Database Engine              |            |
|                       |                                        | Server name: NODE-12-PC                   |            |
| Network               |                                        | Authentication: SQL Server Authentication |            |
|                       |                                        | Login: 1 sa                               |            |
| - P                   |                                        | Password:                                 | <b>q</b>   |
| 3                     |                                        | Remember password                         |            |
| ecycle Bin            |                                        |                                           |            |
|                       |                                        | 2 Connect Cancel Help                     | Options >> |
|                       |                                        |                                           |            |
|                       |                                        |                                           |            |
| Control               |                                        |                                           |            |
| Panel                 |                                        |                                           |            |
|                       |                                        |                                           |            |
|                       |                                        |                                           |            |
|                       |                                        |                                           |            |
|                       |                                        |                                           |            |
|                       |                                        |                                           |            |
|                       |                                        |                                           |            |

 $\langle \! \rangle$ 

## Login- sa Password- cctns@123

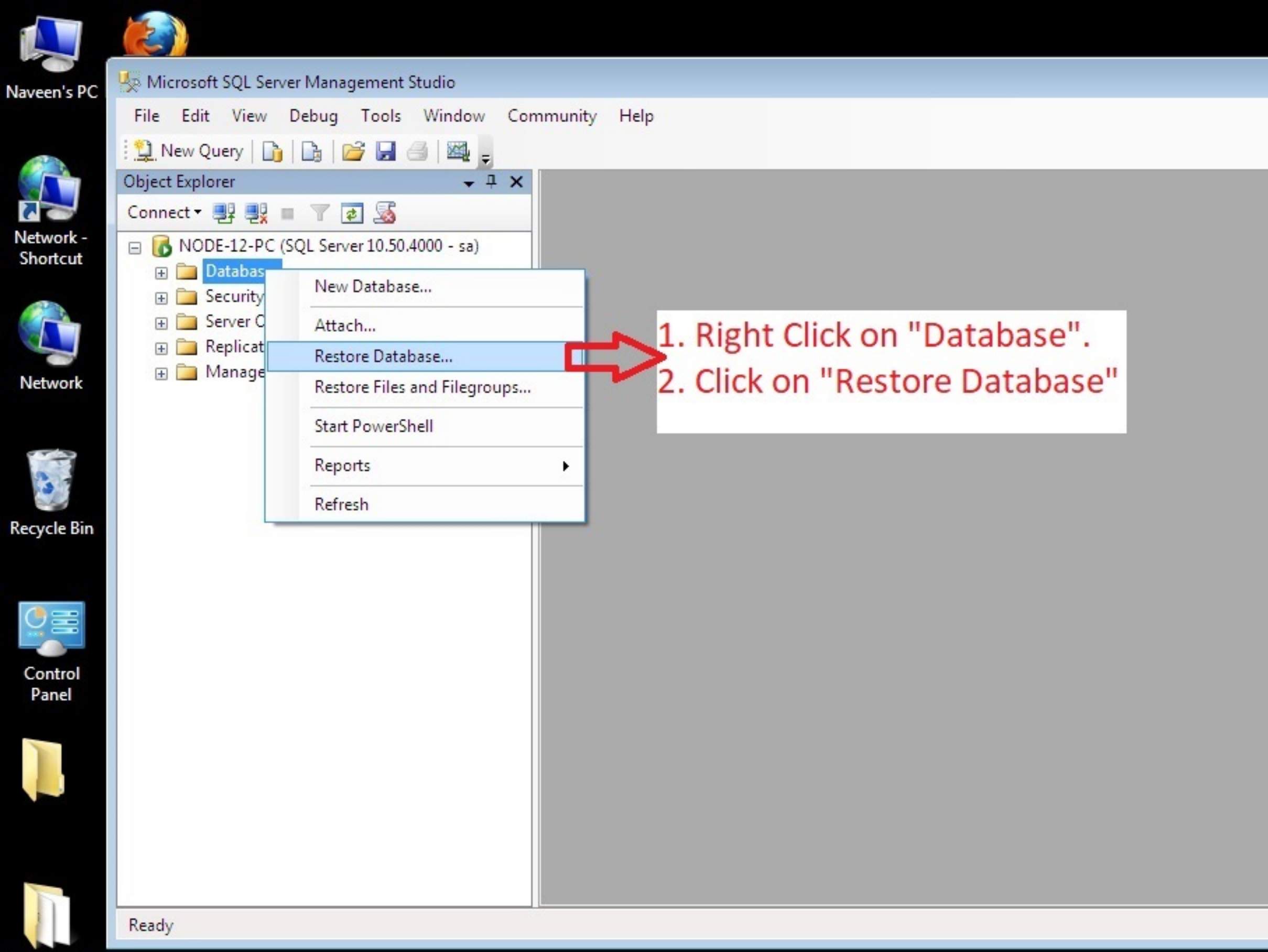

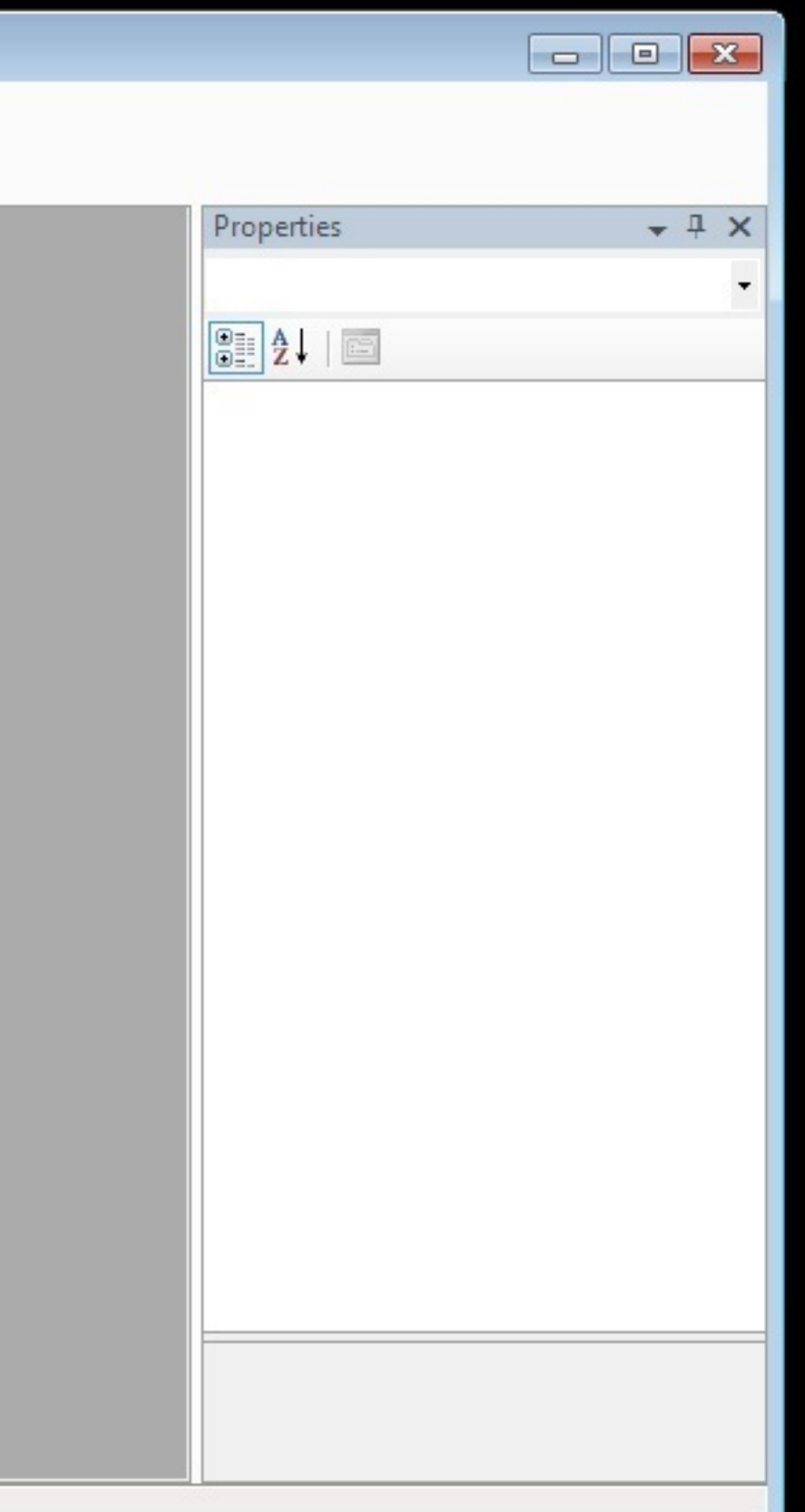

| Naveen's PC           | 🧏 Microsoft SQL Server Management Studio                      | 🧻 Restore Database -                                                                          |                                                                                                    |                |                                      |          |          |
|-----------------------|---------------------------------------------------------------|-----------------------------------------------------------------------------------------------|----------------------------------------------------------------------------------------------------|----------------|--------------------------------------|----------|----------|
| Network -<br>Shortcut | File       Edit       View       Debug       Tools       Wind | Select a page<br>General<br>Options                                                           | Script  Help  Destination for restore  Select or type the na  To database:  To a point in time:  Source for restore  Specify the source a  From database:  From device: | ame of a new o | r existing database<br>Most recent p | ossible  | ore oper |
| Recycle Bin           |                                                               |                                                                                               | Restore Name                                                                                                    | Component      | Type Server                          | Database | Positio  |
| Control<br>Panel      |                                                               | Connection Server: NODE-12-PC Connection: sa  View connection properties Progress Ready Ready |                                                                                                    |                |                                      |          |          |
|                       | Ready                                                         |                                                                                               |                                                                                                    |                |                                      |          | OK       |

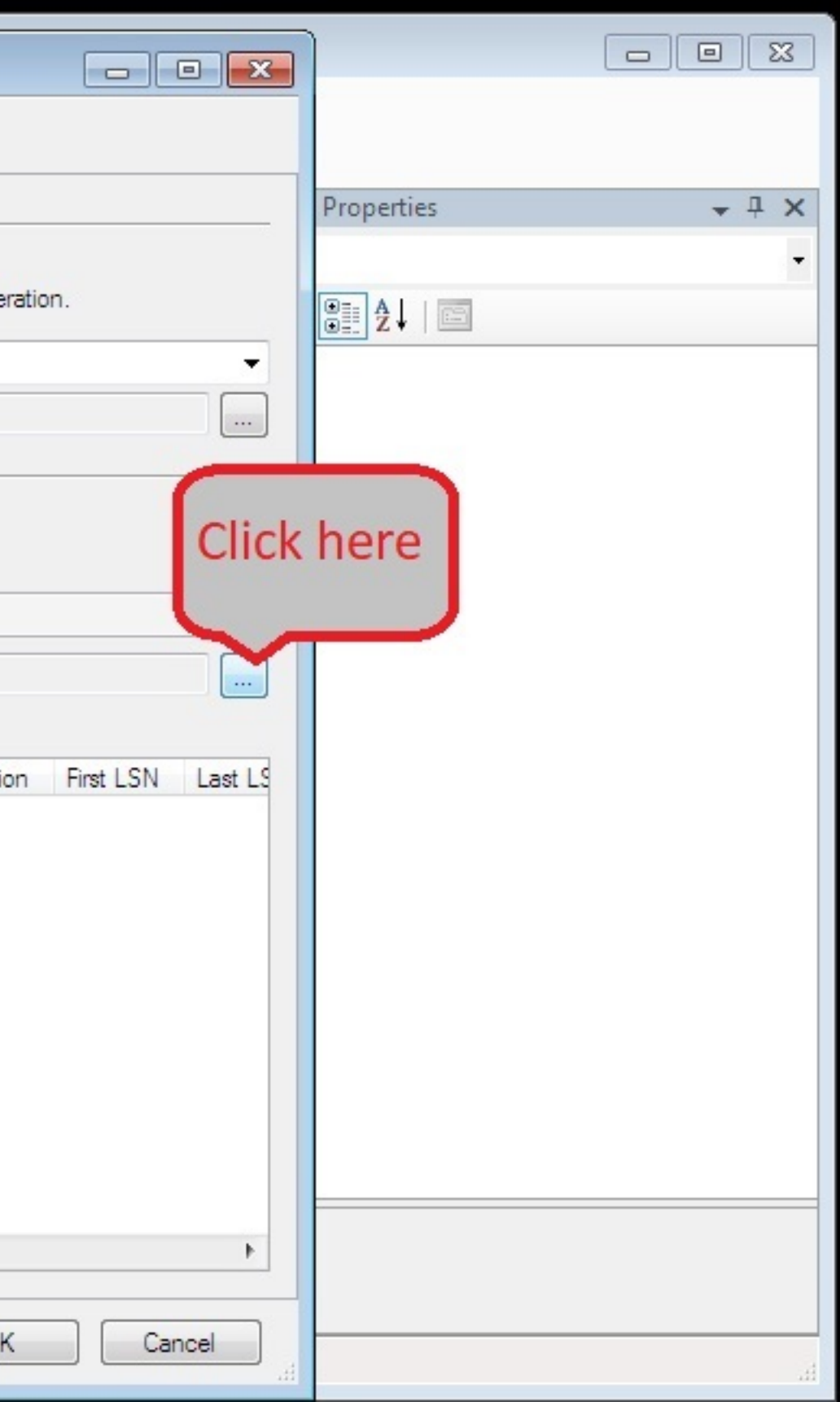

| laveen's PC           | 🧏 Microsoft SQL Server Management Studio ( | Restore Databa | Se -                                                                             |                |                  |              |
|-----------------------|--------------------------------------------|----------------|----------------------------------------------------------------------------------|----------------|------------------|--------------|
|                       | File Edit View Debug Tools Wind            | Select a page  |                                                                                  |                |                  |              |
|                       | 🗄 🔔 New Query   🛅   📑   🚰 🛃 🎯   🜌          | General        |                                                                                  |                |                  |              |
|                       | Object Explorer                            | Options        | Destination for restore                                                          |                | Properties       | <b>→</b> ₽ × |
|                       | Connect - 📑 📑 🖉 🖉 🐼                        |                |                                                                                  |                |                  | -            |
| Network -<br>Shortcut | □ 🚺 NODE-12-PC (SQL Server 10.50.4000 - s  | 0              | Select or type the name of a new or existing database for your restore operation | on.            | ₽ <u>₽</u> ↓   □ |              |
|                       | Databases     Security                     |                | 📼 Specify Backup                                                                 | <u>∽</u>       |                  |              |
|                       |                                            |                | Specify the backup media and its location for your restore operation.            |                |                  |              |
|                       | E      Replication                         |                |                                                                                  |                |                  |              |
| Network               |                                            |                | Backup media: File                                                               |                |                  |              |
|                       |                                            |                | Backup location:                                                                 |                |                  |              |
|                       |                                            |                | Add                                                                              |                |                  |              |
| 3                     |                                            |                |                                                                                  |                |                  |              |
| Recycle Bin           |                                            |                | Contents                                                                         |                |                  |              |
|                       |                                            |                |                                                                                  | st LSN Last LS |                  |              |
|                       |                                            | Connection     |                                                                                  |                |                  |              |
|                       |                                            | Server:        |                                                                                  |                |                  |              |
| Control               |                                            | NODE-12-FC     |                                                                                  |                |                  |              |
| Panel                 |                                            | sa             |                                                                                  | -              |                  |              |
|                       |                                            | View connec    | OK Cancel Help                                                                   |                |                  |              |
|                       |                                            | Progress       |                                                                                  |                |                  |              |
|                       |                                            | Beady          |                                                                                  |                |                  |              |
|                       |                                            | ( ) Housy      |                                                                                  |                |                  |              |
|                       |                                            |                |                                                                                  | 4              |                  |              |
|                       |                                            |                | ОК                                                                               | Cancel         |                  |              |
|                       | Ready                                      |                |                                                                                  |                |                  | H.           |

Mr 1 7

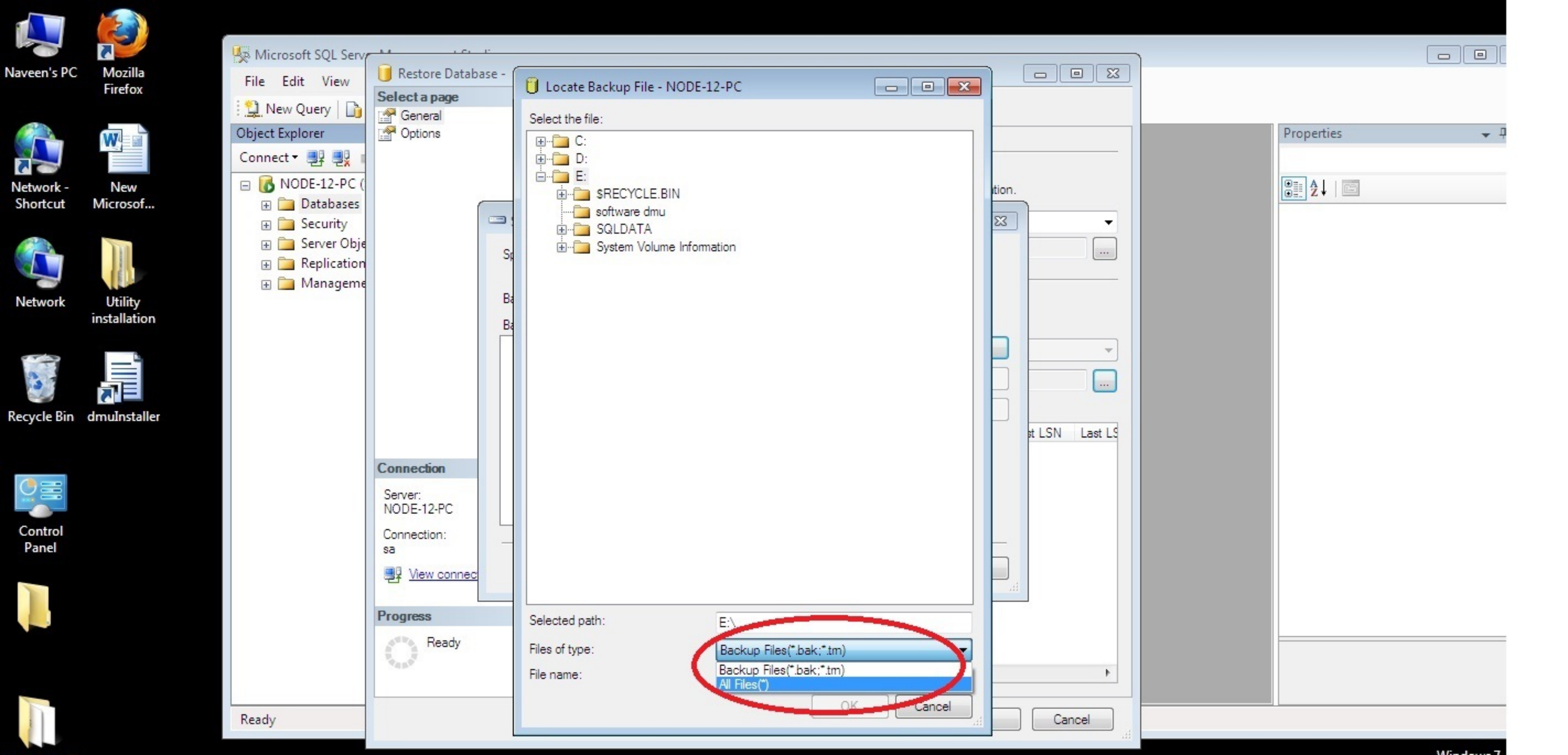

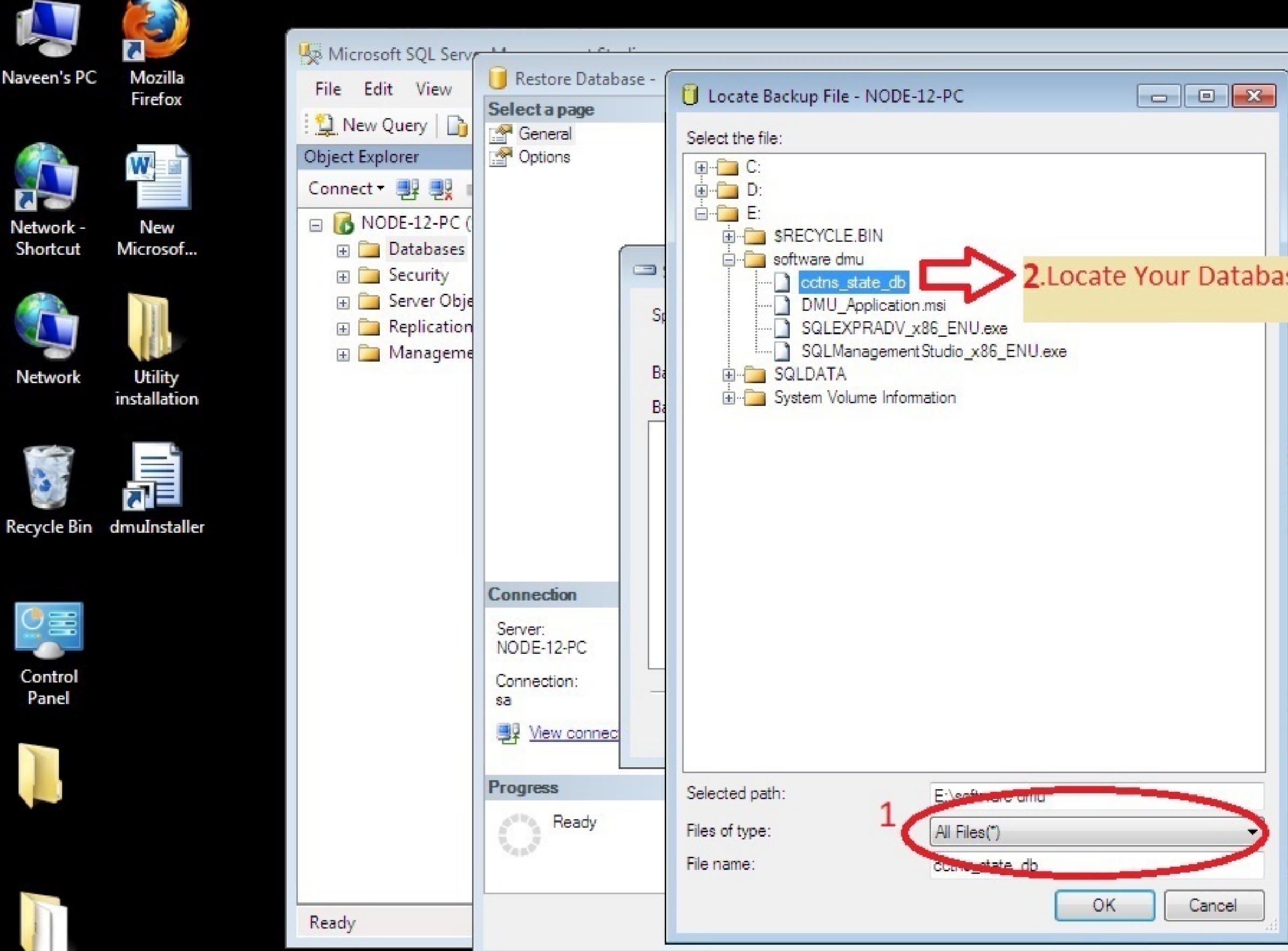

|                     |         | D                                |     |
|---------------------|---------|----------------------------------|-----|
|                     |         | Properties                       | ▼ 4 |
| tion.               |         | <b>₽</b> ∎ <b>2</b> ↓   <b>□</b> |     |
| se file - "cctns_st | ate_db" |                                  |     |
|                     |         |                                  |     |
|                     |         |                                  |     |
|                     |         |                                  |     |
| st LSN Last LS      |         |                                  |     |
|                     |         |                                  |     |
|                     |         |                                  |     |
|                     |         |                                  |     |
| 44                  |         |                                  |     |
|                     |         |                                  |     |
|                     |         |                                  |     |
| Cancel              |         |                                  |     |
|                     |         |                                  |     |

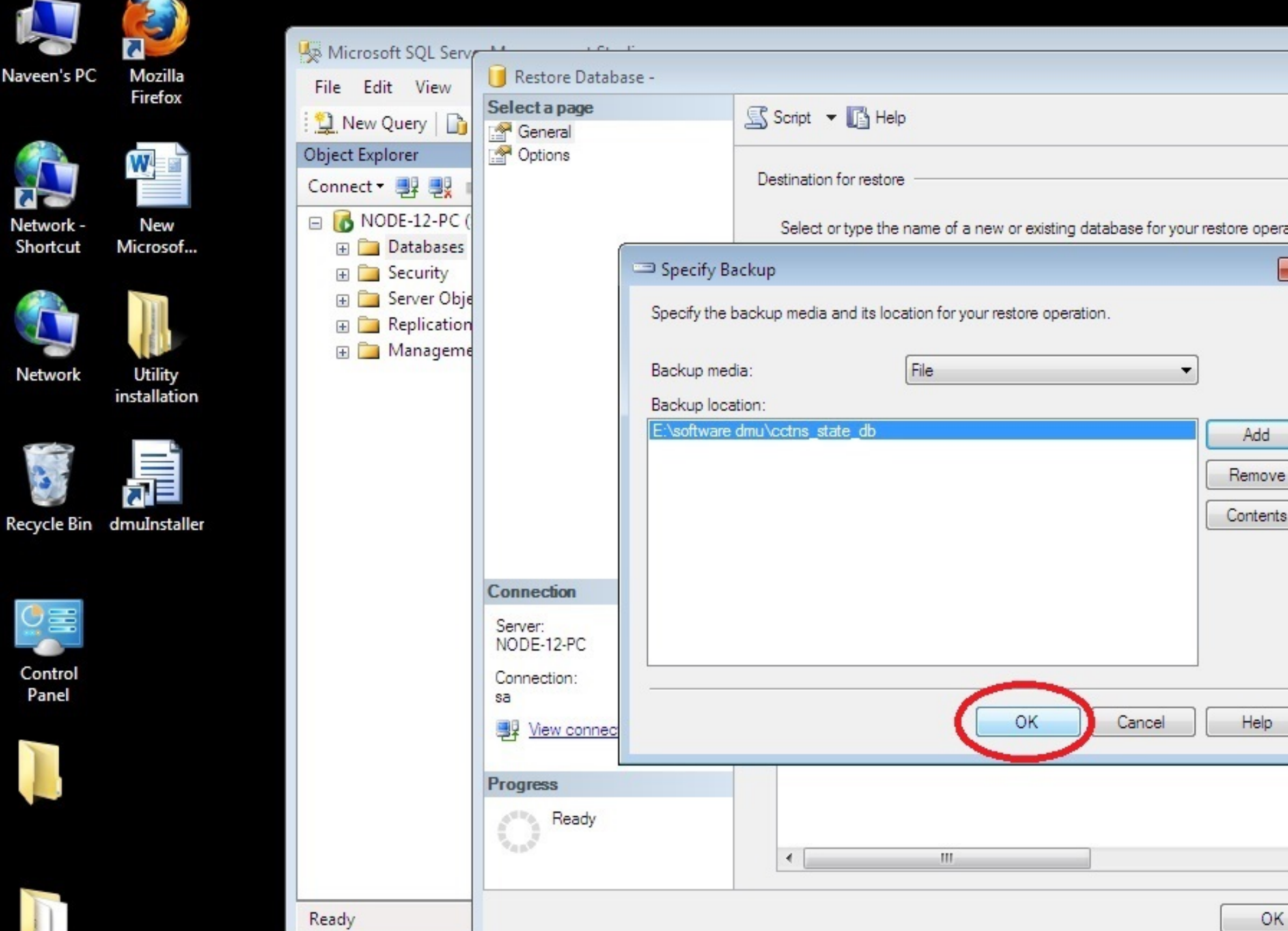

|                |   | Properties | <b>▼</b> ₽ |
|----------------|---|------------|------------|
|                |   |            |            |
| ation.         |   |            |            |
| × •            |   |            |            |
|                |   |            |            |
|                |   |            |            |
|                |   |            |            |
|                |   |            |            |
|                |   |            |            |
|                |   |            |            |
| st LSN Last LS |   |            |            |
|                |   |            |            |
|                |   |            |            |
|                |   |            |            |
|                |   |            |            |
|                |   |            |            |
|                |   |            |            |
|                |   |            |            |
| Þ              |   |            |            |
|                |   |            |            |
| Lancei         | _ |            |            |

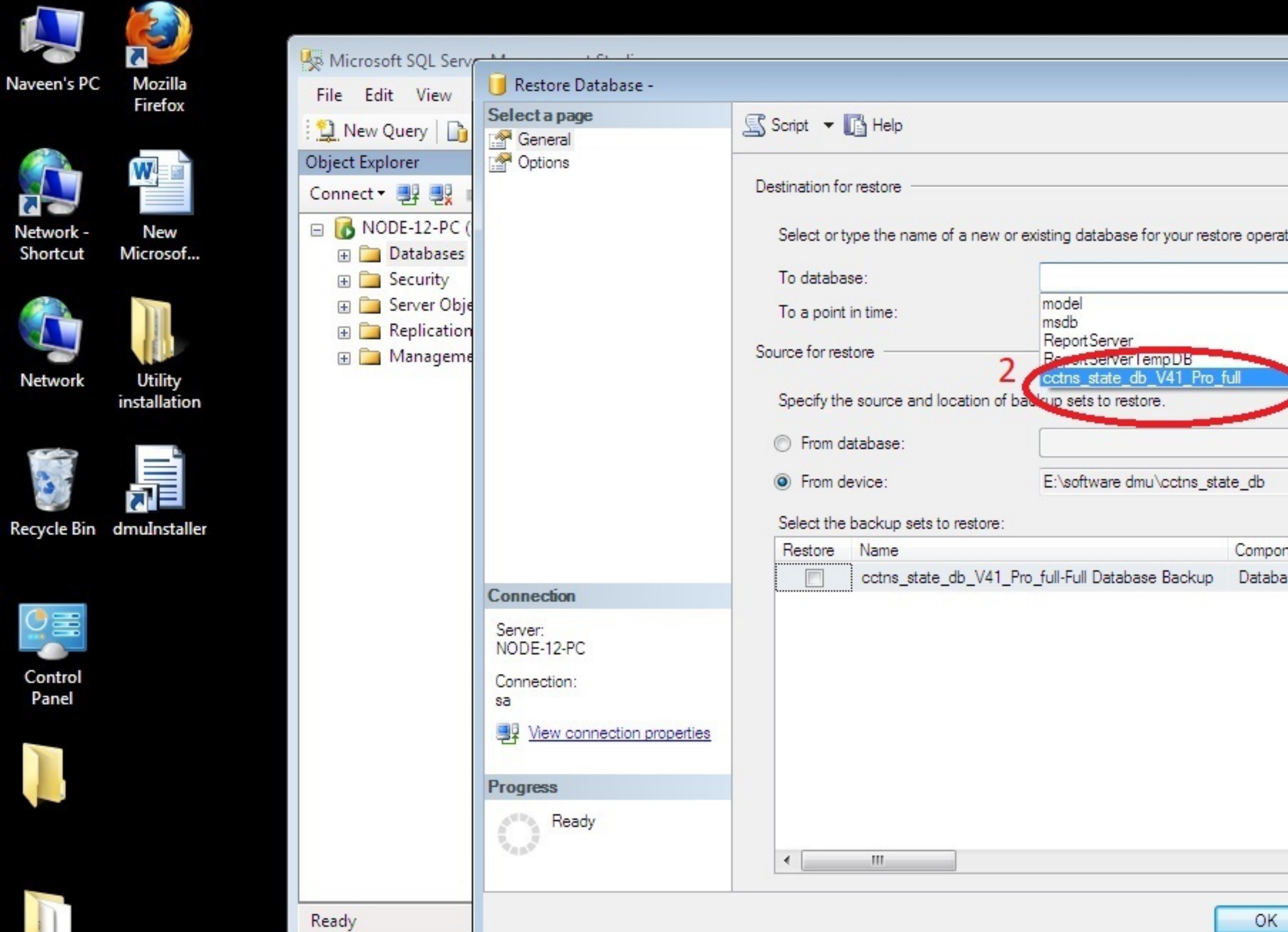

|                  | ) |            |            |
|------------------|---|------------|------------|
|                  |   |            |            |
|                  |   | Properties | <b>↓</b> ₽ |
| tion. 1          |   | ₽↓   □     |            |
|                  | ) |            |            |
|                  |   |            |            |
|                  |   |            |            |
|                  |   |            |            |
| nent Type Server |   |            |            |
|                  |   |            |            |
|                  |   |            |            |
|                  |   |            |            |
|                  |   |            |            |
|                  |   |            |            |
|                  |   |            |            |
| 4                |   |            |            |
| Cancel           |   |            |            |
| 11               |   |            |            |

| File Edit View Debug Tools Window Commu                                                                                    | nity Help |                                         |                                                             |                                     |                |                  |         |
|----------------------------------------------------------------------------------------------------|-----------|-----------------------------------------|-------------------------------------------------------------|-------------------------------------|----------------|------------------|---------|
| 😫 New Query   🕞   🕞   😂 🗐 🎯   🌉 🖕                                                                                          |           |                                         |                                                             |                                     |                |                  |         |
| Object Explorer 🗸 🕂 🗙                                                                                                    |           |                                         |                                                             |                                     |                |                  |         |
| Connect - 📑 📑 🍸 🗃 📝                                                                                                    |           | Parters Detabase                        |                                                             |                                     |                |                  | ~       |
| <ul> <li>NAVEEN (SQL Server 10.50.4000 - sa)</li> <li>Databases</li> <li>System Databases</li> <li>ReportServer</li> </ul> |           | Select a page<br>General<br>Options 2   | Script 🝷 🚺 Help                                             |                                     |                |                  |         |
| ReportServerTempDB     Security     Server Objects                                                                         |           | $\sim$                                  | Destination for restore<br>Select or type the name of a new | or existing database for your resto | ore operation. |                  |         |
| Replication                                                                                                    |           |                                         | To database:                                                |                                     |                |                  | $\sim$  |
| 🕀 🛅 Management                                                                                                    |           |                                         | To a point in time:                                         | Most recent possible                |                |                  |         |
|                                                                                                    |           |                                         | Source for restore                                          |                                     |                |                  | _       |
|                                                                                                    |           |                                         | Specify the source and location of                          | f backup sets to restore.           |                |                  | - 1     |
|                                                                                                    |           |                                         | ◯ From database:                                            |                                     |                |                  | ~       |
|                                                                                                    |           |                                         | From device:                                                | E:\cctns_state_db                   |                |                  | ]       |
|                                                                                                    |           |                                         | Select the backup sets to restore:                          |                                     | 10002          |                  |         |
|                                                                                                    |           |                                         | Becole Name                                                 | Pro full Full Database Packup       | Component Tr   | ype So<br>Sull A | erver   |
|                                                                                                    |           | Connection                              |                                                             |                                     | Database       |                  | uvoj-r  |
|                                                                                                    |           | Server:<br>NAVEEN                       |                                                             |                                     |                |                  |         |
|                                                                                                    |           | Connection:                             |                                                             |                                     |                |                  |         |
|                                                                                                    |           | sa<br><u>View connection properties</u> |                                                             |                                     |                |                  |         |
|                                                                                                    |           |                                         |                                                             |                                     |                |                  |         |
|                                                                                                    |           | Progress                                |                                                             |                                     |                |                  |         |
|                                                                                                    |           | Ready                                   | <                                                           |                                     |                |                  | >       |
|                                                                                                    |           |                                         |                                                             | [                                   | OK             | Cance            | <u></u> |
|                                                                                                    |           |                                         |                                                             |                                     |                |                  |         |
|                                                                                                    |           |                                         |                                                             |                                     |                |                  |         |
|                                                                                                    |           |                                         |                                                             |                                     |                |                  |         |
|                                                                                                    |           |                                         |                                                             |                                     |                |                  |         |
|                                                                                                    |           |                                         |                                                             |                                     |                |                  |         |

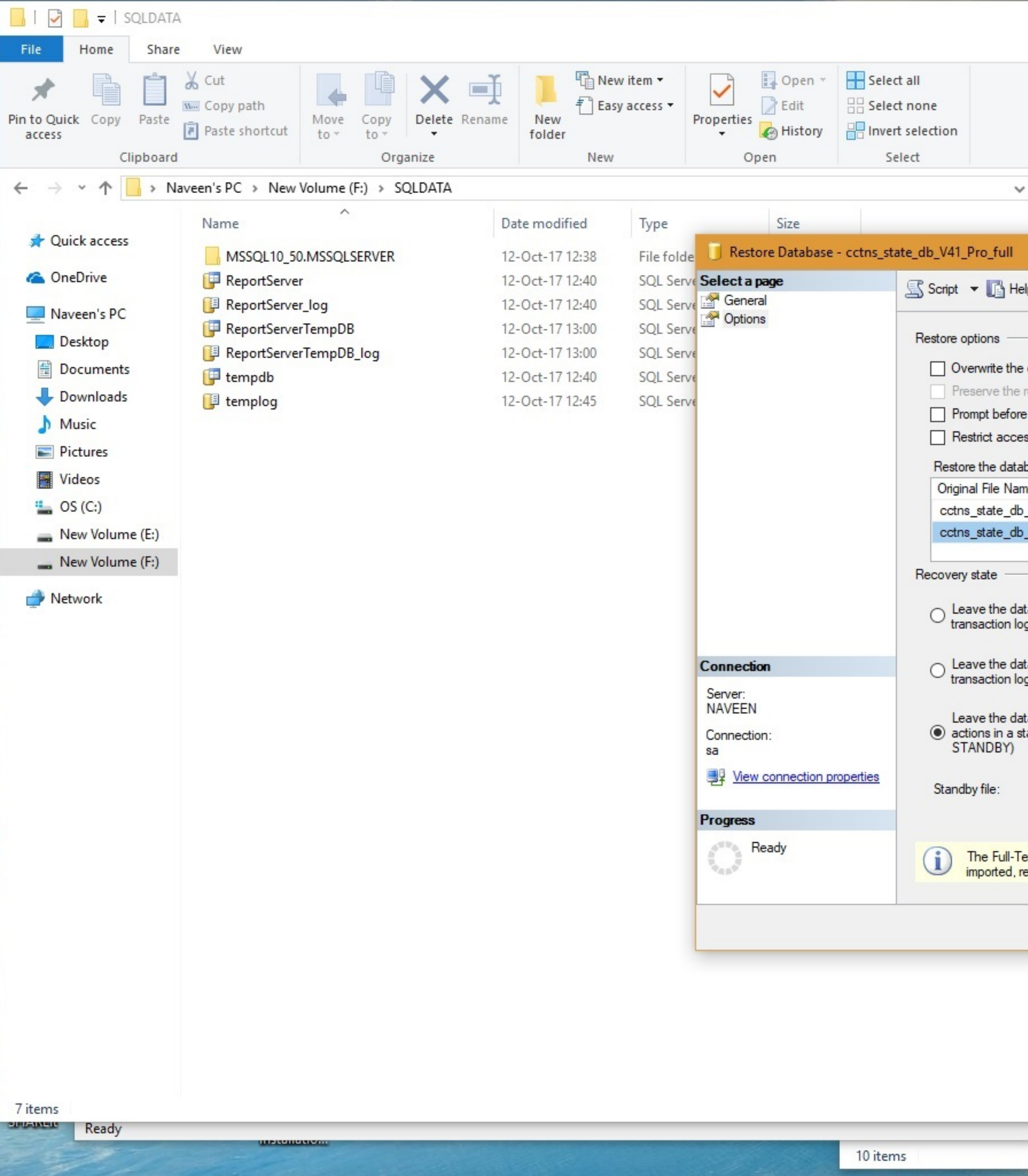

📮 🗂 🧮 🚾

2

| ×<br>^ ?                                                                                                    |                                                                                                    |
|----------------------------------------------------------------------------------------------------|----------------------------------------------------------------------------------------------------|
| ک Search SQLDATA ک                                                                                                    |                                                                                                    |
|                                                                                                    | ×                                                                                                    |
| P                                                                                                    | 1. Check "Restore As" tab                                                                                                    |
| existing database (WITH REPLACE) replication settings (WITH KEEP_REPLICATION) restoring each backup ss to the restored database (WITH RESTRICTED_USEP) base files as: | In first Row It should be path of   SQLDATA folder and then   cctns_state_db_V41_Pro_full.mdf   eg. F:\SQLDATA\cctns_state_db_V41 Pro_full.mdf In Second Row it should be path of SQLDATA folder and then cctns_state_db_V41_Pro_full_1.LDF eg. F:\SQLDATA\cctns_state_db_V41 |
| F:\SQLDATA\BOLLBACK_UNDO_cctos_state_db_\                                                                                                    | _Pro_full_1.LDF                                                                                                    |
| ext Upgrade Option server property controls whether full-text indexes are<br>ebuilt, or reset.                                                                        | incel                                                                                                    |

🥰 🤤 🧐 😥 💝 🖾 🧖 🍢

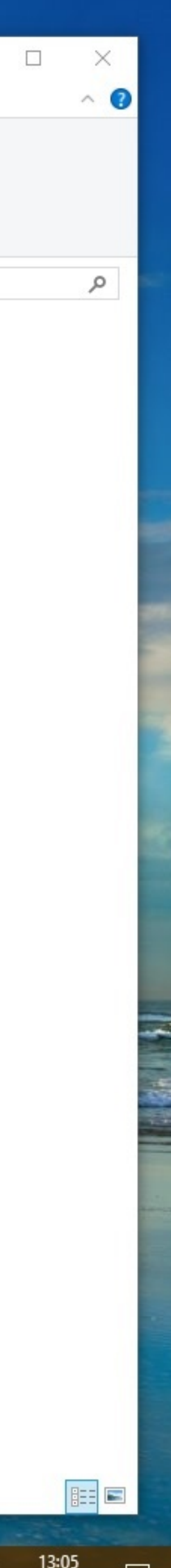

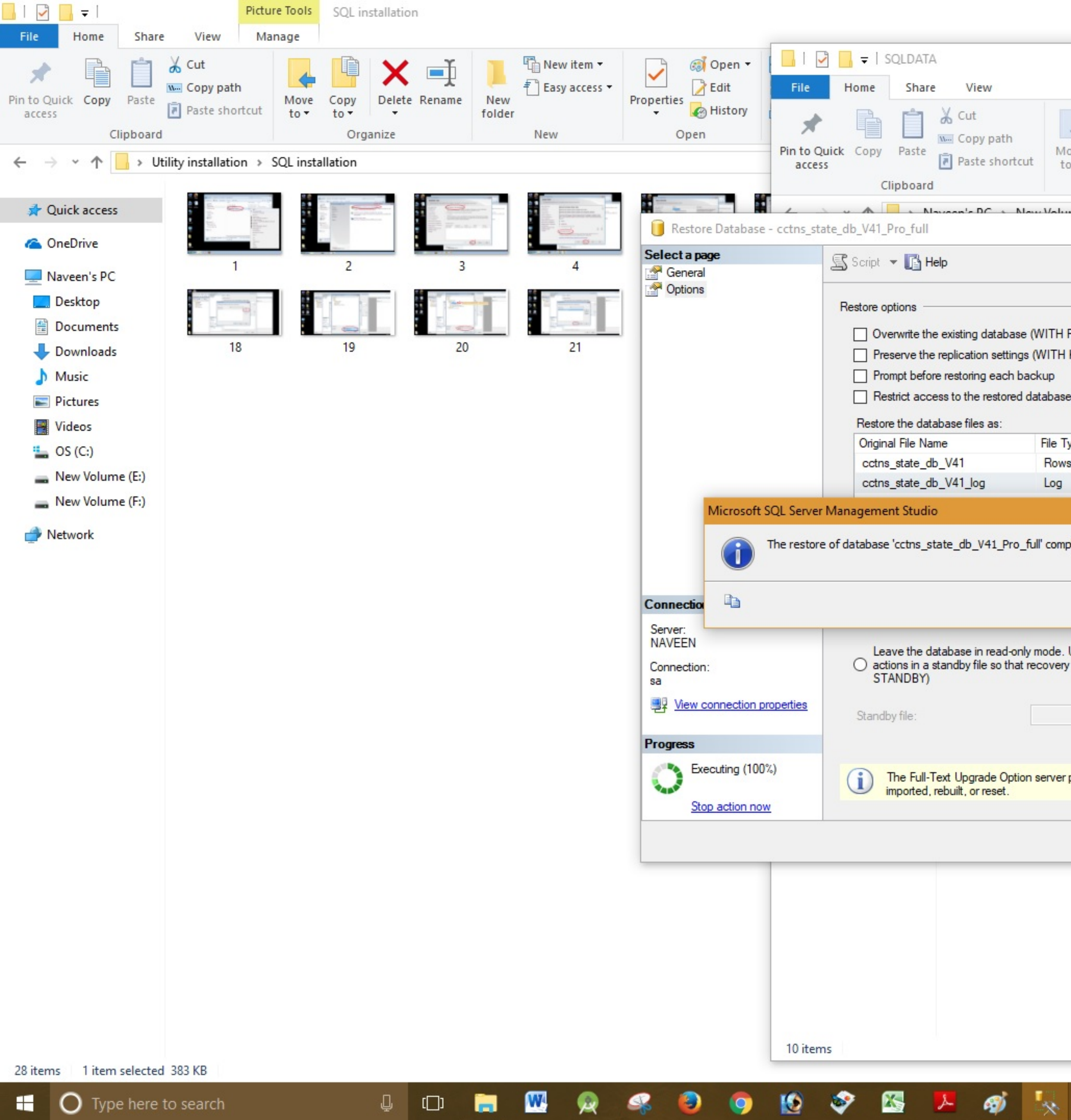

Type here to search

| View                                                                                     |                                        |                                                 |                                 |                  |                                     |                                                |     |                |
|------------------------------------------------------------------------------------------|----------------------------------------|-------------------------------------------------|---------------------------------|------------------|-------------------------------------|------------------------------------------------|-----|----------------|
| 从 Cut<br>└── Copy path<br>Paste shortcut                                                 | Move Copy<br>to * to *                 | Delete Rename                                   | New item •<br>New folder<br>New | Properties<br>Op | I Open ▼<br>D Edit<br>History<br>en | Select all Select none Invert selection Select |     |                |
| ween's DC + No                                                                           | ·· \/olumo (Ei)                        |                                                 | -                               |                  |                                     |                                                | ~ Ū | Search SQLDATA |
|                                                                                          |                                        |                                                 |                                 |                  | Size                                |                                                |     |                |
| lp                                                                                       |                                        |                                                 | УP.                             |                  | SIZE                                |                                                |     |                |
|                                                                                          |                                        |                                                 | ile                             | folder           |                                     |                                                |     |                |
|                                                                                          |                                        |                                                 | QL                              | Server Databa    | 775,168                             | KB                                             |     |                |
| existing database (                                                                      |                                        |                                                 | QL                              | Server Databa    | 1,108,800                           | KB                                             |     |                |
| replication settings                                                                     | WITH KEEP REPI                         | ICATION)                                        | QL                              | Server Databa    | 3,328                               | KB                                             |     |                |
| e restoring each bag                                                                     | kun                                    |                                                 | QL                              | Server Databa    | 5,696                               | KB                                             |     |                |
| ss to the restored d                                                                     | atabase (WITH RE                       | STRICTED USER)                                  | QL                              | Server Databa    | 2,304                               | KB                                             |     |                |
|                                                                                          |                                        |                                                 | QL                              | Server Databa    | 768                                 | KB                                             |     |                |
| Dase files as:                                                                           | File Tupe                              | Postoro As                                      | IAK                             | File             | 32                                  | KB                                             |     |                |
| V41                                                                                      | Rows Data                              | F:\SQLDATA\cctns                                | state db                        | Server Databa    | 2,048                               | KB                                             |     |                |
| V41 log                                                                                  | Log                                    | F:\SQLDATA\cctns                                | state_dbQL                      | Server Databa    | 768                                 | KB                                             |     |                |
| tabase in read-only<br>tandby file so that re<br>ext Upgrade Option<br>ebuilt, or reset. | mode. Undo uncom<br>covery effects can | mitted transactions, but<br>be reversed.(RESTOR | OK<br>save the undo<br>E WITH   |                  |                                     |                                                |     |                |
|                                                                                          |                                        |                                                 | .:                              |                  |                                     |                                                |     |                |
|                                                                                          |                                        |                                                 |                                 |                  |                                     |                                                |     |                |
|                                                                                          |                                        |                                                 |                                 |                  |                                     |                                                |     |                |
|                                                                                          |                                        |                                                 |                                 |                  |                                     |                                                |     |                |

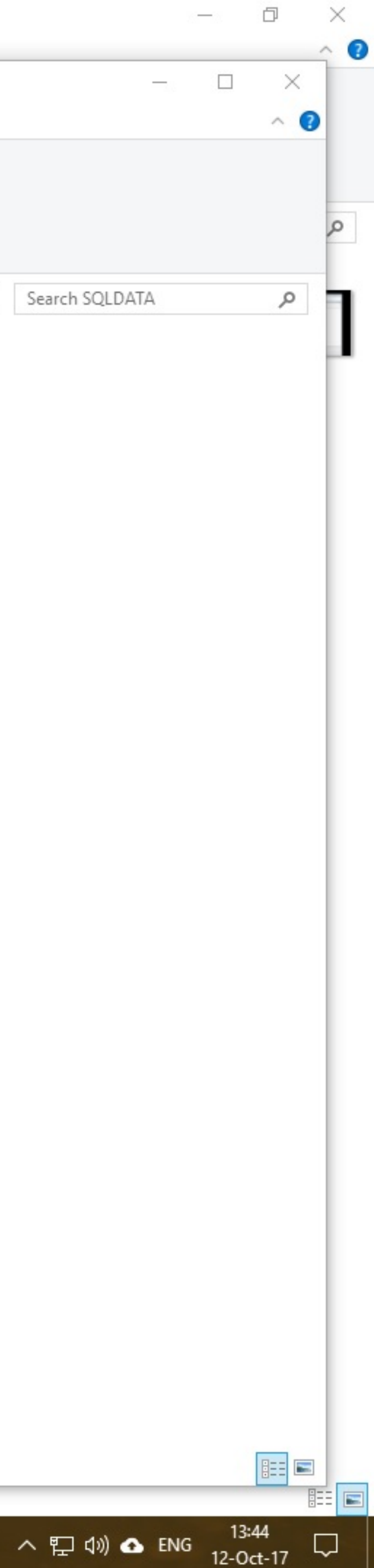

# **STEP 2: DMU Installation**
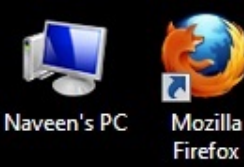

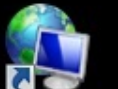

Network -Shortcut M

New
 Microsof...

Utility installation

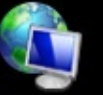

Network

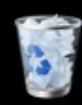

**Recycle Bin** 

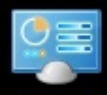

Control Panel

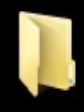

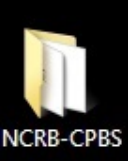

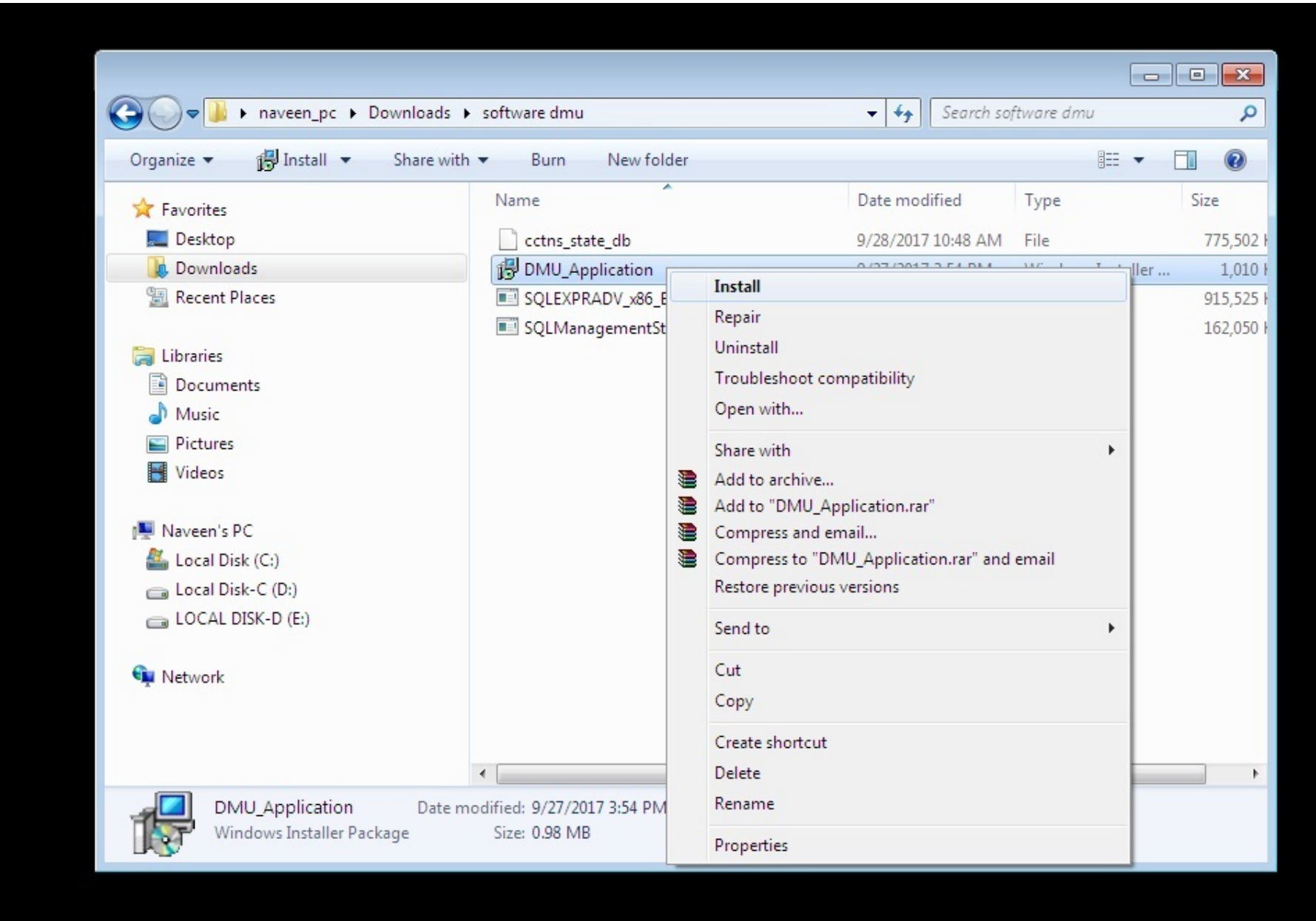

|         |                    | <b></b>       |                                                                                                    |                                                      |           |                   |           |
|---------|--------------------|---------------|----------------------------------------------------------------------------------------------------|------------------------------------------------------|-----------|-------------------|-----------|
| en's PC | Mozilla<br>Firefox | (C) - 1       | naveen_pc ► Downloads ► software dmu                                                                                                    | <b>- - - + - + + + + + + + + + +</b>                 | Search so | oftware dmu       | <u>م</u>  |
|         |                    | Organize •    | 🐻 Install 👻 Share with 👻 Burn New folder                                                                                                    |                                                      |           | :== ▼             |           |
| <u></u> |                    | Favorites     | Name                                                                                                    | Date mod                                             | ified     | Туре              | Size      |
| ork -   | New                | E Desktop     | 谩 DMU Application                                                                                                    |                                                      | 48 AM     | File              | 775,502 1 |
| ut      | licrosof           | Download:     | 12 sure Dishkration                                                                                                    |                                                      | 4 PM      | Windows Installer | 1,010     |
|         |                    | 🖳 Recent Pla  | Welcome to the DMU_Application Setup Wizard                                                                                                    | 1 🔼                                                  | 3 PM      | Application       | 915,525 I |
|         |                    |               |                                                                                                    |                                                      | 7 PM      | Application       | 162,050 H |
|         | 100 m              | ᇘ Libraries - |                                                                                                    |                                                      | _         |                   |           |
| k       | Utility            | Document      | The installer will guide you through the steps required to install DMU_Application                                                                                                    | on your computer.                                    |           |                   |           |
| i       | stallation         | J Music       |                                                                                                    |                                                      |           |                   |           |
|         |                    | E Pictures    |                                                                                                    |                                                      |           |                   |           |
|         |                    | Videos 📑      |                                                                                                    |                                                      |           |                   |           |
|         |                    | 👰 Naveen's PC |                                                                                                    |                                                      |           |                   |           |
|         |                    | 🚢 Local Disk  |                                                                                                    |                                                      |           |                   |           |
|         |                    | 👝 Local Disk- |                                                                                                    |                                                      |           |                   |           |
|         |                    | 👝 LOCAL DIS   | WARNING: This computer program is protected by copyright law and internation<br>Unauthorized duplication or distribution of this program, or any portion of it, may re<br>or criminal penalties, and will be prosecuted to the maximum extent possible under | al treaties.<br>esult in severe civil<br>er the law. |           |                   |           |
|         |                    | 📬 Network     |                                                                                                    |                                                      |           |                   |           |
|         |                    | -             | Cancel < Back                                                                                                    | Next >                                               | )         |                   | •         |
|         |                    | DMU<br>Windo  | Application Date modified: 9/27/2017 3:54 PM Date create<br>www.Installer.Package Size: 0.98 MB                                                                                                    | ed: 10/4/2017 10:1                                   | 7 AM      |                   |           |

Nav

Re

Mozilla Naveen's PC G Search software dmu 2 ▶ naveen\_pc ▶ Downloads ▶ software dmu + 44 Firefox 🔂 Install 🔻 .... ? Organize 🔻 New folder Share with 🔻 Burn W Name Date modified Size Type ☆ Favorites DMU\_Application Network -New E Desktop 775,502 48 AM File Shortcut Microsof... 📕 Download 1,010 4 PM Windows Installer ... Select Installation Folder 🖳 Recent Pla 3 PM Application 915,525 7 PM Application 162,050 | 🔚 Libraries Document The installer will install DMU\_Application to the following folder. Network Utility installation J Music To install in this folder, click "Next". To install to a different folder, enter it below or click "Browse". Pictures Videos Folder: C:\Program Files\Default Company Name\DMU\_Application\ Browse ... Recycle Bin Naveen's PC 🚢 Local Disk Disk Cost.. 👝 Local Disk-COCAL DIS Install DMU\_Application for yourself, or for anyone who uses this computer: Everyone Control Network 2 Panel 🔘 Just mē Cancel < Back Next > DMU\_Application Date modified: 9/27/2017 3:54 PM Date created: 10/4/2017 10:17 AM Windows Installer Package Size: 0.98 MB

Mozilla Naveen's PC  $\bigcirc$ + ++ Firefox h naveen\_pc + Downloads + software dmu Search software dmu 2 9 🕞 Install 🔻 . ? Organize 🕶 Share with 🔻 Burn New folder F W Date modified Туре Size Name ☆ Favorites New Network -📃 Desktop BMU\_Application 48 AM File 775,502 | Microsof... Shortcut 🚺 Downloads 4 PM Windows Installer ... 1,010 **Confirm Installation** 🔚 Recent Pla 915,525 H 3 PM Application PM Application 162,050 | 🔚 Libraries Utility installation Document The installer is ready to install DMU\_Application on your computer. Network Music Click "Next" to start the installation. Pictures Videos **Recycle Bin** 🖳 Naveen's PC 💒 Local Disk 👝 Local Disk-COCAL DIS Control 📬 Network Panel Cancel < Back Next > Date created: 10/4/2017 10:17 AM DMU\_Application Date modified: 9/27/2017 3:54 PM Windows Installer Package Size: 0.98 MB

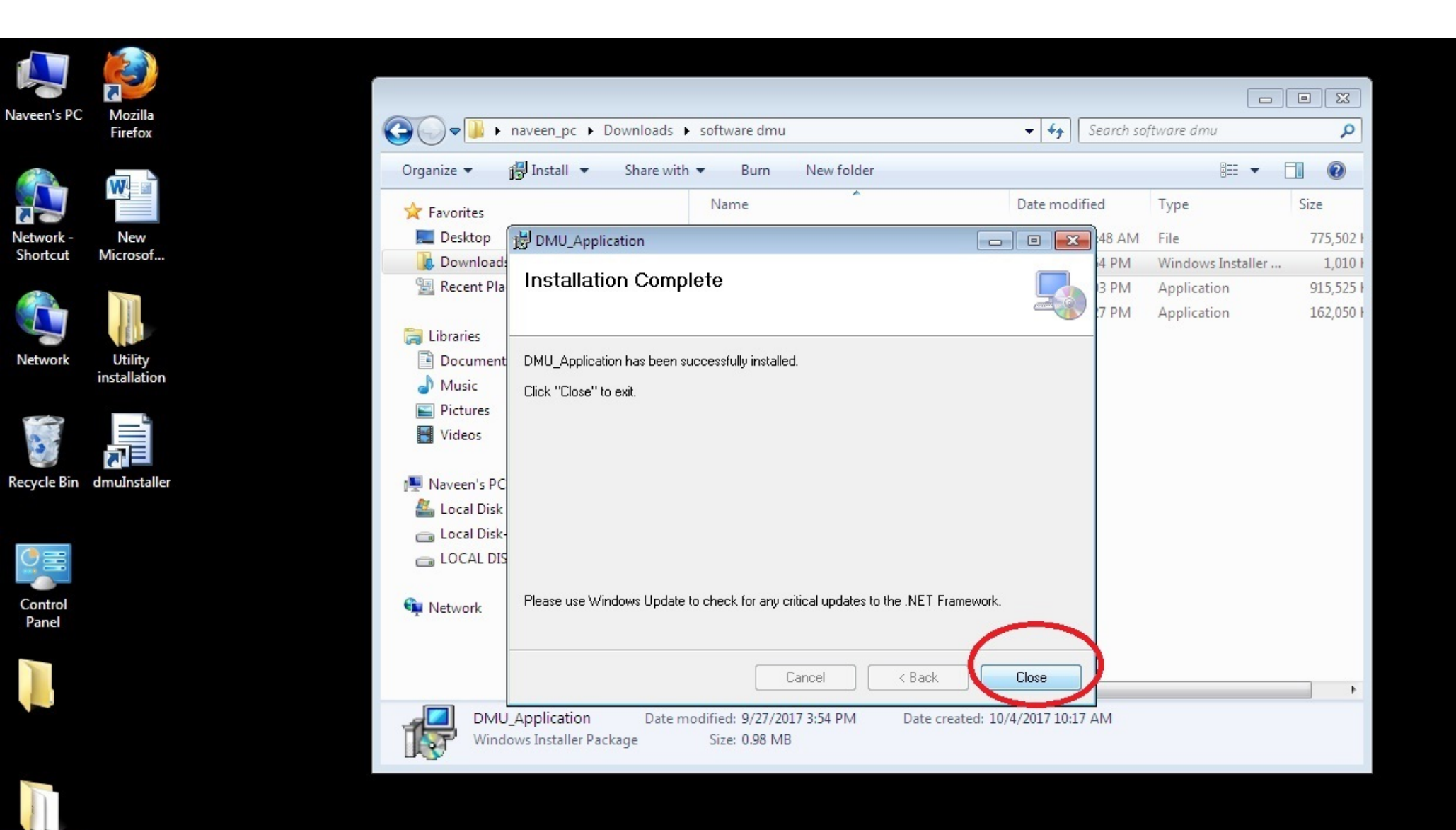

# STEP 3

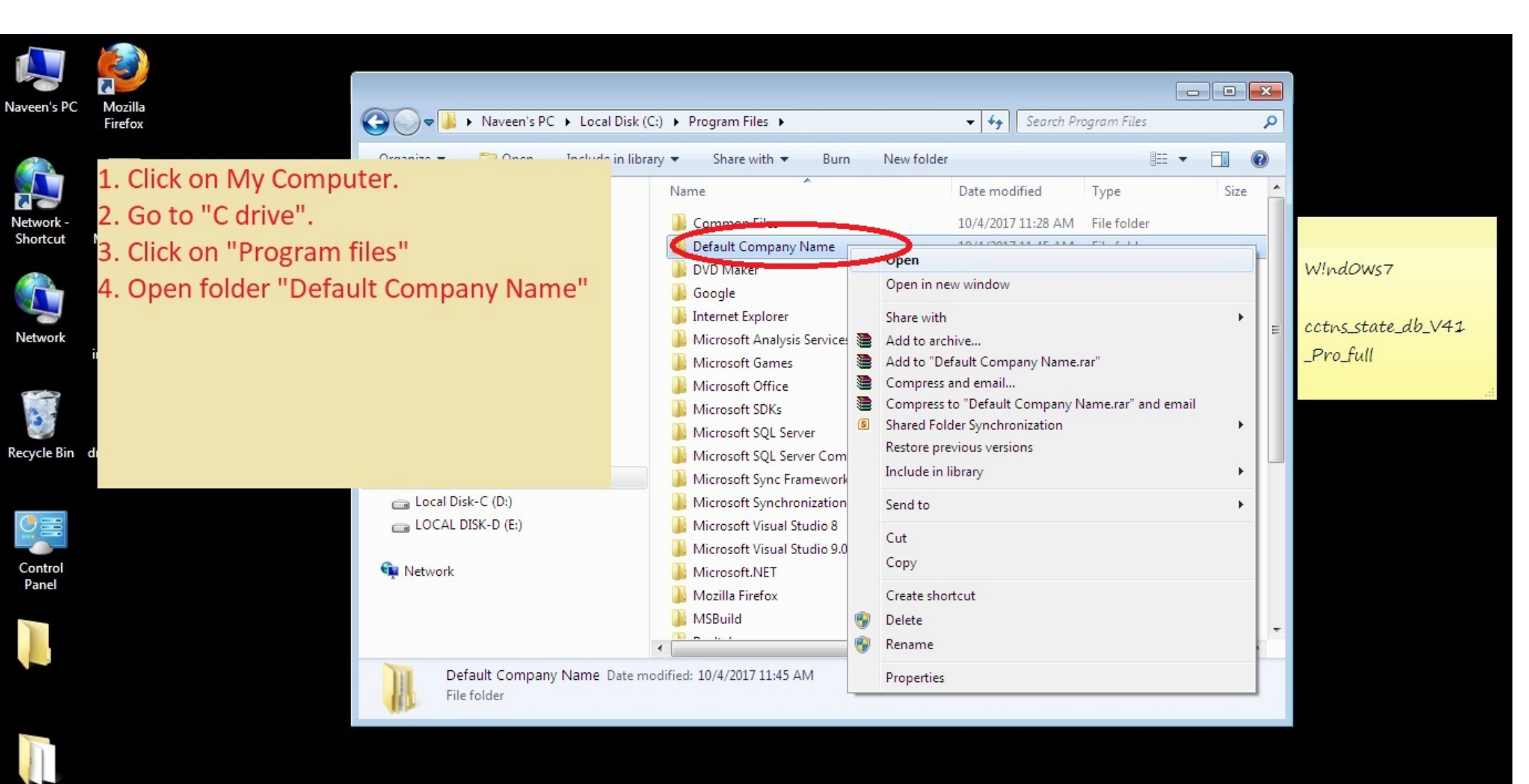

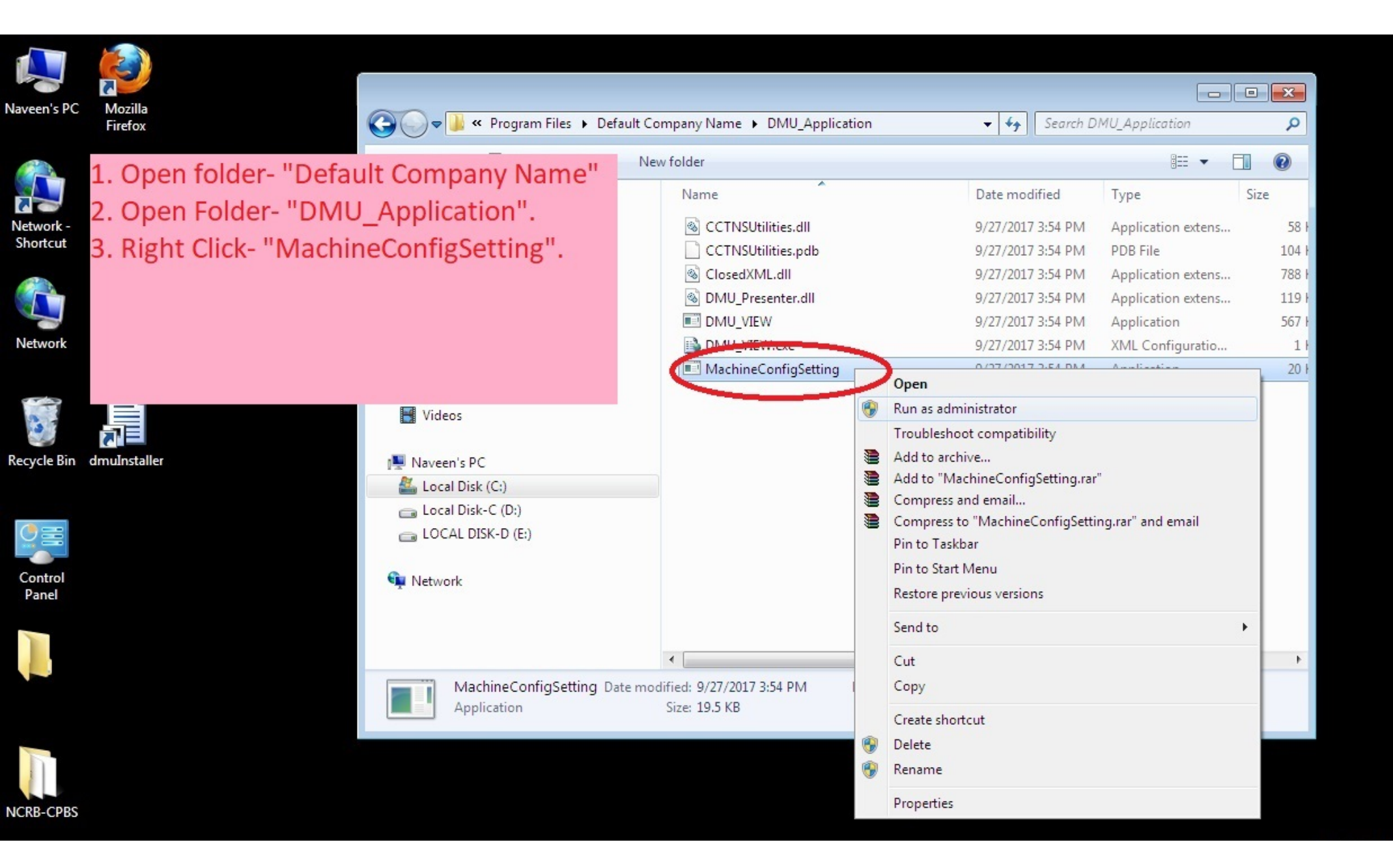

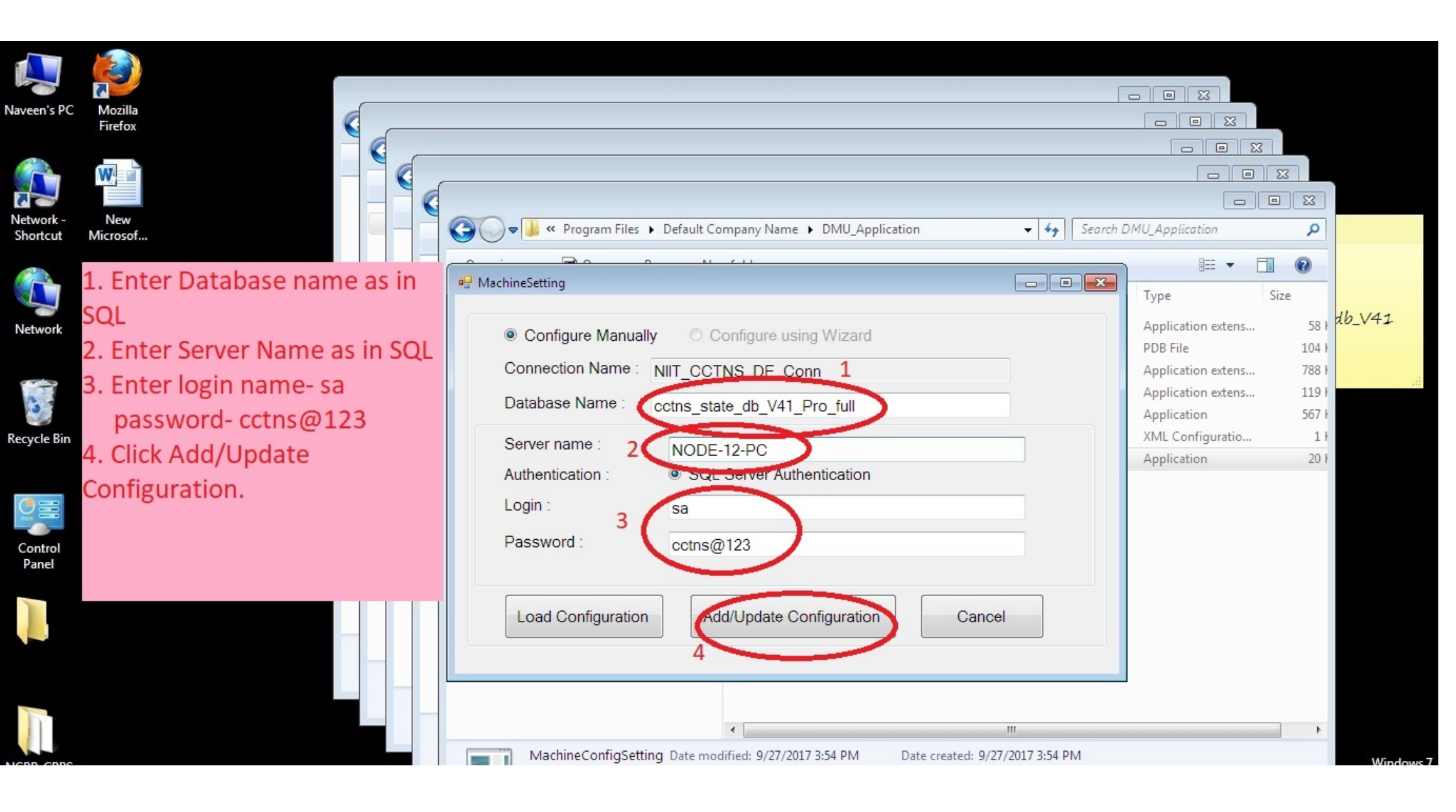

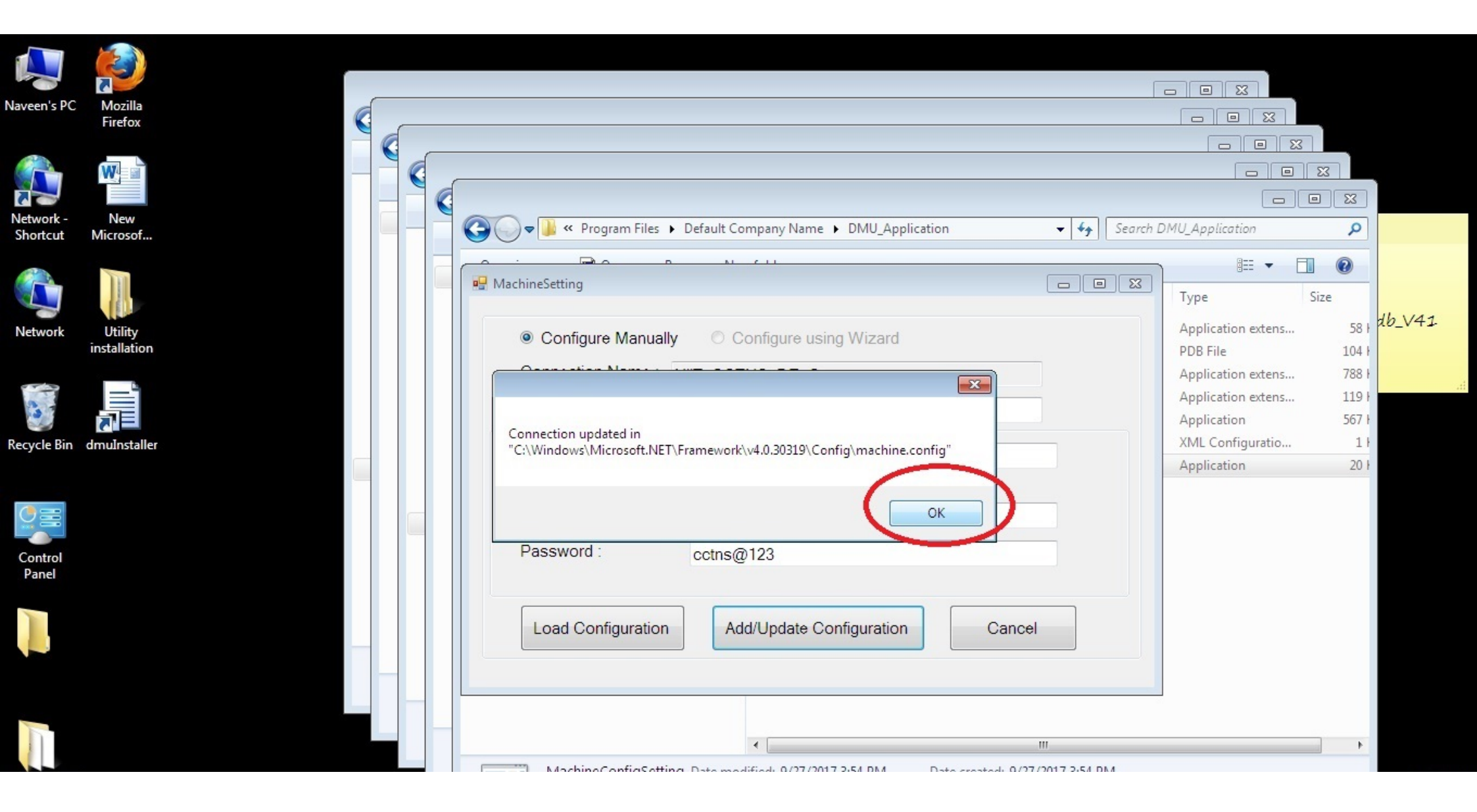

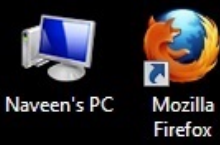

Network -Shortcut

Network

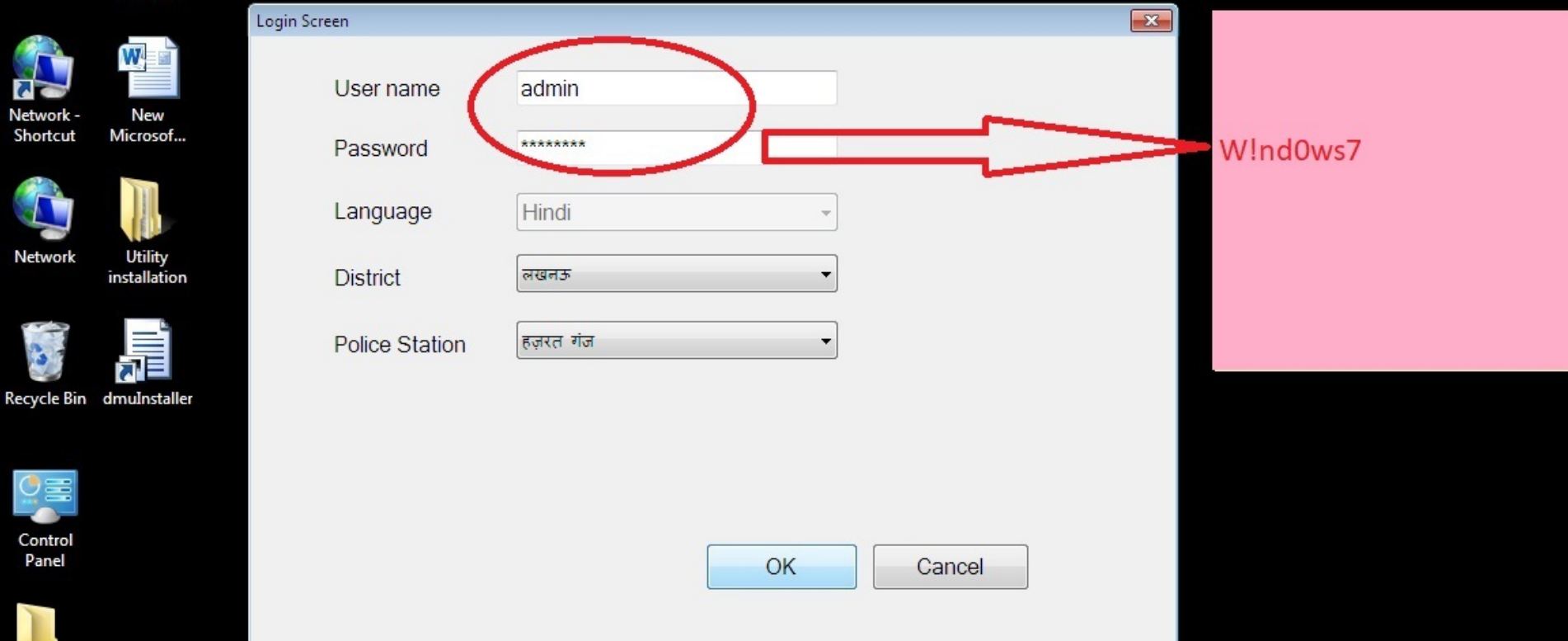

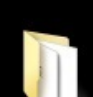

Control Panel

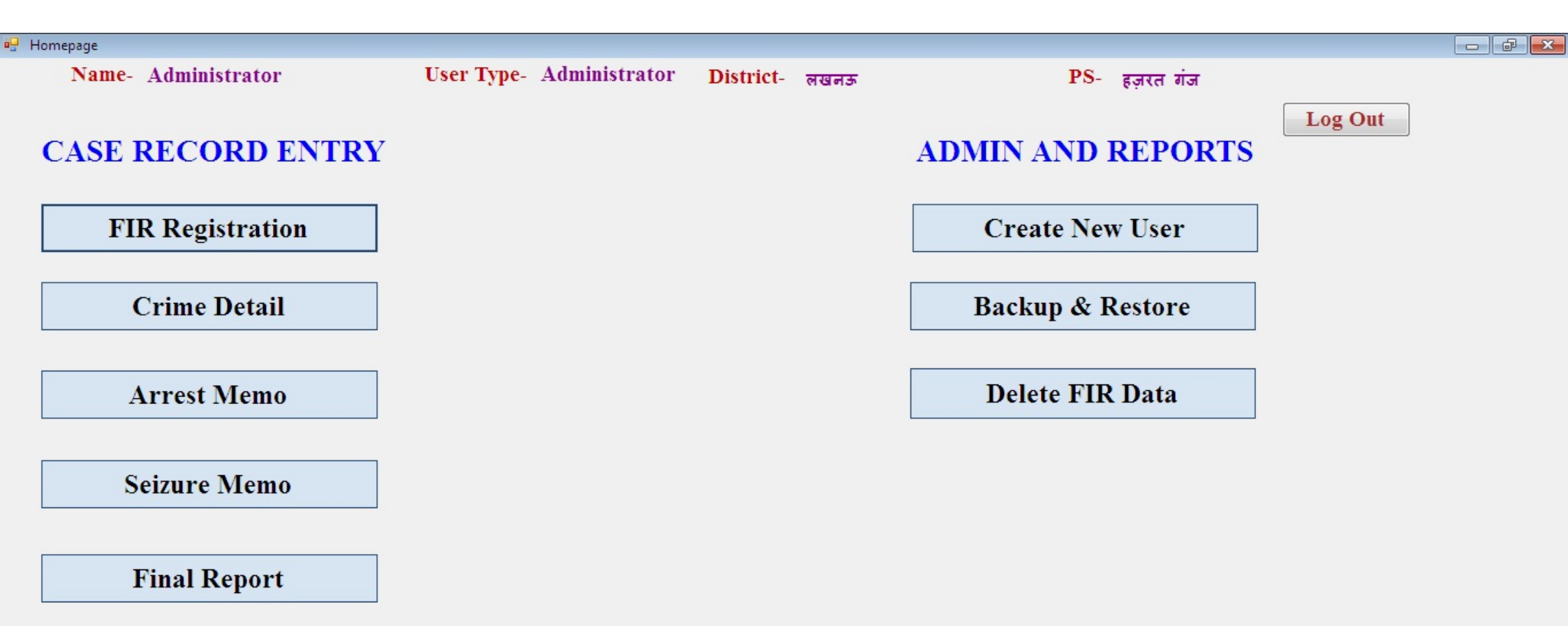

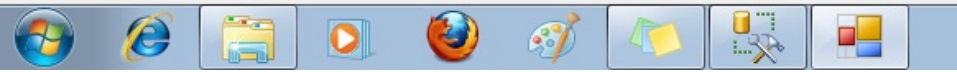

# **STEP 4: Folder Permission**

# <u>फोल्डर परमीशन</u>

यदि **Data Digitization Utility Open** करते समय किसी भी प्रकार की समस्या उत्पन्न होती है तो निम्न प्रकार से समस्या का समाधान किया जा सकता है -

Step1 – सबसे पहले दिये गये Path <u>(C:\Program Files (x86)\Default Company</u> <u>Name)</u> तक पहुंचना है।

Step2- DMU\_Application पर Right Click करके properties Option में जाना है

| .                                            | Defaul    | t Com | pany Name                      |                                      |             |      |
|----------------------------------------------|-----------|-------|--------------------------------|--------------------------------------|-------------|------|
| File Hom                                     | ne S      | hare  | View                           |                                      |             |      |
| $\leftrightarrow$ $\rightarrow$ $\checkmark$ | ^ _ `     | This  | PC → Local Disk (C:) → Program | r Files (x86) → Default Company Name |             |      |
| 🕹 Quick ac                                   | CASS      |       | Name                           | Date modified                        | Туре        | Size |
| Desktor                                      | p         | *     | DMU_Application                | 22-05-2020 13:14                     | File folder |      |
|                                              | ,<br>pads | *     |                                |                                      |             |      |
| Docum                                        | ients     | *     |                                |                                      |             |      |
| Nicture:                                     | S         | *     |                                |                                      |             |      |
| 20.05.20                                     | 0         |       |                                |                                      |             |      |

Step 3 – DMU\_Application Properties Window के अन्दर <u>Security</u> <u>TAB</u> पर Click करना है।

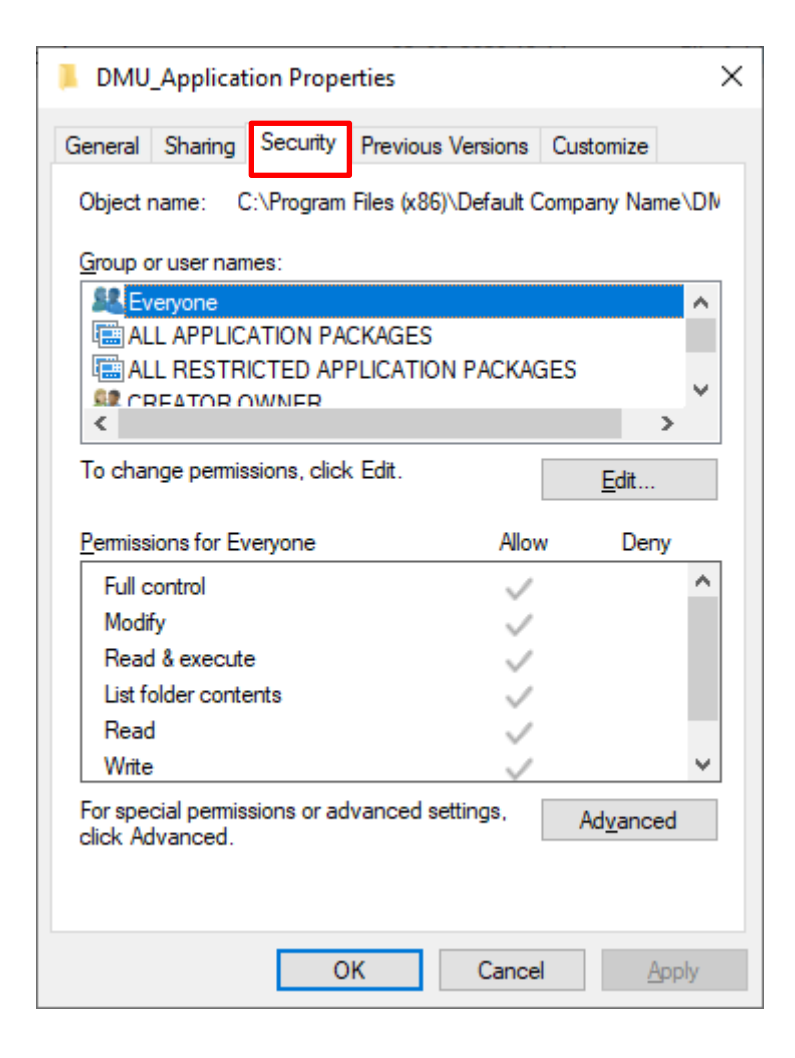

#### Step-4 Administrators (DESKTOP-US0J0CN\Administrators) पर क्लिक

करके OK पर क्लिक करेंगे। (अपने सिस्टम के नाम को Select करेंगे)

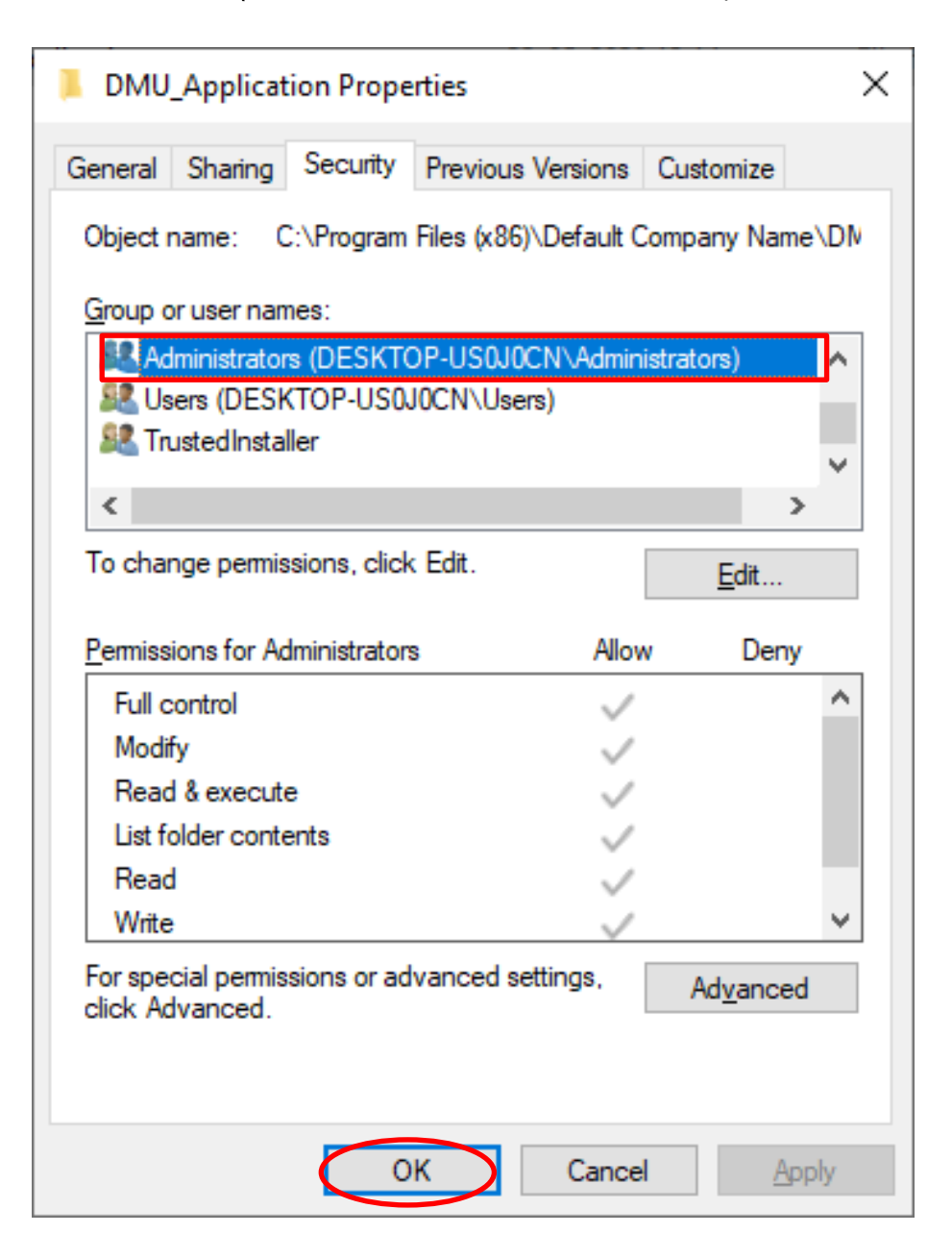

Step-5 Object name में Everyone लिखकर Ok पर Click करेंगे।

| Select Users or Groups                                | ×                   |
|-------------------------------------------------------|---------------------|
| Select this object type:                              |                     |
| Users, Groups, or Built-in security principals        | Object Types        |
| <u>F</u> rom this location:                           |                     |
| DESKTOP-US0J0CN                                       | Locations           |
| Enter the object names to select ( <u>examples</u> ): |                     |
| Everyone                                              | <u>C</u> heck Names |
|                                                       |                     |
| <u>A</u> dvanced                                      | OK Cancel           |

Step-6 Allow के सभी Check Box में click करके OK पर क्लिक कर देंगे।

| Permissions for DMU_Application       |              | ×              |
|---------------------------------------|--------------|----------------|
| Security                              |              |                |
| Object name: C:\Program Files (x86)\[ | )efault Comp | any Name∖DN    |
| <u>G</u> roup or user names:          |              |                |
| Section 2015                          |              | ~              |
| E ALL APPLICATION PACKAGES            |              |                |
| E ALL RESTRICTED APPLICATION          | PACKAGES     |                |
| Secreator Owner                       |              |                |
| SYSTEM                                |              | ~              |
| <                                     |              | >              |
| A                                     | <u>d</u> d   | <u>R</u> emove |
| Permissions for Everyone              | Allow        | Deny           |
| Full control                          | $\sim$       |                |
| Modify                                | $\checkmark$ |                |
| Read & execute                        | $\checkmark$ |                |
| List folder contents                  | $\checkmark$ |                |
| Read                                  | $\checkmark$ |                |
| L                                     |              |                |
|                                       |              |                |
| ОК                                    | Cancel       | <u>A</u> pply  |

# **STEP 5: User Creation**

# Data digitization के कार्य हेतु USER की आईडी बनाना ।

| STEP-1 | सबसे पहले Admin | की | आईडी से | लॉगिन | करेंगे | I |
|--------|-----------------|----|---------|-------|--------|---|
|--------|-----------------|----|---------|-------|--------|---|

| Login Screen   |              |
|----------------|--------------|
| User name      | admin        |
| Password       | *****        |
| Language       | Hindi ~      |
| District       | कानपुर शहर 🗸 |
| Police Station | नवाबगंज 🗸    |
|                |              |
|                |              |
|                | OK Cancel    |
|                | UK Gdilčei   |
|                |              |

STEP-2 ADMIN की आईडी मे प्रेवश करने के बाद Create New User पर क्लिक करेंगे।

| 🖷 Homepage          |                          |                      |                   |         | - ō X |
|---------------------|--------------------------|----------------------|-------------------|---------|-------|
| Name- Administrator | User Type- Administrator | District- कानपुर शहर | PS- नवाबगंज       | Log Out |       |
| CASE RECORD ENTRY   |                          |                      | ADMIN AND REPORTS | Logout  |       |
| FIR Registration    |                          |                      | Create New User   |         |       |
| Crime Detail        |                          |                      | Backup & Restore  |         |       |
| Arrest Memo         |                          |                      | Delete FIR Data   |         |       |
| Seizure Memo        |                          |                      |                   |         |       |
| Final Report        |                          |                      |                   |         |       |
|                     |                          |                      |                   |         |       |
|                     |                          |                      |                   |         |       |
|                     |                          |                      |                   |         |       |
|                     |                          |                      |                   |         |       |

STEP-3 लॉगिन उपयोगकर्ता फार्म OPEN होने के बाद यूजर आईडी डाटा एन्ट्री करने वाले user के P.N.O से बनाना होगा जिसके लिये यूजर आईडी में पी0एन0ओ0 नम्बर दर्ज करेंगे। जिसके पश्चात पासवर्ड बनायेंगे।

STEP-4 यूजर के प्रकार में Operator को Select करेंगे।

STEP-5 यूजर की स्थिति को Active Option से Select करेंगे

उक्त फील्ड को भरने के बाद जोड़े बटन को क्लिक करके USER की आईडी को बना सकते है।

| Login U                              | ser Creation                         |                                |           |           |                    |                          |                              |          |                    |             |  |
|--------------------------------------|--------------------------------------|--------------------------------|-----------|-----------|--------------------|--------------------------|------------------------------|----------|--------------------|-------------|--|
|                                      |                                      |                                |           | लॉगि      | ोन उपयोगकर्ता प    | गॅर्म                    |                              |          |                    | मुख्य पृष्ठ |  |
| लॉगिन                                | उपयोगकर्ता                           | बनाएं                          |           |           |                    |                          |                              |          |                    |             |  |
| यूज़र                                | आईडी                                 | 11251016                       | 7         | उप        | लब्धता             | पासवर्ड                  |                              | • cctns  | @123               |             |  |
| प्रथम                                | नाम                                  | abc                            |           |           |                    | अंतिम नाम                |                              | efa      |                    |             |  |
|                                      |                                      | abe                            |           |           |                    |                          |                              | cig      |                    |             |  |
| यूज़र                                | का प्रकार                            | Operator                       |           |           |                    | यूज़र स्थिति             |                              | Activ    | e                  | ] ~         |  |
| क्यू.र्स                             | ो स्तर                               | Operator                       |           | ~         |                    |                          |                              |          |                    |             |  |
|                                      |                                      | operator                       |           |           |                    |                          |                              |          |                    |             |  |
|                                      |                                      |                                |           |           |                    |                          |                              |          |                    |             |  |
| फोन                                  | नंबर                                 |                                |           |           |                    | विक्रेता का              | नाम                          |          |                    |             |  |
| ऑटो ।                                | सहेजें                               |                                |           | ~         |                    |                          |                              |          | -                  | ਜੀਵੇ        |  |
|                                      |                                      |                                |           |           |                    |                          |                              |          |                    | 에야          |  |
| संशोधि<br>करें                       | यूज़र<br>आईडी                        | पासवर्ड                        | प्रथम नाम | अंतिम नाम | यूज़र का<br>प्रकार | क्यू.सी<br>स्तर          | यूज़र स्थिति                 | फोन नंबर | विक्रेता का<br>नाम | PoliceRanł  |  |
| Edit                                 | ankita                               | cctns@1                        | ra        | s         | S                  |                          | True                         |          |                    |             |  |
| Edit                                 | 123456                               | cctns@1                        | abc       | abc       | S                  |                          | True                         |          |                    |             |  |
| Edit                                 | 89                                   | 89                             |           |           | S                  |                          | True                         |          |                    |             |  |
| Edit                                 | dfqdqdf                              | dfqsdfqdf                      |           |           | 0                  | Operator                 | True                         |          |                    |             |  |
| Edit                                 | psna                                 | cctns@1                        |           |           | 0                  | Operator                 | True                         |          |                    |             |  |
| Edit                                 | q1                                   | qc                             | qc        | qc        | S                  | QC-1                     | True                         |          |                    |             |  |
| Edit                                 | 05120                                | cctns@1                        | ra        | s         | 0                  | Operator                 | True                         |          |                    |             |  |
|                                      |                                      | cctns@1                        |           |           | S                  |                          | False                        |          |                    |             |  |
| Edit                                 | 01234                                | CCu15(001                      |           |           |                    |                          | 1                            |          |                    |             |  |
| Edit<br>Edit                         | 01234<br>12345                       | cctns@1                        |           |           | S                  |                          | True                         |          |                    |             |  |
| Edit<br>Edit<br>Edit                 | 01234<br>12345<br>Qc2                | cctns@1<br>qc                  | qc        | qc        | S<br>S             | QC-2                     | True<br>True                 |          |                    |             |  |
| Edit<br>Edit<br>Edit<br>Edit         | 01234<br>12345<br>Qc2<br>98765       | cctns@1<br>qc<br>cctns@1       | qc        | qc        | S<br>S<br>S        | QC-2<br>QC-1             | True<br>True<br>True         |          |                    |             |  |
| Edit<br>Edit<br>Edit<br>Edit<br>Edit | 01234<br>12345<br>Qc2<br>98765<br>88 | cctns@1<br>qc<br>cctns@1<br>88 | qc        | qc        | S<br>S<br>S<br>O   | QC-2<br>QC-1<br>Operator | True<br>True<br>True<br>True |          |                    |             |  |

STEP-6 यूजर की आईडी Create हो जाने के बाद user की आईडी से लॉगिन करेगें उसके बाद सभी फार्म को भरा जा सकता है।

| C rionichade      |                     |                      |             |         | - đ X |
|-------------------|---------------------|----------------------|-------------|---------|-------|
| Name- ????? ????? | User Type- Operator | District- कानपुर शहर | PS- नवाबगंज |         |       |
| CASE RECORD ENTRY |                     |                      |             | Log Out |       |
| FIR Registration  |                     |                      |             |         |       |
| Crime Detail      |                     |                      |             |         |       |
| Arrest Memo       |                     |                      |             |         |       |
| Seizure Memo      |                     |                      |             |         |       |
| Final Report      |                     |                      |             |         |       |

🖳 IIF1

| जिला कानपुर इ<br>प्रकरण अपराध संख्या चयन करें                                                                                                    | €₹<br>                                                                                                    | पुालस स्टशन                            | TMINETM                                                                                                    | <sup>a</sup> |                    |       | a e        |  |
|----------------------------------------------------------------------------------------------------|----------------------------------------------------------------------------------------------------|----------------------------------------|----------------------------------------------------------------------------------------------------|--------------|--------------------|-------|------------|--|
| नयम आर धारा / घटना / ाशकायतकता प्र<br>प्रकरण अपराध संख्या                                                                                                    | भ सूचना विवरण   अभियुक्तसंबद्ध / २<br>                                                                       | संपत्ति                                | वर्ष                                                                                                    |              | ]                  |       |            |  |
| अधिनियम एवं धाराएँ                                                                                                    |                                                                                                    |                                        |                                                                                                    |              |                    |       |            |  |
| अधिनियम<br>*                                                                                                    | चयन करें                                                                                                    |                                        |                                                                                                    | ~            |                    |       |            |  |
| धाराए                                                                                                    |                                                                                                    |                                        |                                                                                                    | ~            |                    |       |            |  |
|                                                                                                    |                                                                                                    |                                        |                                                                                                    |              |                    | जोड़े |            |  |
| अधिनियम                                                                                                    |                                                                                                    | धाराएँ                                 | हटायें                                                                                                    |              |                    |       |            |  |
|                                                                                                    |                                                                                                    |                                        |                                                                                                    |              |                    |       |            |  |
| घटना दिनांक से                                                                                                    | 26/05/2020                                                                                                   |                                        | घटना दिनांक तक                                                                                                    |              | 26/05/2020         | )     | •          |  |
| घटना दिनांक से<br>घटना समय से                                                                                                    | 26/05/2020                                                                                                   |                                        | घटना दिनांक तक<br>घटना समय तक                                                                                           |              | 26/05/2020         | )     | ]▼         |  |
| घटना दिनांक से<br>घटना समय से<br>पुलिस धाने में प्राप्त सूचना की तिथि                                                                                                    | 26/05/2020<br><br>26/05/2020                                                                                 |                                        | घटना दिनांक तक<br>घटना समय तक<br>पुलिस थाने में प्राप्त सूचना की समय                                                    | [<br>        | ] 26/05/2020<br>.: | )     | ]*         |  |
| घटना दिनांक से<br>घटना समय से<br>पुलिस धाने में प्राप्त सूचना की तिथि<br>सूचना का प्रकार                                                                                     | <ul> <li></li> <li></li> <li></li> <li>26/05/2020</li> <li></li> <li>26/05/2020</li> <li>लिखा हुआ</li> </ul> |                                        | घटना दिनांक तक<br>घटना समय तक<br>पुलिस थाने में प्राप्त सूचना की समय                                                    | [<br>        | ] 26/05/2020<br>.: | )     | ]•         |  |
| घटना दिनांक से<br>घटना समय से<br>पुलिस थाने में प्राप्त सुचना की तिथि<br>सूचना का प्रकार<br>पुलिस स्टेशन से दूरी (कि. मी.)                                                   | 26/05/2020            26/05/2020         लिखा हुआ                                                            |                                        | घटना दिनांक तक<br>घटना समय तक<br>पुलिस थाने में प्राप्त सूचना की समय<br>पुलिस स्टेशन से दिशा                            |              | ] 26/05/2020<br>_: |       | ]*         |  |
| घटना दिनांक से<br>घटना समय से<br>पुलिस धाने में प्राप्त सूचना की तिथि<br>सूचना का प्रकार<br>पुलिस स्टेशन से दूरी (कि. मी.)<br>शिकायतकर्ता का विवरण                           | 26/05/2020  26/05/2020<br>িল্বা हुआ                                                                          | · · ·                                  | घटना दिनांक तक<br>घटना समय तक<br>पुलिस धाने में प्राप्त सूचना की समय<br>पुलिस स्टेशन से दिशा                            | ן<br>ר<br>ת  | ] 26/05/2020<br>_: |       | <u> </u> * |  |
| घटना दिनांक से<br>घटना समय से<br>पुलिस धाने में प्राप्त सूचना की तिथि<br>सूचना का प्रकार<br>पुलिस स्टेशन से दूरी (कि. मी.)<br>शिकायतकर्ता का विवरण<br>प्रथम नाम              |                                                                                                    |                                        | घटना दिनांक तक<br>घटना समय तक<br>पुलिस धाने में प्राप्त सूचना की समय<br>पुलिस स्टेशन से दिशा<br>मध्य नाम                |              | ] 26/05/2020<br>.: | )     | J*         |  |
| घटना दिनांक से<br>घटना समय से<br>पुलिस थाने में प्राप्त सूचना की तिथि<br>सूचना का प्रकार<br>पुलिस स्टेशन से दूरी (कि. मी.)<br>शिकायतकर्ता का विवरण<br>प्रथम नाम              | 26/05/2020                                                                                                   |                                        | घटना दिनांक तक<br>घटना समय तक<br>पुलिस धाने में प्राप्त सूचना की समय<br>पुलिस स्टेशन से दिशा<br>मध्य नाम                | I            | ] 26/05/2020<br>_: | )     | ]*         |  |
| घटना दिनांक से<br>घटना समय से<br>पुलिस थाने में प्राप्त सूचना की तिथि<br>सूचना का प्रकार<br>पुलिस स्टेशन से दूरी (कि. मी.)<br>शिकायतकर्ता का विवरण<br>प्रथम नाम<br>अंतिम नाम | 26/05/2020            26/05/2020         लिखा हुआ            26/05/2020                                      | ······································ | घटना दिनांक तक<br>घटना समय तक<br>पुलिस धाने में प्राप्त सूचना की समय<br>पुलिस स्टेशन से दिशा<br>मध्य नाम<br>अायु (वर्ष) | r            | ] 26/05/2020<br>_: | )     | ]*         |  |

# IIF 5 भरने की SOP

## <u>Utility में IIF-5 को भरने हेतु दिशा निर्देश</u>

STEP-1 सबसे पहले operator की आईडी से लॉगिन करेंगे।

| Login Screen      | ×                         |  |
|-------------------|---------------------------|--|
| <u>U</u> ser name | 142410167                 |  |
| Password          | ****                      |  |
| <u>L</u> anguage  | Hindi ~                   |  |
| District          | इटावा 🗸                   |  |
| Police Station    | कोतवाली 🗸                 |  |
|                   |                           |  |
|                   |                           |  |
|                   | OK Cancel                 |  |
|                   |                           |  |
|                   | <u>O</u> K <u>C</u> ancel |  |

STEP-2 लॉगिन करने के बाद FINAL REPORT TAB पर क्लिक करते हुये FINAL REPORT FORM में प्रवेश करेंगे।

| 🛃 Homepage                       |            |          |           |       |     |         |         | - | ٥ | Х |
|----------------------------------|------------|----------|-----------|-------|-----|---------|---------|---|---|---|
| Name- jj ss<br>CASE RECORD ENTRY | User Type- | Operator | District- | इटावा | PS- | कोतवासी | Log Out |   |   |   |
| FIR Registration                 |            |          |           |       |     |         |         |   |   |   |
| Crime Detail                     |            |          |           |       |     |         |         |   |   |   |
| Arrest Memo                      |            |          |           |       |     |         |         |   |   |   |
| Seizure Memo                     |            |          |           |       |     |         |         |   |   |   |
| Final Report                     |            |          |           |       |     |         |         |   |   |   |
|                                  |            |          |           |       |     |         |         |   |   |   |

## STEP-3 प्रकरण अपराध संख्या का चयन करते हुये "खोजे" बटन पर क्लिक करेंगे।

| ्रटावा 🗸 पुरि                                                                                                    | <b>गस स्टेशन :</b> कोतव  | वाली            | 🗸 प्रकरण अपरा                                                                            | ाध संख्या : 1/2                            | 2003 ~                | अंतिम रिपोर्ट संस | आः चयनः                | करें       | ~                        | खोजे          |      |   |
|----------------------------------------------------------------------------------------------------|--------------------------|-----------------|------------------------------------------------------------------------------------------|--------------------------------------------|-----------------------|-------------------|------------------------|------------|--------------------------|---------------|------|---|
| Page2                                                                                                    |                          |                 |                                                                                          |                                            |                       |                   |                        |            |                          |               |      |   |
| नामले का प्रकार                                                                                                    | [                        | चयन करें        |                                                                                          | ~                                          | अंतिम फॉर्म नंबर      |                   |                        |            |                          |               |      |   |
| अदालत का नाम                                                                                                    | [                        |                 |                                                                                          |                                            | अंतिम फॉर्म तिथि      |                   | 09                     | 9/06/20    | )20                      | Ē             | <br> |   |
| अंतिम फॉर्म की प्रकृति                                                                                                    |                          | आरोप पत्र       |                                                                                          | ~                                          |                       |                   |                        |            |                          |               |      |   |
| अंतिम रिपोर्ट प्रकार                                                                                                    |                          | चयन करें        |                                                                                          | ~                                          |                       |                   |                        |            |                          |               |      |   |
| आरोपित सूची                                                                                                    |                          |                 |                                                                                          |                                            |                       |                   |                        |            |                          |               |      |   |
| प्रथम नाम                                                                                                    | अंतिम नाम वि             | स्थिति          | गिरफ्तार<br>स्थिति                                                                       | आरोपित<br>स्थिति                           | चार्ज शीट<br>किया गया | गैर<br>चार्जसेटेड | संशोधित<br>करें        | र<br>व     | धाराएँ संशोधित<br>करें   | हटायें        |      |   |
|                                                                                                    |                          |                 |                                                                                          |                                            |                       |                   |                        |            |                          |               |      |   |
|                                                                                                    |                          |                 |                                                                                          |                                            |                       |                   |                        |            |                          |               |      |   |
| अधिनियम् एतं धाराप्रँ तितरण –                                                                                                    |                          |                 |                                                                                          |                                            |                       |                   |                        |            |                          |               |      |   |
| जावानमन दुव वारादु विवरन                                                                                                    |                          |                 |                                                                                          |                                            |                       | -                 | mit                    |            |                          |               |      |   |
| अधिनियम                                                                                                    |                          |                 | धाराएँ                                                                                   |                                            |                       | 50                | .14                    |            |                          |               |      |   |
| अधिनियम                                                                                                    |                          |                 | धाराएँ                                                                                   |                                            |                       | 60                | .14                    |            |                          |               |      |   |
| आरोपित विवरण                                                                                                    |                          |                 | धाराएँ                                                                                   |                                            |                       | Ę                 |                        |            | आरोपी की धार             | गएँ संशोधित   | करें |   |
| आरोपित विवरण<br>प्रथम नाम                                                                                                    |                          |                 | धाराएँ                                                                                   |                                            |                       | 50                | अंतिम नाम              |            | आरोपी की धार             | गएँ संशोधित   | करें |   |
| आरोपित विवरण<br>प्रथम नाम<br>जन्म की तारीख                                                                                                    | 09/06                    | 5/2020 <b>•</b> | धाराएँ<br>मध्य नाम<br>– आयु (वर्ष)                                                       | 000                                        |                       | 50<br>            | अंतिम नाम              |            | आरोपी की धार             | गएँ संशोधित   | करें |   |
| आरोपित विवरण<br>प्रथम नाम<br>जन्म की तारीख<br>संबंध का प्रकार                                                                                                    | <br>09/06<br>चयन करें    | 5/2020 Q        | धाराएँ<br>मध्य नाम<br>ज्रायु (वर्ष)<br>रिश्तेदार का                                      | <br>000<br>नाम                             |                       | 50                | अंतिम नाम<br>आरोपित सि |            | आरोपी की धार<br>चयन करें | गएँ संशोधित   | करें | ~ |
| आरोपित विवरण<br>प्रथम नाम<br>जन्म की तारीख<br>संबंध का प्रकार<br>पता                                                                                                    | <u>09/06</u><br>चयन करें | 5/2020 -        | धाराएँ<br>मध्य नाम<br>– आयु (वर्ष)<br>– रिश्तेदार का                                     | <br>000<br>नाम                             |                       | 50<br>            | अंतिम नाम<br>आरोपित सि | ्र ।       | आरोपी की धार<br>चयन करें | गर्पे संशोधित | करें | ~ |
| आरोपित विवरण<br>अधिनियम<br>अधिनियम<br>जन्म की तारीख<br>संबंध का प्रकार<br>पता<br>स्थायी पता                                                                               | 09/06       चयन करें     | 3/2020 J        | धाराएँ<br>मध्य नाम<br>✓ आयु (वर्ष)<br>✓ रिश्तेदार का                                     | <br>000<br>नाम                             |                       |                   | अंतिम नाम<br>आरोपित सि | ्र ।       | आरोपी की धार<br>चयन करें | गएँ संशोधित   | σ₹   | ~ |
| आरोपित विवरण<br>अधिनियम<br>आरोपित विवरण<br>प्रथम नाम<br>जन्म की तारीख<br>संबंध का प्रकार<br>पता<br>स्थायी पता<br>मकान संख्या                                              | 09/06<br>चयन करें        | 5/2020 <b>•</b> | धाराएँ<br>मध्य नाम<br>– आयु (वर्ष)<br>– रिश्तेदार का<br>राज्य                            |                                            |                       |                   | अंतिम नाम<br>आरोपित सि | ् ,<br>थति | आरोपी की धार<br>चयन करें | गएँ संशोधित   | करें | × |
| आरोपित विवरण<br>अधिनियम<br>आरोपित विवरण<br>प्रथम नाम<br>जन्म की तारीख<br>संबंध का प्रकार<br>पता<br>स्थापी पता<br>मकान संख्या<br>ग्राम / नगर / शहर<br>कॉलोनी / हलाका / भेन | 09/06<br>चयन करें        | 5/2020          | धाराएँ<br>मध्य नाम<br>✓ आयु (वर्ष)<br>✓ रिश्तेदार का<br>राज्य<br>जिला<br>प्रवित्य म्वेजन | <br>000<br>नाम<br>उत्तर प्रदेश<br>चयन करें |                       |                   | अंतिम नाम<br>आरोपित सि | <br>ਪਰਿ    | आरोपी की धार<br>चयन करें | गएँ संशोधित   | करें | ~ |
| आरोपित विवरण<br>अधिनियम<br>अधिनियम<br>प्रथम नाम<br>जन्म की तारीख<br>संबंध का प्रकार<br>पता<br>स्थायी पता<br>मकान संख्या<br>ग्राम / नगर / शहर<br>कॉलोनी / इलाका / क्षेत्र  | <u>09/06</u><br>चयन करें | 3/2020 III -    | धाराएँ<br>मध्य नाम<br>Jug (वर्ष)<br>(राज्य<br>जिला<br>पुलिस स्टेशन                       | <br>000<br>नाम<br>उत्तर प्रदेश<br>चयन करें |                       |                   | अंतिम नाम<br>आरोपित सि | ्<br>धति   | आरोपी की धार<br>चयन करें | गर्एँ संशोधित | ΦŤ   | × |

#### STEP-4 आरोप पत्र हेतु दिशा निर्देश

STEP-(I) यदि अलग-अलग अभियुक्त पर लगी धाराओं को संशोधित करना है। तो EDIT ACT पर क्लिक करते हुये धाराओं को डिलीट कर सकते हैं।

|                                                                      |                                                                                                    |                                                              |                   | _                                              |                                                            |                           |                                      |                                   |                                               |                          |          |
|----------------------------------------------------------------------|----------------------------------------------------------------------------------------------------|--------------------------------------------------------------|-------------------|------------------------------------------------|------------------------------------------------------------|---------------------------|--------------------------------------|-----------------------------------|-----------------------------------------------|--------------------------|----------|
| टावा                                                                 | $\sim$                                                                                                    | पुलिस स्टेशन :                                               | कोतवाली           | 🗸 प्रकरण अप                                    | गराध संख्याः 1/2                                           | 2003 、                    | <ul> <li>अंतिम रिपोर्ट सं</li> </ul> | ख्याः चयन करे                     | t ~                                           | खोजे                     |          |
| age2                                                                 |                                                                                                    |                                                              |                   |                                                |                                                            |                           |                                      |                                   |                                               |                          |          |
| ामले व                                                               | का प्रकार                                                                                                    |                                                              | आपराधिक प्रक      | न्रण                                           | ~                                                          | अंतिम फॉर्म नंबर          |                                      | 01                                |                                               |                          | 7        |
| दालत                                                                 | ा का नाम                                                                                                    |                                                              | मन्त्रीःनेमम पश्म |                                                |                                                            | अंतिम फॉर्म तिथि          |                                      | 06/                               | 06/2004                                       |                          | ]        |
| ांतिम प                                                              | कॉर्म की प्रकृति                                                                                                    |                                                              | ्यारोप पत्र       |                                                | ~                                                          |                           |                                      | 00/                               | 00/2004                                       |                          |          |
| ांतिम गि                                                             | रेपोर्ट प्रकार                                                                                                    |                                                              |                   |                                                |                                                            |                           |                                      |                                   |                                               |                          |          |
|                                                                      |                                                                                                    |                                                              | चयन कर            |                                                | ~                                                          |                           |                                      |                                   |                                               |                          |          |
| भारापि                                                               | त सूचा                                                                                                    |                                                              |                   | <b>0</b>                                       |                                                            |                           | à                                    |                                   |                                               |                          | <u>^</u> |
|                                                                      | प्रथम नाम                                                                                                    | अंतिम नाम                                                    | स्थिति            | गिरफ्तार<br>स्थिति                             | आरापित<br>स्थिति                                           | चाज शाट<br>किया गया       | गर<br>चार्जसेटेड                     | संशाधित<br>करें                   | धाराए संशाधित<br>करें                         | हटायें                   |          |
| •                                                                    | আকাহা                                                                                                    | कश्यप                                                        |                   | गिरफ्तार और                                    | न्यायिक हिरा                                               | harge Shee                | Charge St                            | Edit                              | Edit Act                                      | Delete                   |          |
|                                                                      | अर्जुन                                                                                                    | कश्यप                                                        |                   | गिरफ्तार और                                    | अदालत में भेजा                                             | harde Shee                | Charge St                            | Edit                              | Edit Act                                      | Delete                   |          |
|                                                                      | अर्जुन                                                                                                    | कश्यप                                                        |                   | गिरफ्तार और                                    | अदालत में भेजा                                             | harde Shee                | Charge St                            | Edit                              | Edit Act                                      | Delete                   | ~        |
| अधिनि                                                                | यम एवं धाराएँ विव                                                                                                    | रण                                                           |                   |                                                |                                                            |                           |                                      |                                   |                                               |                          |          |
|                                                                      | अधिनियम                                                                                                    |                                                              |                   | धाराएँ                                         |                                                            |                           | ह                                    | टार्ये                            |                                               | 1                        |          |
| •                                                                    | भा दे से 1860                                                                                                    |                                                              |                   | 120                                            |                                                            |                           |                                      |                                   | Delete                                        |                          |          |
|                                                                      |                                                                                                    |                                                              |                   | 120                                            |                                                            |                           |                                      |                                   | Delete                                        |                          |          |
|                                                                      |                                                                                                    |                                                              |                   | 120                                            |                                                            |                           |                                      |                                   | Delete<br>आरोपी की ध                          | गराएँ संशोधित क          | ŧ        |
| आरोपि                                                                | भेत विवरण                                                                                                    |                                                              |                   | 120                                            |                                                            |                           |                                      |                                   | Delete<br>आरोपी की ध                          | गराएँ संशोधित क          | ŧ        |
| आरोपि<br>प्रथम र                                                     | भाष से 1000<br>मेत विवरण<br>नाम                                                                                               | আকায়                                                        |                   | मध्य नाम                                       | कृमार                                                      |                           |                                      | ) अंतिम नाम                       | Delete<br>आरोपी की ध<br>कश्यप                 | गराएँ संशोधित क          | ŧ        |
| आरोपि<br>प्रथम र<br>जन्म व                                           | पेत विवरण<br>नाम<br>की तारीख                                                                                                  | आकाश<br>200                                                  | 7/06/1984         | मध्य नाम<br>] आयु (वर्ष)                       | कुमार<br>34                                                |                           |                                      | ] अंतिम नाम                       | Delete<br>आरोपी की ध<br>कश्यप                 | गराएँ संशोधित क          | ŧ        |
| आरोपि<br>प्रथम न<br>जन्म व<br>संबंध                                  | पेत्र विवरण<br>नाम<br>की तारीख<br>का प्रकार                                                                                   | আকাম্বা<br>🗹 07<br>भাई                                       | 7/06/1984         | मध्य नाम<br>] ∓ आयु (वर्ष)<br>√ रिश्तदेवार व   | कुमार<br>34_<br>ग नाम अर्जुन                               | कुमार सिंह                |                                      | ] अंतिम नाम<br>]<br>आरोपित स्थिति | Delete<br>आरोपी की ध<br>कश्यप                 | गराएँ संशोधित क<br>जमानत | ŧ        |
| आरोपि<br>प्रथम र<br>जन्म व<br>संबंध<br>पता –<br>स्थार                | येत विवरण<br>नाम<br>की तारीख<br>का प्रकार<br>यी पता                                                                           | আক্রায়<br>ি 07<br>মার্হ                                     | 7/06/1984         | मध्य नाम<br>]] + आयु (वर्ष)<br><br>रिश्तेदार व | कुमार<br>34_<br>ग नाम अर्जुन                               | कुमार सिंह                |                                      | ] अंतिम नाम<br>]<br>आरोपित स्थिति | Delete<br>आरोपी की ध<br>कश्यप<br>पुलिस द्रारा | गराएँ संशोधित क<br>जमानत | ŧ        |
| आरोपि<br>प्रथम<br>जन्म व<br>संबंध<br>- पता<br>- स्थार                | येत विवरण<br>नाम<br>की तारीख<br>का प्रकार<br>यी पता<br>मकान संख्या                                                            | আক্রায়<br>তি 07<br>মার্হ                                    | 7/06/1984         | मध्य नाम<br>] र आयु (वर्ष)<br>राज्य            | कुमार<br>34<br>अर्जुन<br>उत्तर प्रदेश                      | कुमार सिंह                |                                      | ] अंतिम नाम<br>]<br>आरोपित स्थिति | Delete<br>आरोपी की ध<br>कस्यप<br>पुलिस द्रारा | गराएँ संशोधित क<br>जमानत | ž        |
| आरोपि<br>प्रथमः<br>जन्मव<br>संबंधः<br>पता–<br>स्थार<br>उ             | मेत विवरण<br>नाम<br>की तारीख<br>का प्रकार<br>यी पता<br>मकान संख्या<br>प्राम / नगर / शहर                                       | আকায়<br>আি 07<br>মার্হ<br>12<br>इटावा                       | 7/06/1984         | मध्य नाम<br>                                   | कुमार<br>34_<br>अर्जुन<br>उत्तर प्रदेश<br>इटावा            | कुमार सिंह                |                                      | ] अंतिम नाम<br>]<br>आरोपित स्थिति | Delete<br>आरोपी की ध<br>कश्यप                 | गराएँ संशोधित क<br>जमानत | ŧ        |
| आरोपि<br>प्रथमः<br>जन्म व<br>संबंधः<br>-पता –<br>स्थाग<br>इ<br>कॉर्य | मेत विवरण<br>नाम<br>की तारीख<br>का प्रकार<br>यी पता<br>मकान संख्या<br>प्राम / नगर / शहर<br>लीनी / इलाका / क्षे                | आकाश<br>⊡ 07<br>भाई<br>12<br>इटावा<br>इटावा                  | 7/06/1984         | मध्य नाम<br>                                   | कुमार<br>34_<br>अर्जुन<br>उत्तर प्रदेश<br>इटावा<br>कोतवाली | कुमार सिंह<br>~<br>~<br>~ |                                      | ] अंतिम नाम<br>]<br>आरोपित स्थिति | Delete<br>आरोपी की ध<br>कश्यप                 | गराएँ संशोधित क<br>जमानत | ŧ        |
| आरोपि<br>प्रथम र<br>जन्म व<br>संबंध<br>पता –<br>स्थार<br>उ<br>कॉर्ल  | येत विवरण<br>नाम<br>की तारीख<br>का प्रकार<br>यी पता<br>मकान संख्या<br>प्राम / नगर / शहर<br>'लोनी / इलाका / क्षे<br>गली का नाम | आकाश<br>ि 07<br>भाई<br>3<br>इटावा<br>दुटावा<br>भूसावाली गर्ल | 7/06/1984 @       | मध्य नाम<br>                                   | कुमार<br>34_<br>अर्जुन<br>उत्तर प्रदेश<br>इटावा<br>कोतवाली | कुमार सिंह<br>            |                                      | ] अंतिम नाम<br>]<br>आरोपित स्थिति | Delete<br>आरोपी की ध<br>कस्यप<br>पुलिस द्रारा | गराएँ संशोधित क<br>जमानत | ŧ        |

## STEP-(II) यदि अभियुक्त के रिकार्ड को संशोधित करना है तो सबसे पहले EDIT पर क्लिक करते हुये सभी अभियुक्त के

विवरण को संशोधित कर लेंगे । EDIT →आरोपित स्थिति →अभियुक्त जोड़े ।

|              | प्रथम नाम              | अंतिम नाम     | स्थिति    | गिरफ्तार<br>स्थिति | आरोपित<br>स्थिति    | चार्ज शीट<br>किया गया | गैर<br>चार्जसेटेड | संशोधित<br>करें | धाराएँ संशोधित<br>करें | हटायें            | ^        |
|--------------|------------------------|---------------|-----------|--------------------|---------------------|-----------------------|-------------------|-----------------|------------------------|-------------------|----------|
| •            | आकाश                   | कश्यप         |           | गिरफ्तार और        |                     | harde Shee            | Charge St         | Edit            | Edit Act               | Delete            |          |
|              | अर्जुन                 | कश्यप         |           | गिरफ्तार और        | अदालत में भेजा      | harde Shee            | Charge St         | Edit            | Edit Act               | Delete            |          |
|              | अर्जुन                 | कश्यप         |           | गिरफ्तार और        | अदालत में भेजा      | harde Shee            | Charge St         | Edit            | Edit Act               | Delete            | <b>~</b> |
| अधिनिग       | यम एवं धाराएँ विवरण    | [             | -         |                    |                     | 1                     | 1                 |                 | 1                      | +                 |          |
|              | अधिनियम                |               |           | धाराएँ             | t                   |                       | Ę                 | टार्ये          |                        |                   |          |
| आरोपि        | त विवरण                |               |           |                    |                     |                       |                   |                 | आरोपी की ध             | गराएँ संशोधित करे | ţ        |
| प्रथम न      | नाम                    | आकाश          | Т         | मध्य नाम           | न कुमार             |                       |                   | अंतिम नाम       | कश्यप                  |                   |          |
| जन्म व       | <b>गी तारी</b> ख       | 0             | 7/06/1984 | आयु (वर            | <del>ه</del> ) [34_ |                       |                   |                 |                        |                   |          |
| संबंध व      | का प्रकार              | भाई           |           | ू रिश्तेदार        | र का नाम अर्जुन वु  | रुमार सिंह            |                   | आरोपित स्थिति   | पुलिस द्रारा           | जमानत             | ~        |
| पता<br>स्थार | पी पता                 |               |           |                    |                     |                       |                   |                 |                        |                   |          |
|              | मकान संख्या            | 12            |           | राज्य              | उत्तर प्रदेश        | ~                     |                   |                 |                        |                   |          |
| ग्र          | गम / नगर / शहर         | इटावा         |           | जिला               | इटावा               | ~                     |                   |                 |                        |                   |          |
| कॉल          | लोनी / इलाका / क्षेत्र | ्रतावा        |           | पुलिस स्टेशन       | कोतवाली             | ~                     |                   |                 |                        |                   |          |
|              | गली का नाम             | ्रामाताली गर  |           | <b>~</b>           | 4 Minute            |                       |                   |                 |                        |                   |          |
|              | 150 71 111             | नूत्तापाला गर |           |                    |                     |                       |                   |                 |                        |                   |          |
| वर्तम        | गन पता - स्थायी के     | 🖲 हां         |           | 🔾 नहीं             |                     |                       |                   |                 |                        |                   |          |
|              | मकान संख्या            | 12            |           | ইয়                | भारत                | ~                     |                   |                 |                        |                   |          |
| ग्र          | गम / नगर / शहर         | इटावा         |           | राज्य              | उत्तर प्रदेश        | ~                     |                   |                 |                        |                   |          |
| कॉल          | लोनी / इलाका / क्षेत्र | इटावा         |           | जিলা               | इटावा               | ~                     |                   |                 |                        |                   |          |
|              | गली का नाम             | भूसावाली गल   | गी        | पुलिस स्टेशन       | कोतवाली             | ~                     |                   |                 |                        |                   |          |
|              |                        |               |           |                    |                     |                       |                   |                 |                        |                   |          |

## STEP-(III) अभियुक्त के विवरण को संशोधित करने के बाद अलग –अलग अभियुक्त के लिये **"चार्जशीट किया गया"** या **"गैर** चार्जसेटेड" किया पर क्लिक करेंगे।

|                                                              | _                                                                                                    |                                                                    |               |                                                                               | 1/2                                                          | -003 ~                | Sitter reaction   | जनाः चयनं फर                      | Ť                                               | ন্দ্রাজ                    |   |
|--------------------------------------------------------------|----------------------------------------------------------------------------------------------------|--------------------------------------------------------------------|---------------|-------------------------------------------------------------------------------|--------------------------------------------------------------|-----------------------|-------------------|-----------------------------------|-------------------------------------------------|----------------------------|---|
| ge2                                                          |                                                                                                    |                                                                    |               |                                                                               |                                                              |                       |                   |                                   |                                                 |                            |   |
| मले व                                                        | का प्रकार                                                                                                    |                                                                    | आपराधिक प्रव  | नरण                                                                           | ~                                                            | अंतिम फॉर्म नंबर      |                   | 01                                |                                                 |                            | ] |
| दालत                                                         | त का नाम                                                                                                    |                                                                    | एसीजेएम प्रथम | т<br>Т                                                                        |                                                              | अंतिम फॉर्म तिथि      |                   | 06/0                              | 6/2004                                          |                            | j |
| तिम प                                                        | फॉर्म की प्रकृति                                                                                                    |                                                                    | आरोप पत्र     |                                                                               | ~                                                            |                       |                   |                                   |                                                 |                            | 1 |
| तिम वि                                                       | रिपोर्ट प्रकार                                                                                                    |                                                                    | चयन करें      |                                                                               | ~                                                            |                       |                   |                                   |                                                 |                            |   |
| तरोपि                                                        | ोत सची                                                                                                    |                                                                    |               |                                                                               |                                                              |                       |                   |                                   |                                                 |                            |   |
|                                                              | प्रथम नाम                                                                                                    | अंतिम नाम                                                          | स्थिति        | गिरफ्तार<br>स्थिति                                                            | आरोपित<br>स्थिति                                             | चार्ज शीट<br>किया गया | गैर<br>चार्जसेटेड | संशोधित<br>करें                   | धाराएँ संशोधित<br>करें                          | हटायें                     | ^ |
| •                                                            | আক্রাছা                                                                                                    | कश्यप                                                              | ChargeS       | गिरफ्तार और                                                                   | न्यायिक हिरा                                                 | harde Shee            | Charge Sł         | Edit                              | Edit Act                                        | Delete                     |   |
|                                                              | अर्जुन                                                                                                    | कश्यप                                                              |               | गिरफ्तार और                                                                   | अदालत में भेजा                                               | narde Snee            | Charge St         | Edit                              | Edit Act                                        | Delete                     |   |
| ~~                                                           | अর্जुन                                                                                                    | कश्यप                                                              |               | गिरफ्तार और                                                                   | अदालत में भेजा                                               | harde Shee            | Charge Sł         | Edit                              | Edit Act                                        | Delete                     | ~ |
| ाधान                                                         | 14म एव धाराए विवर                                                                                                    | ิป                                                                 |               | en                                                                            |                                                              |                       |                   | नामें                             |                                                 |                            |   |
|                                                              | आधानयम                                                                                                    |                                                                    |               | ધારાણ                                                                         |                                                              |                       | 5                 | ciu                               |                                                 |                            |   |
|                                                              | भा दं सं 1860                                                                                                    |                                                                    |               | 120                                                                           |                                                              |                       |                   |                                   | Delete                                          |                            |   |
| •                                                            | भा दं सं 1860                                                                                                    |                                                                    |               | 120                                                                           |                                                              |                       |                   |                                   | Delete<br>आरोपी की ध                            | ाराएँ संशोधित करे          | ŧ |
| •<br>आरोपि                                                   | भा दं सं 1860<br>पेत विवरण                                                                                                    |                                                                    |               | 120                                                                           |                                                              |                       |                   |                                   | Delete<br>आरोपी की ध                            | ाराएँ संशोधित करे          | ŧ |
| ►<br>आरोगि                                                   | भा दं सं 1860<br>पेत विवरण                                                                                                    |                                                                    |               | 120                                                                           |                                                              |                       |                   |                                   | Delete<br>आरोपी की ध                            | गराएँ संशोधित करे          | Į |
| भारोपि<br>नथम                                                | भा दं सं १८६०<br>पेत विवरण<br>नाम                                                                                                    | আকাহা                                                              |               | <b>120</b><br>मध्य नाम                                                        | कुमार                                                        |                       |                   | अंतिम नाम                         | Delete<br>आरोपी की ध<br>कस्यप                   | ाराएँ संशोधित करे          | ŧ |
| भारोपि<br>गथम<br>जन्म व                                      | भा दं सं 1860<br>पेत विवरण<br>नाम<br>की तारीख                                                                                                    | আকায়<br>ি 07                                                      | /06/1984 [    | <br><br>                                                                      | कुमार<br>34_                                                 |                       |                   | ] अंतिम नाम                       | Delete<br>आरोपी की ध<br>कश्यप                   | ाराएँ संशोधित करे          | ţ |
| भारोपि<br>प्रथम<br>जन्म प्                                   | भा दं सं १८६०<br>पेत विवरण<br>नाम<br>की तारीख<br>1 का प्रकार                                                                                         | আকাঘ                                                               | //06/1984     | 120<br>मध्य नाम<br>                                                           | कुमार<br>34_<br>ग नाम अर्जुन उ                               | कुमार सिंह            |                   | ] अंतिम नाम<br>]<br>आरोपित स्थिति | Delete<br>आरोपी की ध<br>कश्यप<br>पुलिस द्रारा र | ाराएँ संशोधित करे<br>जमानत | ŧ |
| ▶<br>भारोपि<br>प्रथम<br>जन्म प<br>संबंध<br>पता -             | भा दं सं 1860<br>पेत विवरण<br>नाम<br>की तारीख<br>1 का प्रकार                                                                                         | आकाश<br>🗹 07<br>भाई                                                | //06/1984 [   | 120<br>मध्य नाम<br>]<br>रिश्तेदार व                                           | कुमार<br>34_<br>हा नाम अर्जुन र                              | कुमार सिंह            |                   | ] अंतिम नाम<br>]<br>आरोपित स्थिति | Delete<br>आरोपी की ध<br>कस्यप<br>पुलिस द्रारा र | ाराएँ संशोधित करे<br>जमानत | ŧ |
| ,<br>आरोपि<br>मथम<br>जन्म क<br>मता -<br>स्था                 | भा दं सं 1860<br>पेत विवरण<br>नाम<br>की तारीख<br>( का प्रकार<br>1यी पता                                                                              | আকাঘা<br>ি 07<br>মাই                                               | //06/1984 [   |                                                                               | कुमार<br>34_<br>ग नाम अर्जुन र्                              | कुमार सिंह            |                   | ] अंतिम नाम<br>]<br>आरोपित स्थिति | Delete<br>आरोपी की ध<br>कश्यप<br>पुलिस द्रारा र | ाराएँ संशोधित करे<br>जमानत | ÷ |
| भ<br>भारोपि<br>ग्रथम<br>जन्म र<br>संबंध<br>पता-<br>स्था      | भा दं सं १८६०<br>पेत विवरण<br>नाम<br>की तारीख<br>1 का प्रकार<br>1यी पता<br>मकान संख्या                                                               | আকায্য<br>তি 07<br>भाई                                             | /06/1984      | 120<br>मध्य नाम<br>]] - आयु (वर्ष)<br>राज्य                                   | ुकुमार<br>34_<br>हा नाम अर्जुन र<br>उत्तर प्रदेश             | गुमार सिंह<br>∽       |                   | ] अंतिम नाम<br>]<br>आरोपित स्थिति | Delete<br>आरोपी की ध<br>कश्यप<br>पुलिस द्रारा र | ाराएँ संशोधित करे<br>जमानत | 2 |
| ▶<br>प्रथम<br>जन्म र<br>संबंध<br>पता-<br>स्था                | भा दं सं १८६०<br>पेत विवरण<br>नाम<br>की तारीख<br>१ का प्रकार<br>१वी पता<br>मकान संख्या<br>प्राम / नगर / शहर                                          | आकाश<br>☑ 07<br>भाई<br>12<br>इटावा                                 | //06/1984     | 120<br>मध्य नाम<br>                                                           | कुमार<br>34_<br>ग नाम अर्जुन र्<br>उत्तर प्रदेश<br>इटावा     | कुमार सिंह<br>~ ~     |                   | ] अंतिम नाम<br>]<br>आरोपित स्थिति | Delete<br>आरोपी की ध<br>कश्यप<br>पुलिस द्रारा र | ाराएँ संशोधित करे<br>जमानत |   |
| भ<br>भारोपि<br>जन्म व<br>संबंध<br>पता-<br>स्था<br>इ<br>को    | भा दं सं १८६०<br>पेत विवरण<br>नाम<br>की तारीख<br>1 का प्रकार<br>1यी पता<br>मकान संख्या<br>ग्राम / नगर / शहर<br>ॉलोनी / इलाका / क्षेट                 | आकाश<br>✓ 07<br>भाई<br>इटावा<br>इटावा                              | //06/1984     | 120<br>मध्य नाम<br>ज्र्• आयु (वर्ष)<br>राज्य<br>राज्य<br>जिला<br>पुलिस स्टेशन | कुमार<br>34_<br>अर्जुन र<br>उत्तर प्रदेश<br>इटावा<br>कोतवाली | ङ्गमार सिंह<br>~      |                   | ] अंतिम नाम<br>]<br>आरोपित स्थिति | Delete<br>आरोपी की ध<br>कस्यप<br>पुलिस द्रारा र | ाराएँ संशोधित करे<br>जमानत | ŧ |
| भ<br>गरोपि<br>ग्रथम<br>जन्म र<br>संबंध<br>मता-<br>स्था<br>को | भा दं सं 1860<br>पेत विवरण<br>नाम<br>की तारीख<br>1 का प्रकार<br>1यी पता<br>मकान संख्या<br>प्राम / नगर / शहर<br>ॉलोनी / इलाका / क्षेत्र<br>गली का नाम | आकाश<br>☑ 07<br>भाई<br>12<br>इटावा<br>६८४<br>इटावा<br>भूसावाली गली | //06/1984     |                                                                               | कुमार<br>34_<br>अर्जुन र<br>उत्तर प्रदेश<br>इटावा<br>कोतवाली | कुमार सिंह<br>        |                   | ] अंतिम नाम<br>]<br>आरोपित स्थिति | Delete<br>आरोपी की ध<br>कश्यप<br>पुलिस द्रारा र | ाराएँ संशोधित को<br>जमानत  | ŧ |

STEP-(IV) सभी फील्ड को सही प्रकार से भरने के उपरान्त सत्यापित पर क्लिक करते हुये फार्म को जमा कर देंगे।

| ग्थम नाम                                                                                          |                                                                   |                                                           | मध्य नाम               |                              | अंतिम नाम                           |                   |
|---------------------------------------------------------------------------------------------------|-------------------------------------------------------------------|-----------------------------------------------------------|------------------------|------------------------------|-------------------------------------|-------------------|
| जन्म की तारीख                                                                                     | 09/06                                                             | 5/2020                                                    |                        | 000                          |                                     |                   |
| संबंध का प्रकार                                                                                   | चयन करें                                                          |                                                           | ्र रिश्तेदार का नाम    |                              |                                     |                   |
| प्रता                                                                                             |                                                                   |                                                           |                        |                              |                                     |                   |
| मकान संख्या                                                                                       |                                                                   |                                                           | राज्य                  | उत्तर प्रदेश                 | ~                                   |                   |
| ग्राम / नगर / शहर                                                                                 |                                                                   |                                                           | ] जिला                 | चयन करें                     | ~                                   |                   |
| कॉलोनी / इलाका / क्षेत्र                                                                          |                                                                   |                                                           | ]<br>] पुलिस स्टेशन    |                              |                                     |                   |
| गली का नाम                                                                                        |                                                                   |                                                           | ] ~                    |                              | ~                                   |                   |
|                                                                                                   | I                                                                 |                                                           |                        |                              |                                     |                   |
|                                                                                                   |                                                                   |                                                           |                        |                              |                                     |                   |
| प्रथम नाम                                                                                         | मध्य नाम                                                          | अंतिम नाम                                                 | संशोधित करें हटायें    |                              |                                     |                   |
| प्रथम नाम                                                                                         | मध्य नाम                                                          | अंतिम नाम                                                 | संशोधित करें हटायें    |                              |                                     |                   |
| प्रथम नाम                                                                                         | मध्य नाम                                                          | अंतिम नाम                                                 | संशोधित करें हटायें    |                              |                                     |                   |
| प्रथम नाम                                                                                         | मध्य नाम                                                          | अंतिम नाम                                                 | संशोधित करें हटायें    |                              |                                     |                   |
| प्रथम नाम                                                                                         | मध्य नाम<br>मध्य नाम                                              | अंतिम नाम<br>अंतिम नाम                                    | संशोधित करें हटायें    |                              |                                     |                   |
| प्रथम नाम<br>प्रथम नाम<br>आनन्द                                                                   | मध्य नाम<br>मध्य नाम<br>कुमार                                     | अंतिम नाम<br>अंतिम नाम<br>सिंह                            | संशोधित करें हटायें    |                              |                                     | ,                 |
| प्रथम नाम<br>प्रथम नाम<br>आनन्द<br>उपलब्ध नहीं                                                    | मध्य नाम<br>मध्य नाम<br>कुमार<br>उपलब्ध नहीं                      | अंतिम नाम<br>अंतिम नाम<br>सिंह<br>उपलब्ध नहीं             | संशोधित करें<br>हटायें |                              |                                     |                   |
| प्रथम नाम<br>प्रथम नाम<br>आनन्द<br>उपलब्ध नहीं                                                    | मध्य नाम<br>मध्य नाम<br>कुमार<br>उपलब्ध नहीं                      | अंतिम नाम<br>अंतिम नाम<br>सिंह<br>उपलब्ध नहीं             | संशोधित करें हटायें    |                              |                                     | गवाह जोडे         |
| प्रथम नाम<br>प्रथम नाम<br>आनन्द<br>उपलब्ध नहीं                                                    | मध्य नाम<br>मध्य नाम<br>कुमार<br>उपलब्ध नहीं                      | अंतिम नाम<br>अंतिम नाम<br>सिंह<br>उपलब्ध नहीं             | संशोधित करें हटायें    |                              |                                     | गवाह जोड़े        |
| प्रथम नाम<br>प्रथम नाम<br>आनन्द<br>उपलब्ध नहीं<br>ईओ का नाम (एफएफ के अ                            | मध्य नाम<br>मध्य नाम<br>कुमार<br>उपलब्ध नहीं                      | अंतिम नाम<br>अंतिम नाम<br>सिंह<br>उपलब्ध नहीं<br>राम शंकर | संशोधित करें हटायें    | आईओ के रेंक                  | उपनिरीक्षक/ अवर निरीक्ष             | गवाह जोड़े        |
| प्रथम नाम<br>प्रथम नाम<br>आनन्द<br>उपलब्ध नहीं<br>ईओ का नाम (एफएफ के अ<br>राएचओ का नाम (एफएफ के अ | मध्य नाम<br>मध्य नाम<br>कुमार<br>उपलब्ध नहीं<br>नुसार)<br>अनुसार) | अंतिम नाम<br>अंतिम नाम<br>सिंह<br>उपलब्ध नहीं<br>राम शंकर | संशोधित करें हटायें    | आईओ के रेंक<br>एसएचओ की रेंक | उपनिरीक्षक/ अवर निरीक्ष<br>चयन करें | गवाह जोड़े<br>क ~ |

### STEP-5 अन्तिम प्रपत्र हेतु दिशा निर्देश

STEP- (I) अन्तिम प्रपत्र हेतु – अन्तिम प्रपत्र भरते समय **"अन्तिम फार्म की प्रकृति** " में अन्तिम रिपोर्ट का चयन करेंगे और अंतिम रिपोर्ट प्रकार में अंतिम प्रपत्र के विवरण के अनुरूप विकल्प का चयन करेंगे।

| ानपुर शहर 🔷 🗸                                                                                                    | पुलिस स्टेशन : ग्व  | गलटोली                                                                 | 🗸 प्रकरण अपराध                                                | ध संख्या : 3/                   | 2002 ~                | अंतिम रिपोर्ट संख | माः चयन करें                    | ~                             | खोजे            | [ |
|----------------------------------------------------------------------------------------------------|---------------------|------------------------------------------------------------------------|---------------------------------------------------------------|---------------------------------|-----------------------|-------------------|---------------------------------|-------------------------------|-----------------|---|
| age2                                                                                                    |                     |                                                                        |                                                               |                                 |                       |                   |                                 |                               |                 |   |
| ामले का प्रकार                                                                                                    |                     | आपराधिक पक                                                             | זטי                                                           | ~                               | अंतिम फॉर्म नंबर      |                   | 01                              |                               |                 |   |
| दालत का नाम                                                                                                    |                     |                                                                        |                                                               |                                 | अंतिम फॉर्म तिथि      |                   | 09/06                           | 2020                          |                 |   |
| तिम फॉर्म की प्रकृति                                                                                                    |                     | अंतिम रिपोर्ट                                                          |                                                               | ~                               |                       |                   | 03/00/                          | 2020                          | - <b>v</b>      |   |
| तिम रिपोर्ट प्रकार                                                                                                    |                     | साक्ष्य के अभाव                                                        | में आरोप पत्र नहीं ल                                          | गाया गया 🗸                      |                       |                   |                                 |                               |                 |   |
| गरोपित सची                                                                                                    |                     | चयन करें                                                               |                                                               |                                 |                       |                   |                                 |                               |                 |   |
| प्रथम नाम                                                                                                    | अंतिम नाम           | साक्ष्य के अभाव<br>अभियुक्त के मर                                      | में आरोप पत्र नहीं ल<br>जाने पर अपराध सम्                     | गाया गया<br>माप्त               | चार्ज शीट<br>किया गया | गैर<br>चार्जसेटेड | संशोधित<br>करें                 | धाराएँ संशोधित<br>करें        | हटायें          |   |
|                                                                                                    |                     | पता नहीं लगाया<br>घटित नहीं हुआ<br>अन्य थाने को स्थ<br>कार्एताही रह की | गया<br>ानान्तरित<br>ग <del>र्</del> द                         |                                 |                       |                   |                                 |                               |                 |   |
|                                                                                                    |                     | काववाल रद का                                                           | ार<br>स ले ली                                                 |                                 |                       |                   |                                 |                               |                 |   |
| अधिनियम एवं धाराएँ विव                                                                                                    | रण                  | सरफार धारा पाप                                                         |                                                               |                                 |                       |                   |                                 |                               |                 |   |
| अधिनियम एवं धाराएँ विव<br>अधिनियम                                                                                                    | 1201                | सरकार द्वारा वाप<br>खात्मा<br>खारजी                                    |                                                               |                                 |                       | हट                | 14                              |                               |                 |   |
| अधिनियम एवं धाराएँ विव<br>अधिनियम<br>आरोपित विवरण                                                                                                    | Rul                 | सरफार द्वारा वाप<br>खात्मा<br>खारजी                                    |                                                               |                                 |                       | 53                |                                 | आरोपी की धारा                 | एँ संशोधित करें |   |
| अधिनियम एवं धारारें विव<br>अधिनियम<br>आरोपित विवरण                                                                                                    | Rol                 | सरकार द्वारा वाप<br>खात्मा<br>खारजी                                    |                                                               |                                 |                       | हट                |                                 | आरोपी की धारा                 | ऍ संशोधित करें  |   |
| अधिनियम एवं धाराएँ विव<br>अधिनियम<br>आरोपित विवरण<br>प्रथम नाम                                                                                              |                     | सरकार द्वारा वाप<br>सात्मा<br>स्वारजी                                  | मध्य नाम                                                      |                                 |                       | हट<br>            | अंतिम नाम                       | आरोपी की धारा                 | एँ संशोधित करें |   |
| अधिनियम एवं धाराएँ विव<br>अधिनियम<br>आरोपित विवरण<br>प्रथम नाम<br>जन्म की तारीख                                                                             | RUI                 | सरकार धारा वाप<br>खारमा<br>खारजी<br>06/2020                            | मध्य नाम<br>आयु (वर्ष)                                        | 000                             |                       | 53                | थ<br>अंतिम नाम                  | आरोपी की धारा                 | एँ संशोधित करें |   |
| अधिनियम एवं धाराएँ विव<br>अधिनियम<br>आरोपित विवरण<br>प्रथम नाम<br>जन्म की तारीख<br>संबंध का प्रकार                                                          | ।रण<br>             | सारमा<br>सारमा<br>सारजी                                                | मध्य नाम<br> +आयु (वर्ष)<br>↓ रिश्तेदार का न                  |                                 |                       |                   | थ<br>अंतिम नाम<br>आरोपित स्थिति | आरोपी की धारा                 | एँ संशोधित करें |   |
| अधिनियम एवं धाराएँ विव<br>अधिनियम<br>आरोपित विवरण<br>प्रथम नाम<br>जन्म की तारीख<br>संबंध का प्रकार<br>पता<br>स्थायी पता                                     |                     | सरकार धारा वाप<br>सारमा<br>सारजी                                       | मध्य नाम<br> + आयु (वर्ष)<br>  रिश्तेदार का न                 | <br>000<br>ताम                  |                       | 53                | थ<br>अंतिम नाम<br>आरोपित स्थिति | आरोपी की धारा<br><br>चयन करें | एँ संशोधित करें |   |
| अधिनियम एवं धाराएँ विव<br>अधिनियम<br>आरोपित विवरण<br>प्रथम नाम<br>जन्म की तारीख<br>संबंध का प्रकार<br>पता<br>स्थायी पता<br>मकान संख्या                      | ।रण<br><br>चयन करें | वात्मा<br>स्वारजी                                                      | मध्य नाम<br>आयु (वर्ष)<br>रिश्तेदार का न<br>राज्य             |                                 |                       |                   | थ<br>अंतिम नाम<br>आरोपित स्थिति | आरोपी की धारा<br><br>चयन करें | ऍ संशोधित करें  | × |
| अधिनियम एवं धाराएँ विव<br>अधिनियम<br>आरोपित विवरण<br>प्रथम नाम<br>जन्म की तारीख<br>संबंध का प्रकार<br>पता<br>स्थायी पता<br>मकान संख्या<br>प्राम / नगर / शहर |                     | वारणे धारा पाप<br>सारजी<br>06/2020                                     | मध्य नाम<br>→ आयु (वर्ष)<br>→ रिश्तेदार का न<br>राज्य<br>जिला | नाम<br>उत्तर प्रदेश<br>चयन करें |                       |                   | थ<br>अंतिम नाम<br>आरोपित स्थिति | आरोपी की धारा<br><br>चयन करें | एँ संशोधित करें | × |

# <u>STEP-(II)</u> अन्तिम प्रपत्र में अभियुक्त की स्थिति उपरोक्तानुसार Edit करने के उपरान्त सभी अभियुक्त के लिये **"गेरचार्जसेटड"** विकल्प पर क्लिक करते हुये अन्तिम प्रपत्र को जमा कर देंगे।

| je2                                                                                                    |                                                                                |                   |                 |                                                                            |                                            |                       |                   |                                   |                                 |                   |   |
|----------------------------------------------------------------------------------------------------|--------------------------------------------------------------------------------|-------------------|-----------------|----------------------------------------------------------------------------|--------------------------------------------|-----------------------|-------------------|-----------------------------------|---------------------------------|-------------------|---|
| मले का प्रव                                                                                              | <b>ग</b> र                                                                     |                   | आपराधिक प्रक    | रण                                                                         | <del>ر</del> ع                             | अंतिम फॉर्म नंबर      |                   | 01                                |                                 |                   |   |
| भदालत का न                                                                                               | नाम                                                                            |                   |                 |                                                                            | 3                                          | अंतिम फॉर्म तिथि      |                   | 09/06                             | /2002                           |                   |   |
| अंतिम फॉर्म व                                                                                            | की प्रकृति                                                                     |                   | अंतिम रिपोर्ट   |                                                                            | ~                                          |                       |                   | 00/00                             | 2002                            | 9                 |   |
| अंतिम रिपोर्ट                                                                                            | प्रकार                                                                         |                   | साक्ष्य के अभात | में आरोप पत्र नहीं ल                                                       | गगाया गया 🗸                                |                       |                   |                                   |                                 |                   |   |
| ਆਹੇਧਿਰ ਦਰ                                                                                                | al                                                                             |                   |                 |                                                                            |                                            |                       |                   |                                   |                                 |                   |   |
| प्र                                                                                                    | <br>1थम नाम                                                                    | अंतिम नाम         | स्थिति          | गिरफ्तार<br>स्थिति                                                         | आरोपित<br>स्थिति                           | चार्ज शीट<br>किया गया | गैर<br>नार्जनेटेट | संशोधित<br>करें                   | धाराएँ संशोधित<br>करें          | हटायें            | ] |
| tti                                                                                                    | t                                                                              |                   | NonChar         |                                                                            |                                            | harde Shee            | Charge St         | Edit                              | Edit Act                        | Delete            |   |
| ► m                                                                                                    | r                                                                              |                   | NonChar         |                                                                            |                                            | harde Shee            | Charge St         | Edit                              | Edit Act                        | Delete            |   |
|                                                                                                    |                                                                                |                   |                 |                                                                            |                                            |                       |                   |                                   |                                 |                   |   |
| आधानयम ए                                                                                                 | रव धाराए विवरण                                                                 |                   |                 |                                                                            |                                            |                       |                   |                                   |                                 |                   | _ |
| .21                                                                                                    | ्राधिनिमाम                                                                     |                   |                 | enanii                                                                     |                                            |                       | ਵਤਾ               | ਜੀ                                |                                 |                   |   |
| अ                                                                                                    | अधिनियम                                                                        |                   |                 | धाराएँ                                                                     |                                            |                       | हटा               | यें<br>                           |                                 |                   |   |
| अरोपित विव                                                                                               | र्थिनियम<br>वरण                                                                |                   |                 | धाराएँ                                                                     |                                            |                       | हटा               | ਬੱ<br>                            | आरोपी की धाराएँ                 | र्रं संशोधित करें |   |
| अ<br>आरोपित विव<br>प्रथम नाम                                                                             | अधिनियम<br>वरण                                                                 |                   |                 | धाराएँ                                                                     |                                            |                       | हटा               | यें<br>अंतिम नाम                  | आरोपी की धाराएँ                 | र्रं संशोधित करें |   |
| अरोपित विव<br>प्रथम नाम<br>जन्म की ताज                                                                   | अधिनियम<br>वरण<br>रीख                                                          | <br>☑ 09/         | 06/2020         | धाराएँ<br>मध्य नाम<br>ुू आयु (वर्ष)                                        | 000                                        |                       | हटा<br>           | यें<br>अंतिम नाम                  | आरोपी की धारारे                 | र्रं संशोधित करें |   |
| अरोपित विव<br>प्रथम नाम<br>जन्म की ताग<br>संबंध का प्र                                                   | मधिनियम<br>वरण<br>रीख<br>कार                                                   | ☑ 09/<br>चयन करें | 06/2020         | धाराएँ<br>मध्य नाम<br>- आयु (वर्ष)<br>- रिश्तेदार का                       | <u> </u><br>000<br>नाम                     |                       | हटा               | यें<br>अंतिम नाम<br>आरोपित स्थिति | आरोपी की धाराउँ                 | र्रं संशोधित करें |   |
| अारोपित विव<br>प्रथम नाम<br>जन्म की तान<br>संबंध का प्रन<br>पता                                          | मधिनियम<br>वरण<br>रीख<br>कार                                                   | 09/<br>चयन करें   | 06/2020         | धाराएँ<br>मध्य नाम<br>                                                     | <u>000</u><br>नाम                          |                       |                   | यें<br>अंतिम नाम<br>आरोपित स्थिति | आरोपी की धाराउँ<br>             | र्र संशोधित करें  |   |
| अारोपित विव<br>प्रथम नाम<br>जन्म की तान<br>संबंध का प्र<br>पता<br>स्थायी पत                              | भधिनियम<br>वरण<br>रीख<br>कार                                                   | 09/<br>चयन करें   | 06/2020         | धाराएँ<br>मध्य नाम<br>                                                     | <br>000<br>नाम                             |                       |                   | यें<br>अंतिम नाम<br>आरोपित स्थिति | आरोपी की धारारे<br><br>चयन करें | र्रं संशोधित करें |   |
| अारोपित विव<br>प्रथम नाम<br>जन्म की तान<br>संबंध का प्र<br>पता<br>स्थायी पत<br>मक                        | भधिनियम<br>वरण<br>रीख<br>कार<br>जा                                             | 09/<br>चयन करें   | 06/2020         | धाराएँ<br>मध्य नाम<br>ज्रायु (वर्ष)<br>राज्य                               | <br>000<br>नाम                             |                       |                   | यें<br>अंतिम नाम<br>आरोपित स्थिति | आरोपी की धारारे<br>             | र्रं संशोधित करें |   |
| अरोपित विव<br>प्रथम नाम<br>जन्म की ताज<br>संबंध का प्र<br>पता<br>स्थायी पत<br>मक<br>ग्राम /              | नियम<br>वरण<br>रीख<br>कार<br>ना<br>नन संख्या<br>' नगर / शहर                    | यिन करें          | 06/2020         | धाराएँ<br>मध्य नाम<br>) आयु (वर्ष)<br>) रिश्तेदार का<br>राज्य<br>जिला      | <br>000<br>नाम<br>उत्तर प्रदेश<br>चयन करें |                       |                   | यें<br>अंतिम नाम<br>आरोपित स्थिति | आरोपी की धारार<br><br>चयन करें  | र्रं संशोधित करें |   |
| अारोपित विव<br>प्रथम नाम<br>जन्म की ताज<br>संबंध का प्र<br>पता<br>स्थायी पत<br>मक<br>प्राम /<br>कॉलोनी / | नधिनियम<br>वरण<br>रीख<br>कार<br>कान संख्या<br>' नगर / शहर<br>/ इलाका / क्षेत्र | □ 09/<br>चयन करें | 06/2020         | धाराएँ<br>मध्य नाम<br>ज्य (वर्ष)<br>राज्य<br>राज्य<br>जिला<br>पुलिस स्टेशन | <br>000<br>नाम<br>उत्तर प्रदेश<br>चयन करें |                       |                   | यें<br>अंतिम नाम<br>आरोपित स्थिति | आरोपी की धारार<br>              | र्रं संशोधित करें |   |

# **ATTACHMENT 6:**

# <u>डाटाबेस का बैकअप Create करना।</u>

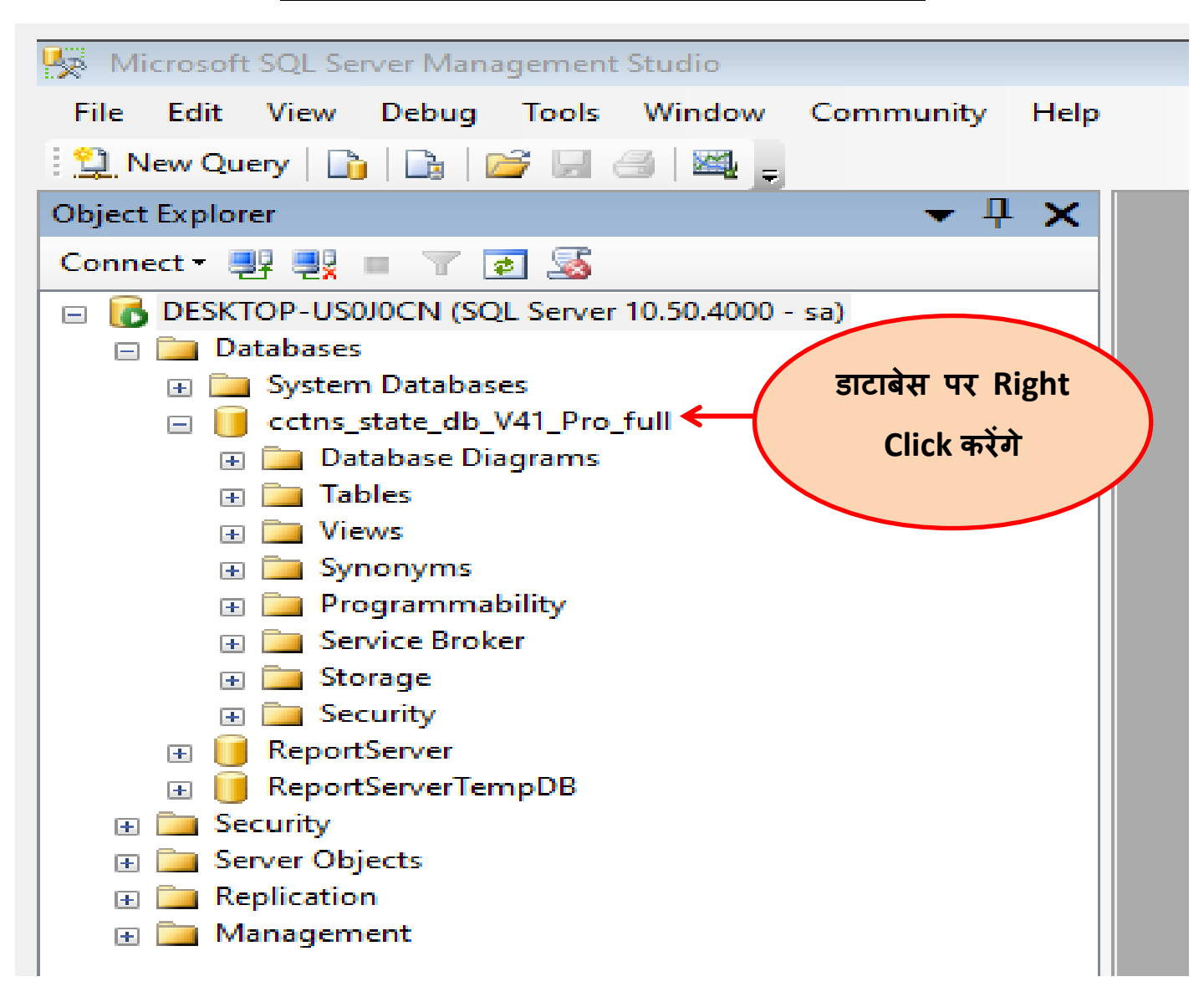

#### 🗏 Microsoft SQL Server Management Studio

| File Edit View Debug Tools                                                                                                    | Window Communi     | ity H | Help                              |
|----------------------------------------------------------------------------------------------------|--------------------|-------|-----------------------------------|
| 😫 New Query   🛅   📑   💕 🖃                                                                                                    | a   🌉 📮            |       |                                   |
| Object Explorer                                                                                                    | -                  | ф,    | ×                                 |
| Connect 🕶 📑 📑 👕 🖉 🛃                                                                                                    |                    |       |                                   |
| 😑 🐻 DESKTOP-US0J0CN (SQL Server                                                                                                    | 10.50.4000 - sa)   |       |                                   |
| 🖃 🚞 Databases                                                                                                    |                    |       |                                   |
| 🕀 🚞 System Databases                                                                                                    |                    |       |                                   |
| cctns_state_db_V41_                                                                                                    | New Database       |       |                                   |
| 🕀 🧰 Database Diagra                                                                                                    | New Query          |       |                                   |
| Iables                                                                                                    |                    |       |                                   |
|                                                                                                    | Script Database as |       |                                   |
| Decarammability                                                                                                    | Tasks              | •     | Detach                            |
|                                                                                                    | Policies           | •     | Take Offline                      |
| 🕀 🚞 Storage                                                                                                    | Facets             |       | Brian Online                      |
| 🕀 🧰 Security                                                                                                    |                    |       | Bring Online                      |
| 🕀 🗾 ReportServer                                                                                                    | Start PowerShell   |       | Shrink •                          |
| E I ReportServerTempD     Security                                                                                                    | Reports            | •     | Back Up                           |
| Gerver Objects                                                                                                    | Rename             |       | Restore •                         |
| The second second | Delete             |       | Generate Scripts                  |
| 🗉 🚞 Management                                                                                                    |                    |       | Entrant Data tion Application     |
|                                                                                                    | Refresh            |       | Extract Data-tier Application     |
|                                                                                                    | Properties         |       | Register as Data-tier Application |
|                                                                                                    |                    |       | Import Data                       |
|                                                                                                    |                    |       | Export Data                       |
|                                                                                                    |                    |       |                                   |
|                                                                                                    |                    |       |                                   |
| 🔋 Back Up Database - cctns_s            | tate_db_V41_Pro_full    |        |                                                  |                 | _               |                | $\times$ |
|-----------------------------------------|-------------------------|--------|--------------------------------------------------|-----------------|-----------------|----------------|----------|
| Select a page                           | Script 👻 📑 Help         |        |                                                  |                 |                 |                |          |
| Options                                 | Source                  |        |                                                  |                 |                 |                |          |
|                                         | Da <u>t</u> abase:      |        |                                                  | cctns_state_db_ | _V41_Pro_fu     | ill            | $\sim$   |
|                                         | Recovery model:         |        |                                                  | FULL            |                 |                |          |
|                                         | Backup type:            |        |                                                  | Full            |                 |                | $\sim$   |
|                                         | Copy-only Backup        |        |                                                  |                 |                 |                |          |
|                                         | Backup component:       |        |                                                  |                 |                 |                |          |
|                                         | Database                |        |                                                  |                 |                 |                |          |
|                                         | Files and filegroups:   |        |                                                  |                 |                 |                |          |
|                                         | Backup set              |        |                                                  |                 |                 |                |          |
|                                         | <u>N</u> ame:           |        | cctns_state_db_V41_Pro_full-Full Database Backup |                 |                 |                |          |
|                                         | Description:            | L      |                                                  |                 |                 |                |          |
|                                         | Backup set will expire: |        |                                                  |                 |                 |                |          |
| Connection                              | Aft <u>e</u> r:         | 0      | 0.05.0000                                        | <b></b>         | days            |                |          |
| Server:                                 | O <u>O</u> n:           | 2      | 2-05-2020                                        |                 |                 |                |          |
| Connection:                             | Back up to:             | ● Di   | sk                                               | 0               | ) Ta <u>p</u> e |                |          |
| sa           View connection properties | E:\SQLDATA\nawabganj_b  | backup |                                                  |                 |                 | A <u>d</u> d.  |          |
| Progress                                |                         |        |                                                  |                 |                 | <u>R</u> emo   | ve       |
| Ready                                   |                         |        |                                                  |                 |                 | <u>C</u> onter | nts      |
|                                         |                         |        |                                                  |                 |                 |                |          |
|                                         |                         |        |                                                  |                 | ОК              | Cano           | el       |

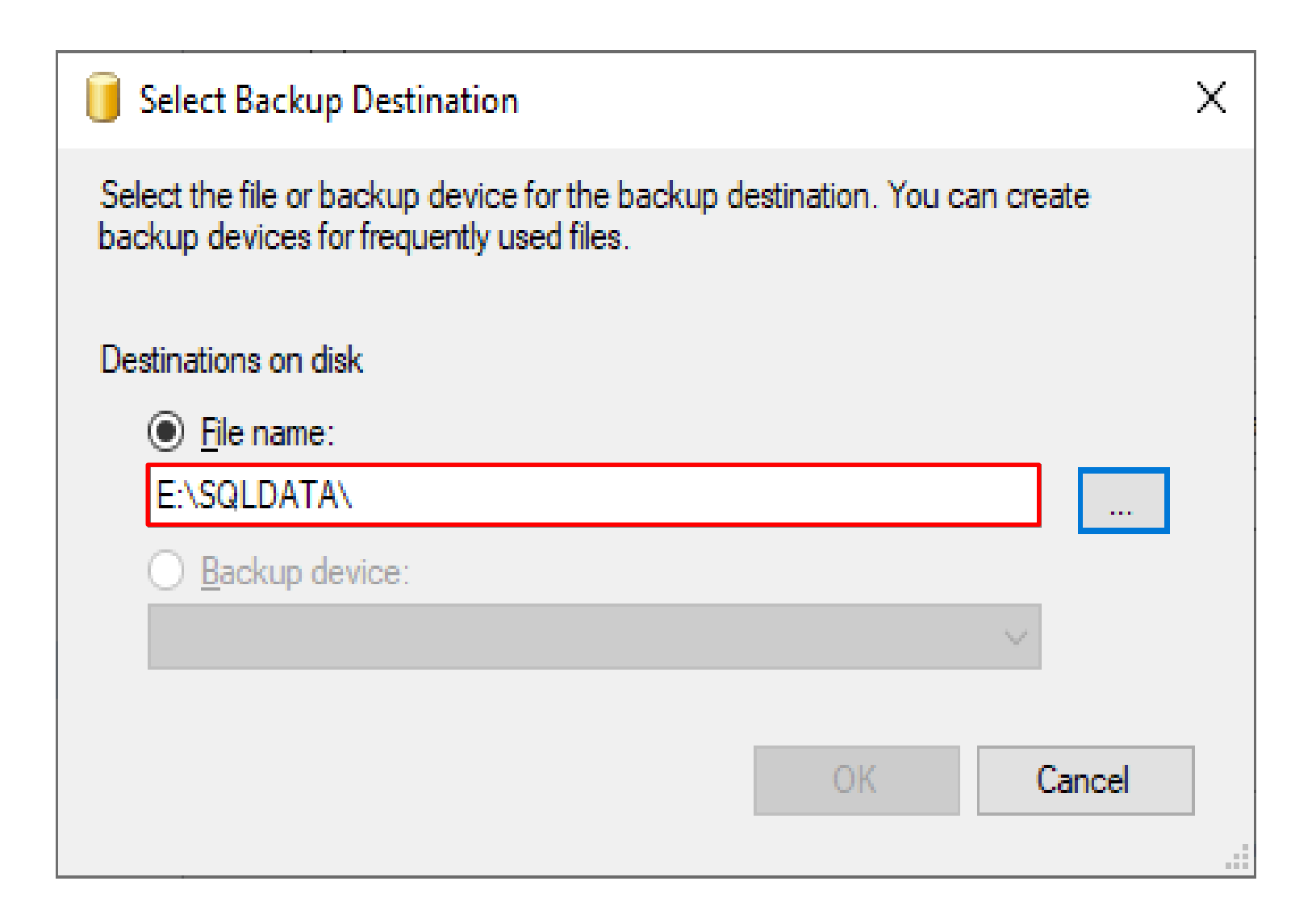

| <ul> <li>Locate Database Files - DESKTOP-US0JOCN – C ×</li> <li>Select the file:</li> <li>C:</li> <li>D:</li> <li>SRECYCLE.BIN</li> <li>data digitization</li> <li>Dell Optiplex 3060 Drivers DT W10 64</li> <li>pragti dashboard</li> <li>software</li> <li>spmu</li> <li>SQLDATA</li> <li>MSSQL10_50.MSSQLSERVER</li> <li>System Volume Information</li> <li>website</li> <li>Windows 10Upgrade</li> </ul>                         |                                      |    |     |      |  |
|----------------------------------------------------------------------------------------------------|--------------------------------------|----|-----|------|--|
| Select the file:                                                                                                    |                                      |    |     |      |  |
| C:<br>C:<br>SRECYCLE.BIN<br>C:<br>SRECYCLE.BIN<br>C:<br>C:<br>SRECYCLE.BIN<br>C:<br>C:<br>C:<br>SRECYCLE.BIN<br>C:<br>C:<br>C:<br>C:<br>SRECYCLE.BIN<br>C:<br>C:<br>C:<br>C:<br>C:<br>C:<br>SRECYCLE.BIN<br>C:<br>C:<br>C:<br>C:<br>C:<br>Software<br>C:<br>C:<br>Software<br>C:<br>Software<br>C:<br>System Volume Information<br>C:<br>C:<br>System Volume Information<br>C:<br>C:<br>C:<br>C:<br>C:<br>C:<br>C:<br>C:<br>C:<br>C: | vers DT W10 64<br>SQLSERVER<br>ation |    |     |      |  |
| Selected path:                                                                                                    | E:\SQLDATA                           | (  |     |      |  |
| File name:                                                                                                    | nawabgani backu                      |    |     | ~    |  |
|                                                                                                    |                                      | ок | Can | icel |  |

Options tab में क्लिक करके Overwrite media में Overwrite all existing backup sets पर क्लिक करेंगे ।

| 间 Back Up Database - CCTNS                                                                                                    | _STATE_DB_DD_9_JUNE                                        |                                        | _ |       | $\times$ |
|----------------------------------------------------------------------------------------------------|------------------------------------------------------------|----------------------------------------|---|-------|----------|
| Select a page                                                                                                    | 🔄 Script 🔻 📑 Help                                          |                                        |   |       |          |
| Options                                                                                                    | Overwrite media                                            |                                        |   |       |          |
|                                                                                                    | Back up to the <u>existing media set</u>                   |                                        |   |       |          |
|                                                                                                    | Append to the existing backup :                            | set                                    |   |       |          |
|                                                                                                    | Overwrite all existing backup se                           | ts                                     |   |       |          |
|                                                                                                    | Check media set name and bac                               | kup set expiration                     |   |       |          |
|                                                                                                    | Media set <u>n</u> ame:                                    |                                        |   |       |          |
|                                                                                                    | <ul> <li>Back up to a new media set, and e</li> </ul>      | rase all existing backup sets          |   |       |          |
|                                                                                                    | New media <u>s</u> et name:                                |                                        |   |       |          |
|                                                                                                    |                                                            |                                        |   |       |          |
|                                                                                                    | New media set <u>d</u> escription:                         |                                        |   |       | 0        |
|                                                                                                    | Reliability                                                |                                        |   |       |          |
|                                                                                                    | <u>V</u> erify backup when finished                        |                                        |   |       |          |
|                                                                                                    | Perform checksum before writing to                         | media                                  |   |       |          |
| Connection                                                                                                    | Continue on error                                          |                                        |   |       |          |
| Server:                                                                                                    | Transaction log                                            |                                        |   |       |          |
| DESKTOP-ALOK                                                                                                    | <ul> <li>Truncate the transaction log</li> </ul>           |                                        |   |       |          |
| Connection:<br>sa                                                                                                    | <ul> <li>Back up the tail of the log, and leave</li> </ul> | ve the database in the restoring state | e |       |          |
| View connection properties                                                                                                    | Tape drive                                                 |                                        |   |       |          |
|                                                                                                    | Unload the tape after backup                               |                                        |   |       |          |
| Progress                                                                                                    | Rewind the tape before unload                              | lina                                   |   |       |          |
| Ready                                                                                                    | Compression                                                |                                        |   |       |          |
| The second second secon | Set backup compression:                                    | Use the default server setting         |   |       | $\sim$   |
|                                                                                                    |                                                            | OK                                     | ( | Cance | el       |

| 🧻 Back Up Database - cctns_s | tate_db_V41_Pro_full        |              |                        | —         |               | $\times$ |  |
|------------------------------|-----------------------------|--------------|------------------------|-----------|---------------|----------|--|
| Select a page                | 🖾 Script 👻 📑 Help           |              |                        |           |               |          |  |
| Options                      |                             |              |                        |           |               |          |  |
|                              | Source                      |              |                        |           |               |          |  |
|                              | Da <u>t</u> abase:          |              | cctns_state_db_V4      | 41_Pro_fu | I             |          |  |
|                              | Recovery <u>m</u> odel:     |              | FULL                   |           |               |          |  |
|                              | Bac <u>k</u> up type:       |              | Full                   |           |               |          |  |
|                              | Copy-only Backup            |              |                        |           |               |          |  |
|                              | Backup component:           |              |                        |           |               |          |  |
|                              | Database                    |              |                        |           |               |          |  |
|                              | Files and filegroups:       |              |                        |           |               |          |  |
|                              | Backup set                  |              |                        |           |               |          |  |
|                              | <u>N</u> ame:               | cctns_state_ | db_V41_Pro_full-Full D | atabase B | Backup        |          |  |
|                              | Description:                |              |                        |           |               |          |  |
|                              | Backup set will expire:     |              |                        |           |               |          |  |
| Connection                   | After:                      | 0            | 🗘 da                   | ays       |               |          |  |
| Cerver                       | <u>O</u> n:                 | 22-05-2020   |                        |           |               |          |  |
| DESKTOP-USQUCN               | Destination                 | -            |                        |           |               |          |  |
| Connection:                  | Back up to:                 | Disk         | 0 1                    | ape       |               |          |  |
| sa                           | E:\SQLDATA\nawabganj_backup |              |                        |           | A <u>d</u> d. |          |  |
| View connection properties   |                             |              |                        |           |               |          |  |
| Progress                     |                             |              |                        |           | <u>R</u> emo  | ve       |  |
| Executing (20%)              |                             |              |                        |           | <u> </u>      |          |  |
|                              |                             |              |                        |           | Conter        | nts      |  |
| Stop action now              |                             |              |                        |           |               |          |  |
|                              |                             |              |                        | ок        | Cano          | el       |  |
|                              |                             |              |                        |           |               |          |  |

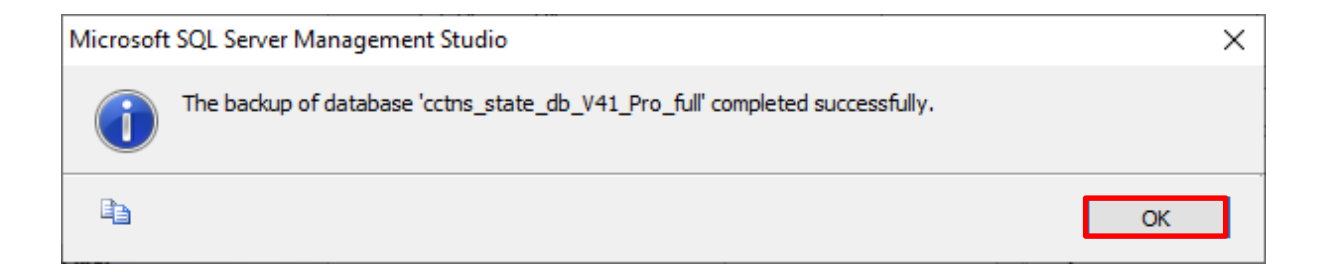